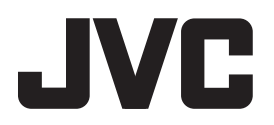

## **CD / SD RECEIVER**

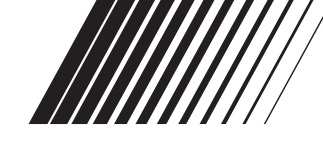

### KD-AR8500

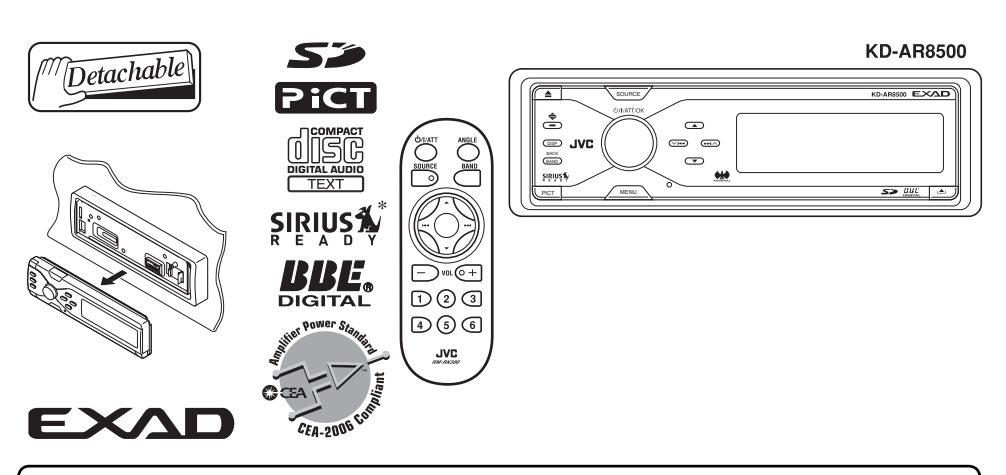

Para cancelar a exibição da demonstração, consulte a página 9.

Para instalação e conexões, consulte o manual em anexo. \* O sistema SIRIUS® não está disponível no Brasil.

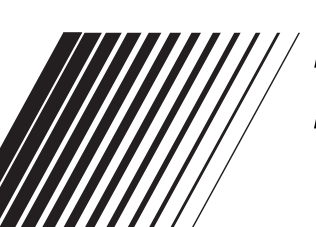

## MANUAL DE INSTRUÇÕES

#### Para uso do cliente:

Anote abaixo o N do Modelo e o N de Série, que podem ser localizados na parte superior ou inferior do aparelho. Guarde estas informações para referência futura.

Modelo Nº.

Série Nº.

Obrigado por adquirir um produto da JVC.

Leia todas as informações cuidadosamente antes da operação, para certificar-se de que tenha um entendimento completo e para obter o melhor desempenho possível deste aparelho.

#### INFORMAÇÕES (Para os Estados Unidos)

Este equipamento foi testado e está em conformidade com os limites para um dispositivo digital Classe B, referente a Seção 15 das Normas da Comissão Federal de Comunicações (FCC). Estes limites são designados para fornecer uma proteção razoável contra interferências prejudiciais em uma instalação residencial. Este equipamento gera, utiliza e pode irradiar energia de freqüência de rádio e, se não for instalado e utilizado de acordo com as instruções, pode causar interferência prejudicial às comunicações de rádio. Entretanto, não há garantia de que essa interferência não ocorrerá em uma instalação em especial. Se este equipamento realmente causar interferência prejudicial à recepção de rádio ou televisão, que pode ser determinada ligando-se e desligando-se o equipamento, aconselhamos o usuário a tentar corrigir a interferência através de uma ou mais das medidas abaixo:

- Redirecionar ou mudar o local da antena receptora.
- Aumentar a distância entre o equipamento e o receptor.
- Conectar o equipamento em uma tomada em um circuito que não seja aquele que o receiver estiver conectado.
- Consultar o revendedor ou um técnico de rádio/TV especializado para auxiliá-lo.

## **AVISO IMPORTANTE SOBRE PRODUTOS A LASER**

- 1. PRODUTOS A LASER CLASSE 1
- 2. **CUIDADO:** Não abra a tampa superior. Não há peças no interior do aparelho que podem ser reparadas pelo usuário, recorra à assistência técnica especializada.
- 3. **CUIDADO**: Radiação de laser visível e invisível quando aberto, e falha ou defeito no encaixe. Evite exposição direta ao feixe do laser.

#### Aviso:

Se você precisar operar o receiver enquanto dirige, certifique-se de olhar para frente com cuidado ou poderá se envolver em um acidente de trânsito.

#### Cuidado:

- Não insira discos de 8 cm (3-3/16') (CDs simples) no slot de inserção. (Tais discos não podem ser ejetados).
- Não insira nenhum disco de formato incomum - como um coração ou flor, pois poderá causar mau funcionamento.
- Não exponha o disco à luz direta do sol ou a alguma fonte de calor, nem os coloque em locais sujeitos a altas temperaturas e umidade. Não deixe os discos no carro.

#### 📕 Como reinicializar seu aparelho

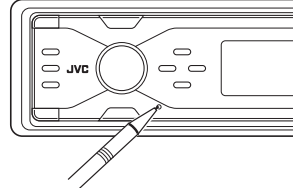

Isto reinicializará o microcomputador. Os ajustes pré-definidos atuais também serão apagados.

#### Nota:

O monitor embutido neste receiver foi produzido com alta precisão, mas ele pode apresentar alguns pontos ineficientes. Isto é inevitável e não representa um mau funcionamento.

## Índice

| Como reinicializar seu aparelho   | 2 |
|-----------------------------------|---|
| Como ler este manual              | 4 |
| Como forçar a ejeção de um disco  | 4 |
| Como alterar o padrão de exibição | 5 |
| Como entrar nos diversos menus    | 5 |

## Painel de controle –

|                         | • |
|-------------------------|---|
| Identificação das peças | 6 |

4

8

10

## Controle remoto –

| RM-RK300                        | 7 |
|---------------------------------|---|
| Principais elementos e recursos | 7 |

#### Iniciando

| 8 |
|---|
| 9 |
| 9 |
|   |

#### Operações do rádio

| Ouvindo o rádio                  | 10   |
|----------------------------------|------|
| Armazenando estações na memória  | ı 11 |
| Ouvindo uma estação pré-definida | 12   |
| Ouvindo uma estação pré-definida | 12   |

#### Operações com disco / cartão SD\_13

| Reproduzindo um disco no receiver    | 13 |
|--------------------------------------|----|
| Reproduzindo um disco na disqueteira | 14 |
| Reproduzindo um cartão SD            | 15 |
| Outras funções principai             | 17 |
| Selecionando os modos de reprodução  | 19 |

#### Ajustes de som — uso diário 21

| Selecionando os modos DSP — DSP            | 21 |
|--------------------------------------------|----|
| Reproduzindo um som natural                | 23 |
| Utilizando o equalizador — EQ              | 24 |
| Selecionando os modos de som pré-definidos |    |
| - EQ Gráfico                               | 25 |
| Armazenando seus próprios modos de som     | 26 |
| Ajustando os parâmetros do EQ              | 27 |
| ••••••••••••••••                           |    |

#### Para segurança....

- Não aumente muito o volume, pois isto irá bloquear o som externo, tornando a direção perigosa.
- Pare o carro antes de realizar qualquer operação complicada.

| Ajustes de Som —                              |    |
|-----------------------------------------------|----|
| Configurações Preferenciais                   | 28 |
| Configurando o Menu de Seleção de Som Básico  |    |
| — SEL                                         | 29 |
|                                               |    |
| Exibições Gráficas                            | 32 |
| Procedimentos Básicos                         | 32 |
| Fazendo o Download de Arquivos                | 33 |
| Excluindo os Arquivos                         | 34 |
| Ativando os Arquivos Baixados                 | 36 |
| Configurações Gergis — PSM                    | 37 |
| Procedimentos Básicos                         | 37 |
| Selecionando o Modo Dimmer                    | 40 |
|                                               |    |
| Outras Funções Principais                     | 41 |
| Atribuindo Títulos às Fontes                  | 41 |
| Alterando o Ângulo do Painel de Controle      | 42 |
| Removendo o Painel de Controle                | 42 |
|                                               |    |
| Operações dos Componentes                     |    |
| Externos                                      | 43 |
| Reproduzindo um Componente Externo            | 43 |
| Operações do Rádio SIRIUS®                    | 44 |
| Ouvindo o Rádio SIRIUS®                       | 45 |
| Armazenando Canais do Usuário na Memória      | 46 |
| Assistindo a um Canal Pré-Definido do Usuário | 46 |
| Selecionando uma Categoria/                   |    |
| Canal utilizando a Lista                      | 46 |
|                                               |    |
| Manutenção                                    | 49 |
|                                               |    |
| Mais Informações sobre Este                   | E٨ |
| Receiver                                      | 50 |
| Solução de Problemas                          | 54 |
|                                               |    |
| Especificações                                | 58 |
| Este receiver está equinado com amplificador  |    |
| dioital                                       |    |
|                                               |    |
| <u>Temperatura dentro do carro</u>            |    |
|                                               |    |

Se você estacionou o carro por um longo período em locais quentes ou frios, espere até que a temperatura volte ao normal antes de operar o aparelho.

#### Como ler este manual

Os métodos abaixo são utilizados para tornar as explicações simples e fáceis de entender:

- Algumas dicas e notas relacionadas são explicadas no item "Mais informações sobre este Receiver" (consulte as páginas 50 - 53).
- Os botões de operação são principalmente explicados com ilustrações, como segue:

| Ŕ           | Pressione brevemente                                    |  |
|-------------|---------------------------------------------------------|--|
|             | Pressione<br>repetidamente.                             |  |
| 00          | Pressione um dos<br>botões.                             |  |
|             |                                                         |  |
| Segure      | Pressione e segure<br>até obter a resposta<br>desejada. |  |
|             | Pressione (A), em<br>seguida pressione (B).             |  |
| +<br>Segure | Pressione e segure os<br>botões simultanea-<br>mente.   |  |

#### As marcas a seguir são utilizadas para indicar...

| 0 |  |
|---|--|
|   |  |

: Operações do CD player embutido.

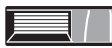

: Operações da Disqueteira Externa

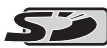

: Operações do cartão SD

### Como forçar a ejeção de um disco

Se um disco não puder ser reconhecido pelo receiver ou não puder ser ejetado, ejete o disco como segue.

• Se um cartão SD for inserido, ejete o cartão SD primeiro (consulte na página 15).

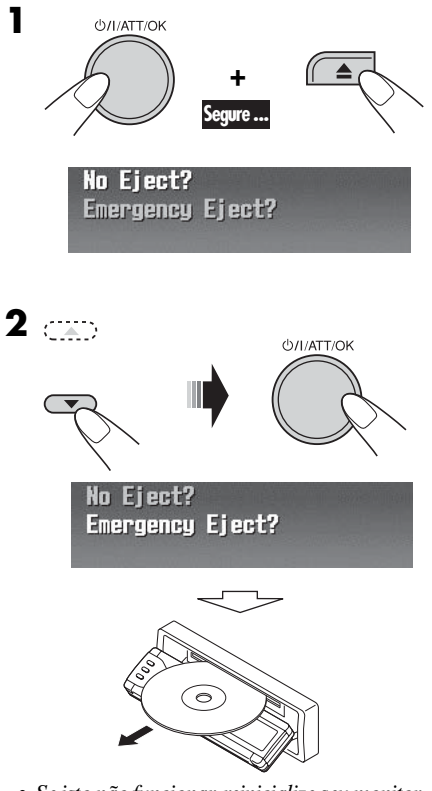

• Se isto não funcionar, reinicialize seu monitor.

 Tome cuidado para não deixar o disco cair ao ser ejetado.

#### Cuidado com o ajuste do volume:

Os discos produzem muito pouco ruído comparado a outras fontes. Diminua o volume antes de reproduzir um disco para evitar danos aos alto-falantes pelo aumento súbito do volume.

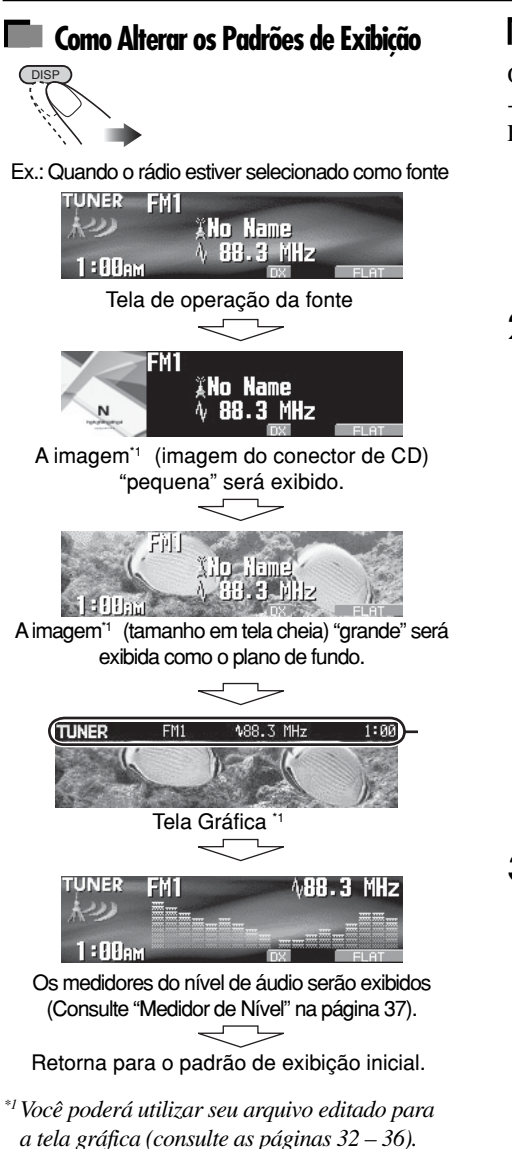

- Dependendo do arquivo baixado, poderá levar um tempo maior para exibi-lo na tela. <sup>\*2</sup> A barra de informações irá desaparecer se nenhuma operação for realizada.
- Se a fonte inicial for "SIRIUS", consulte a página 48 para obter detalhes.

## Como Entrar nos Diversos Menus

O menu principal contém os seguintes menus - MODE, PSM, SEL, PICT, DSP, CCC, TITLE, EQ, BBE).

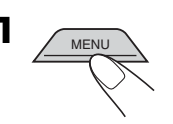

**2** Mova o cursor para selecionar um menu que desejar (MODE, PSM, SEL, PICT, DSP, CCC, TITLE, EQ, BBE).

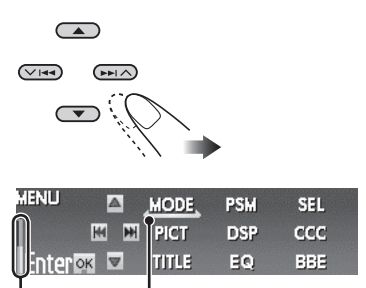

#### Cursor

- Para retornar para a tela anterior, pressione BACK.
- \* Funciona como indicador de contagem

#### **3** Escolha o menu selecionado.

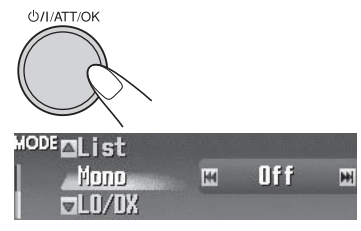

- Ex.: Quando o menu MODE estiver selecionado.
- Para retornar para a tela MENU, pressione MENU.
- **4** Opere conforme as instruções na tela.

## Painel de Controle - KD-AR8500

| Identificação da                                                                                                    | ıs bečaz                                                                                                    |
|----------------------------------------------------------------------------------------------------|----------------------------------------------------------------------------------------------------|
| 1       2       3       4       5       6       7         I       2       3       4       5       6       7         I       0       0       0       0       0       0         I       0       0       1       12       13                                                                                                    | 8<br>14<br>Sensor Remoto                                                                                                    |
| <ul> <li>Ajusta o ângulo do painel de controle.</li> <li>2 Botão ▲ (ejetar)<br/>Ejeta o disco.</li> <li>3 Botão DISP (Exibir)<br/>Altera as informações exibidas na tela.</li> <li>4 Botão Φ/I/ATT (standby/ligado/atenuador)/OK <ul> <li>Liga e desliga a energia e também atenua o som.</li> <li>Confirma a seleção enquanto estiver operando os menus.</li> </ul> </li> <li>Dial de Controle do Volume <ul> <li>Ajusta o nível do volume.</li> </ul> </li> <li>5 Botão SOURCE (Fonte) <ul> <li>Seleciona a fonte.</li> </ul> </li> <li>6 Botões I◄◀/▷►I (∨ /∧) <ul> <li>Para FM/AM: Procura estações se pressionado, ou salta as freqüências se for mantido pressionado.</li> <li>Para SIRIUS®: Muda de canais se pressionado brevemente ou altera os canais rapidamente se for mantido pressionado.</li> </ul> </li> <li>Para discos ou um cartão SD: Muda de faixas se pressionado ou, avança rapidamente ou retorna rapidamente se for mantido pressionado.</li> <li>Para operações do menu: Seleciona as opções/ valores do menu.</li> </ul> | <ul> <li>NÃO exponha o sensor remoto do painel de controle a luz forte (luz direta do sol ou iluminação artificial)</li> <li>Janela de visualização colorida</li> <li>Botão BAND/BACK (Banda/Voltar) <ul> <li>Para FM/AM e SIRIUS®: Seleciona a banda.</li> <li>Para operações do menu: Retorna para a tela anterior.</li> </ul> </li> <li>Botão PICT (foto) <ul> <li>Exibe o menu de fotos.</li> </ul> </li> <li>Botão MENU <ul> <li>Exibe a tela MENU.</li> </ul> </li> <li>Botões ▲ (para cima)/▼ (para baixo) <ul> <li>Para SIRIUS®: Altera as categorias se pré-Definidas se for mantido pressionado.</li> <li>Para SIRIUS®: Altera as categorias se for mantido pressionado.</li> <li>Para discos MP3/WMA ou cartão SD: <ul> <li>Muda as pastas se pressionado ou exibe a Lista de Pastas se for mantido pressionado.</li> </ul> </li> </ul></li></ul> |

14 Botão 📥 (solta o painel de controle)

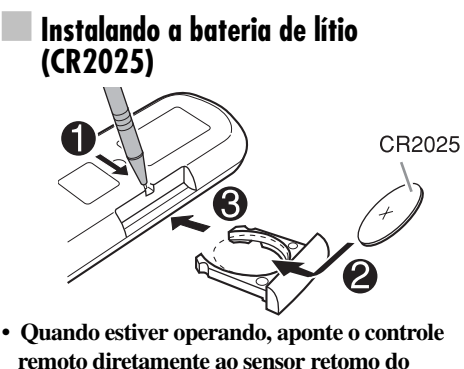

 Quando estiver operando, aponte o controle remoto diretamente ao sensor retomo do receiver. Certifique-se de que não haja obstáculos entre o controle e o sensor.

#### AVISOS sobre a bateria:

- Não instale nenhuma outra bateria, apenas a CR2025 ou equivalente, caso contrário ela poderá explodir.
- Guarde a bateria fora do alcance de crianças para evitar risco de acidentes
- Para evitar que bateria fique superaquecida, vaze ou provoque incêndio:
  - Não recarregue, não provoque curto-circuito, não desmonte ou aqueça a bateria, nem jogue a bateria no fogo.
  - Não deixe a bateria com outros objetos metálicos.
  - Não perfure a bateria com pinças ou ferramentas similares.
  - Ao descartar ou guardar a bateria, cubra-a com fita isolante.

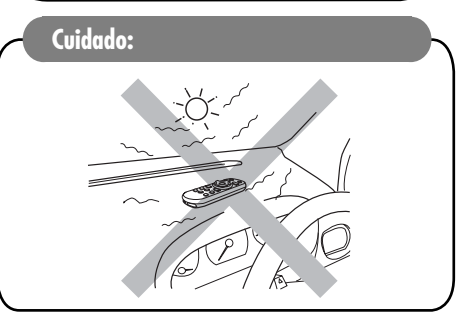

O receiver está equipado com a função controle remoto para volante.

• Consulte o Manual de Instalação/Conexão (volume em separado) para a conexão.

## Principais Elementos e Recursos

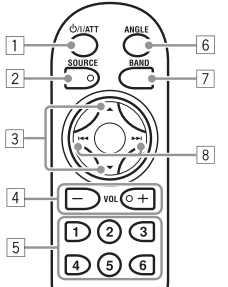

- -8
- ] Botão ⊍/I/ATT (standby/ligado/atenuador)
  - Liga e desliga a energia e também atenua o som.
- 2 Botão SOURCE (Fonte) Seleciona a fonte.
- 3 Botões ▲ (para cima) / ▼(para baixo) • Para FM/AM: Muda as estacões
  - pré-definidas. • Para SIRIUS<sup>®</sup>: Altera as categorias.
  - Para discos MP3/WMA ou cartão SD:
  - Altera as pastas.
- 4 Botão VOL (Volume) + / -
  - Ajusta o nível de volume.
- 5 Botões numéricos
  - Para FM/AM: Seleciona as estações pré-definidas se pressionado ou armazena uma estação se for mantido pressionado.
  - Para SIRIUS<sup>®</sup>: Seleciona os canais pré-selecionados se pressionado ou armazena um canal se for mantido pressionado.
  - Para CDs de áudio ou Textos de CD: Seleciona as faixas.
  - Para discos MP3/WMA ou cartão SD: Seleciona as pastas.
  - Para Disqueteiras: Seleciona os discos.
- 6 Botão ÂNGULO
  - Ajusta o ângulo do painel de controle.
- 7 Botão BAND (Banda)
- Seleciona a banda.
- 8 Botões (►►►)
  - Para FM/AM: Procura estações se pressionado, ou salta as freqüências se for mantido pressionado.
  - Para SIRIUS<sup>®</sup>: Muda de canais se pressionado brevemente ou altera os canais rapidamente se for mantido pressionado.
  - Para discos ou um cartão SD: Muda de faixas se pressionado ou, avança rapidamente ou retorna rapidamente se for mantido pressionado.

## Iniciando

#### **Operações Básicas** SOURCE 0/I/ATT/OF $\frown$ $\bigcirc$ JVC $\neg$ BACK $\bigcirc$ 0,4 2 (3)Quando ativar ou desativar a rede crossover Д Ajuste o volume (consulte a página 28), efetue antes de ligar o aparelho. ட்/I/ATT/OK Ligue a energia ட்/I/ATT/OK TUNER 15 ///////////////// XNo Name √ 88.3 MHz 1 : ABe 2 6 SOURCE Ajuste o som da maneira que quiser (Consulte as páginas 21-31) $\rightarrow$ TUNER $\rightarrow$ SIRIUS $\rightarrow$ CD $\rightarrow$ SD Para abaixar o volume por um momento (ATT) – LINE-IN 🗲 CD-CH (or EXT-IN) 🗲 Você não poderá selecionar algumas 心/I/ATT/OK fontes se elas não estiverem prontas. Para restaurar o som, pressione novamente. B • Para Sintonia AM/FM BACK BANE Para desligar o aparelho ≻FM1→FM2→FM3· - AM < ப்∕I/ATT/OK Para rádio SIRIUS<sup>®</sup> Segure ... BACK (BAND) → SR1 → SR2 -- SR3 🗲

## Cancelando a Demonstração da Exibição

Se nenhuma operação for realizada em aproximadamente 45 segundos, a demonstração será iniciada. [Inicial: Demo] — consulte a página 37.

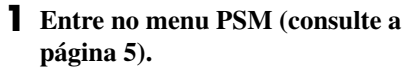

#### **2** Selecione "Off" (Desativado)

 Certifique-se de que "Demo/Link" seja exibido no monitor. Caso contrário, pressione ▲ou ▼.

Off

H

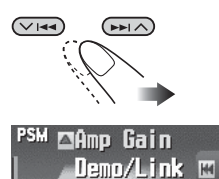

#### **3** Conclua o procedimento.

**∀WallPaper** 

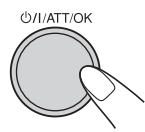

#### Para ativar a exibição da demonstração

No passo 2 acima, selecione "Demo". Para obter mais informações, consulte a página 37.

## Ajustando o relógio

- **1** Entre no menu PSM (consulte a página 5).
- **2** Ajuste a hora, minuto e o sistema de horário.

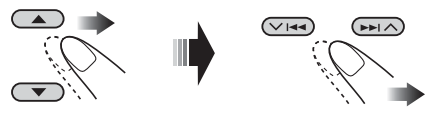

**1** Selecione "Clock Hr" (Hora), em seguida, ajuste a hora.

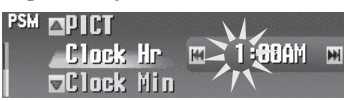

**2** Selecione "Clock Min" (Minuto), em seguida, ajuste o minuto.

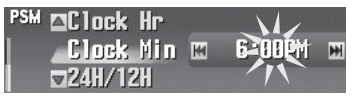

**3** Selecione "24H/12H", em seguida selecione "24H" ou "12H."

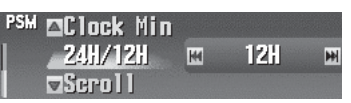

**3** Conclua o procedimento.

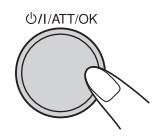

## **Operações do Rádio**

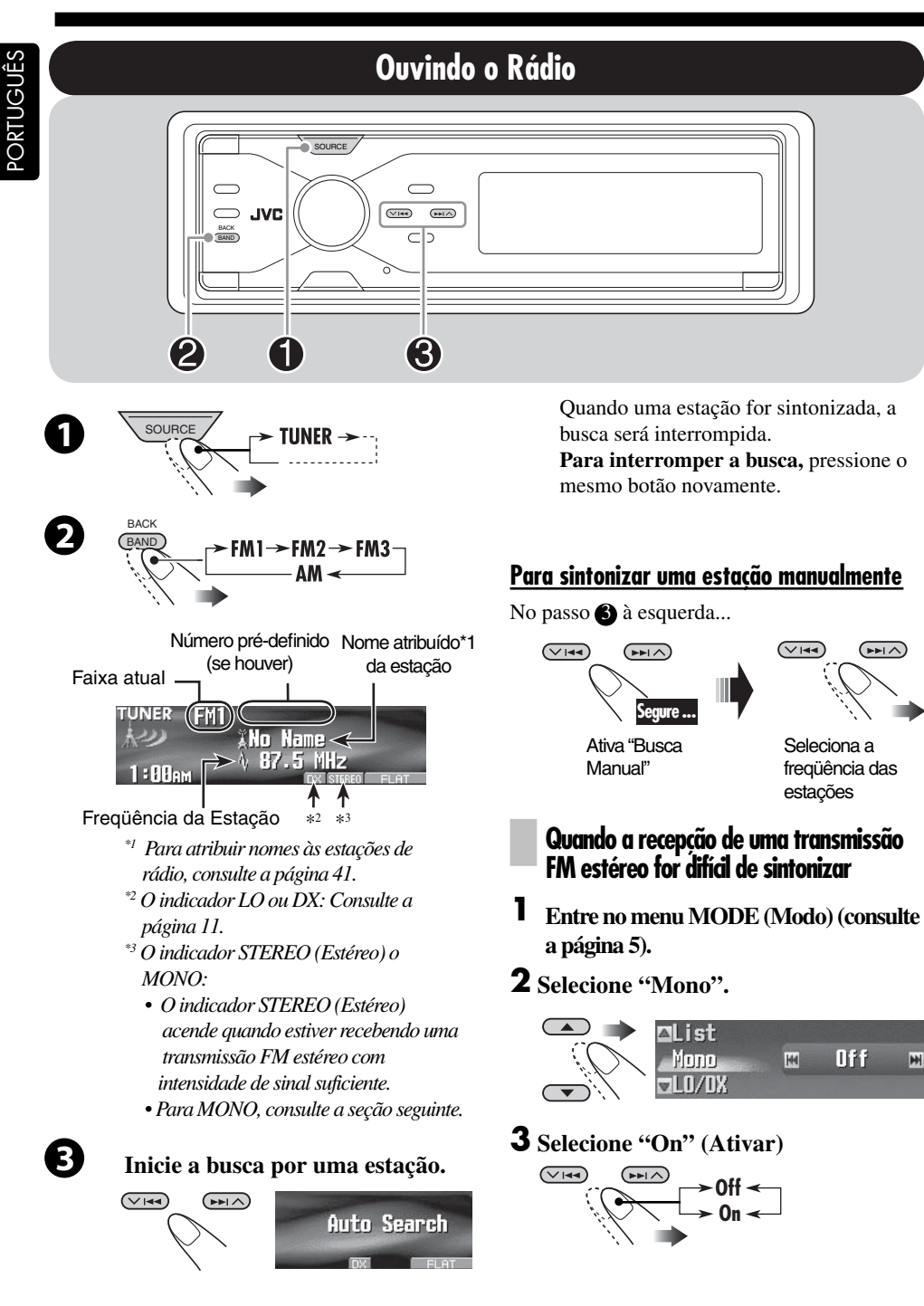

#### 4 Conclua o procedimento

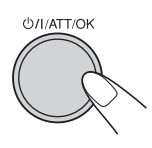

O indicador MONO (Mono) irá acender. A recepção irá melhorar, mas o efeito estéreo será perdido.

Para restaurar o som estéreo, repita o mesmo procedimento e selecione "Off" (Desativar) no passo **3**. O indicador **MONO** (Mono) desaparecerá.

#### Para sintonizar estações FM apenas com sinais fortes — LO/DX (Local/ Distance-extreme) (Local/Distância extrema)

Se os sinais recebidos forem fracos, você irá ouvir apenas ruídos. Você poderá fazer com que este aparelho detecte apenas estações com intensidade suficiente de sinal, enquanto estiver buscando estações de FM.

- **1** Entre no menu MODE (modo) (consulte a página 5).
- **2** Selecione "LO/DX".

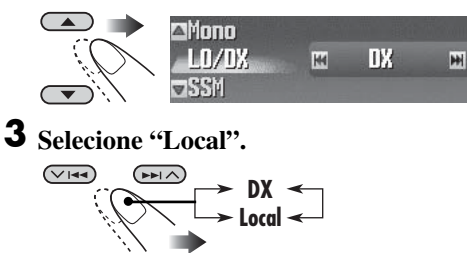

4 Conclua o procedimento.

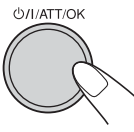

O indicador X irá apagar e o indicador LO irá acender.

Apenas estações com intensidade suficiente de sinal serão detectadas.

Para sintonizar todas as estações, repita o mesmo procedimento e selecione "DX" no passo 3. O indicador irá apagar e o indicador irá acender.

## Armazenando Estações na Memória

Você poderá pré-definir 6 estações para cada banda.

#### Pré-definição automática de estação FM — SSM (Memória Seqüencial de Estações com sinal forte)

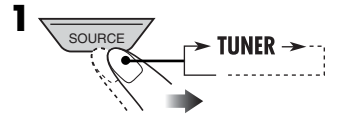

2 Selecione a banda de FM (FM1 – FM3) na qual você deseja armazenar uma estação.

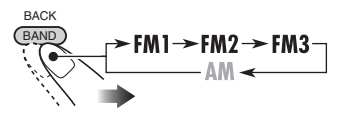

- **3** Entre no menu MODE (Modo) (consulte a página 5).
- **4** Selecione "SSM".

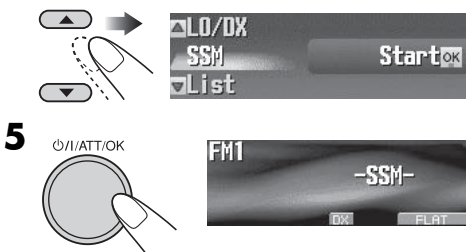

Estações de FM locais com os sinais mais fortes serão armazenadas automaticamente na banda de FM selecionada.

Continua na próxima página...

1

#### Pré-definição manual

Ex.: Memorizando a estação de FM 92,5 MHz no número pré-definido 3 da banda FM1.

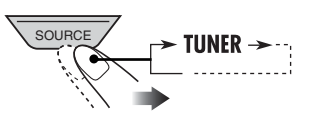

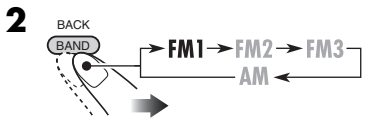

 Se você segurar ▲ / ▼, a Lista de Estações Pré-Definidas será exibida (consulte o passo 7 abaixo).

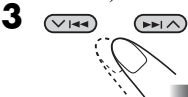

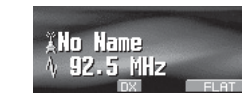

**4** Entre no menu MODE (Modo) (consulte a página 5).

#### **5** Selecione "List" (Lista).

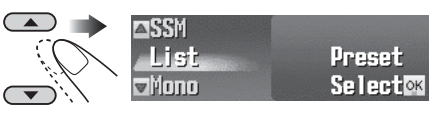

- б оллатток
- 7 Selecione um número pré-definido.

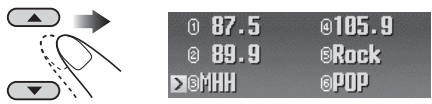

 Você poderá alterar para a lista das outras bandas de FM pressionando
 I<I</li>
 I<I</li>
 I<I</li>
 I
 I
 I
 I
 I
 I
 I
 I
 I
 I
 I
 I
 I
 I
 I
 I
 I
 I
 I
 I
 I
 I
 I
 I
 I
 I
 I
 I
 I
 I
 I
 I
 I
 I
 I
 I
 I
 I
 I
 I
 I
 I
 I
 I
 I
 I
 I
 I
 I
 I
 I
 I
 I
 I
 I
 I
 I
 I
 I
 I
 I
 I
 I
 I
 I
 I
 I
 I
 I
 I
 I
 I
 I
 I
 I
 I
 I
 I
 I
 I
 I
 I
 I
 I
 I
 I
 I
 I
 I
 I
 I
 I
 I
 I
 I
 I
 I
 I
 I
 I
 I
 I
 I
 I
 I
 I
 I
 I
 I
 I
 I
 I
 I
 I
 I
 I
 I
 I
 I
 I
 I
 I
 I
 I
 I
 I
 I

#### 8 Armazene a estação

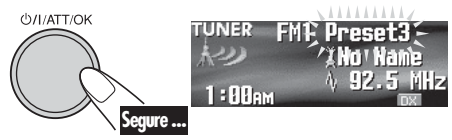

## Quando estiver utilizando o controle remoto...

Após sintonizar em uma estação que deseja prédefinir.

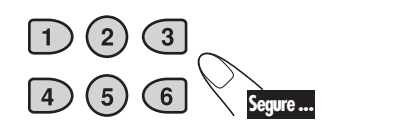

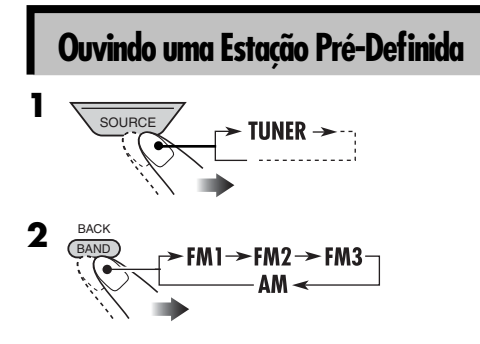

**3** Execute os passos de 4 a 7 (na coluna esquerda) para selecionar a Lista de Estaões Pré-definidas.

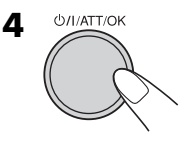

## Quando estiver utilizando o controle remoto...

Para selecionar o número pré-definido

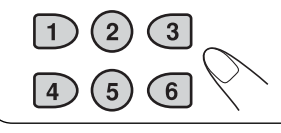

## **Operações com Disco/Cartão SD**

### Reproduzindo um Disco no Receiver

Todas as faixas serão reproduzidas repetidamente até que você altere a fonte ou ejete o disco.

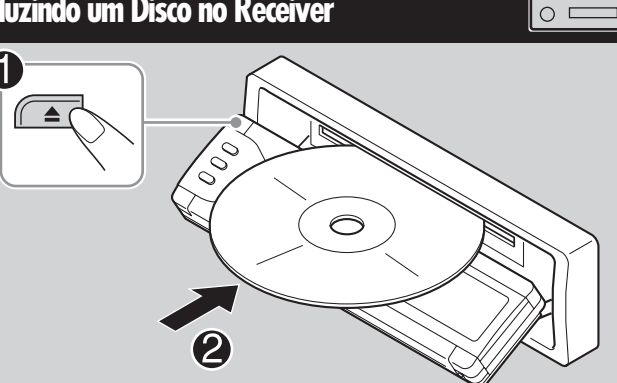

### Sobre os Discos de MP3 e WMA

- Quando uma pasta de MP3 ou WMA incluir um arquivo de imagem <jpw> editado pelo Conversor de Imagem (Color Ver. 2,0) fornecido no CD-ROM, você poderá exibir a imagem no visor enquanto as faixas na pasta são reproduzidas - ImageLink. (Consulte as páginas 37 e 52 para obter mais detalhes),
- As "faixas" de MP3 e WMA (Windows Media® Audio) (a palavra "arquivo" e "faixa" são utilizadas de maneira intercambiável) são gravadas em "pastas".
- Quando inserir um disco de MP3 ou WMA:

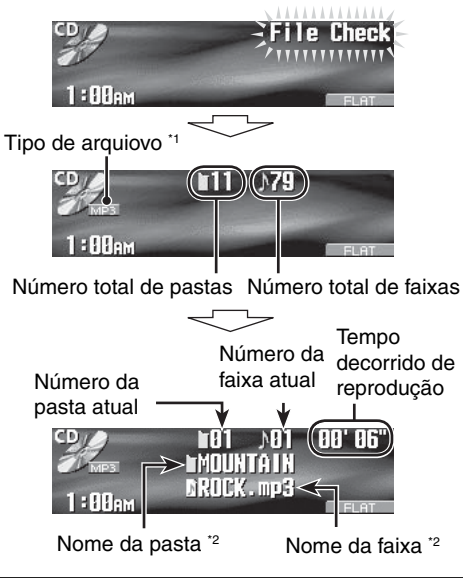

· Quando inserir um CD de áudio ou um disco de Texto CD: Tempo total de

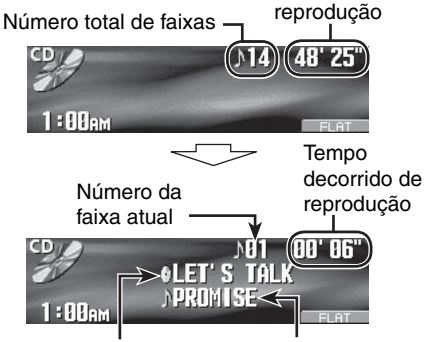

- Nome da faixa \*3 Nome do disco \*4 \*1 O indicador de MP3 ou WMA irá acender dependendo do arquivo detectado.
- \*2 O nome do álbum/artista com o indicador 闅 e o título da faixa com o indicador 🔒 serão exibidos se "Tag" (Identificação) estiver ajustado como "On" (Ativado) (consulte a página 38).
- \*3 Aparecerá apenas para Textos de CD e para CDs se estes forem gravados ou atribuídos. ("No Name" ("Nenhum nome") aparecerá se não houver nenhum nome gravado ou atribuído a um CD de áudio).
- \*4 Aparecerá apenas para Textos de CD. ("No Name" ("Nenhum nome") aparecerá se não houver nenhum nome gravado).

#### Para parar a reprodução e ejetar o disco

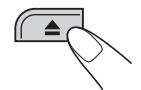

Para retornar o painel de controle à sua posição anterior, pressione novamente.

## Reproduzindo um Disco na Disqueteira

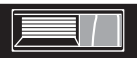

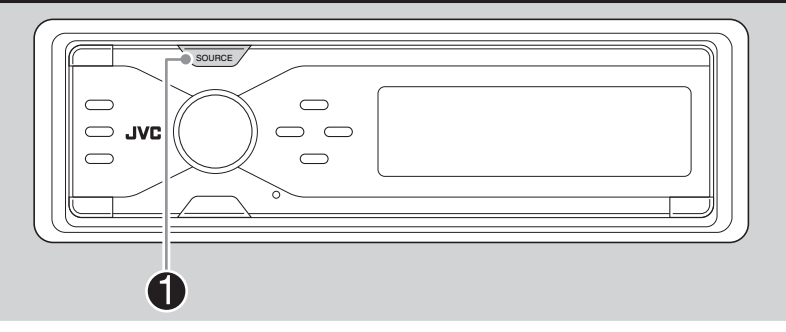

#### Sobre a Disqueteira

É recomendado utilizar Disqueteira JVC compatível com MP3 em seu receiver.

- Você também poderá conectar outras Disqueteiras da série CH-X (exceto CH-X99 e CH-X100). No entanto, elas não são compatíveis com discos MP3, não sendo possível reproduzir discos MP3.
- Você não poderá utilizar Disqueteiras da série KD-MK com este receiver.
- Informações de texto do Disco gravadas no Texto de CD poderão ser exibidos quando uma Disqueteira compatível com Texto de CD estiver conectada.
- Você não poderá controlar e reproduzir nenhum disco WMA na Disqueteira.

Todas as faixas dos discos inseridos na gaveta da disqueteira serão reproduzidas repetidamente até que você altere a fonte ou ejete a gaveta da Disqueteira.

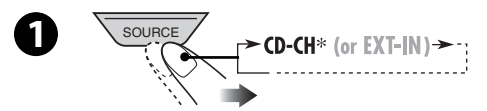

\* Se você tiver alterado a configuração "Ext Input" (Entrada Externa) para "Ext Input" (Entrada Externa) (consulte a página 39), você não poderá selecionar a Disqueteira. • Quando o disco atual for um disco de MP3:

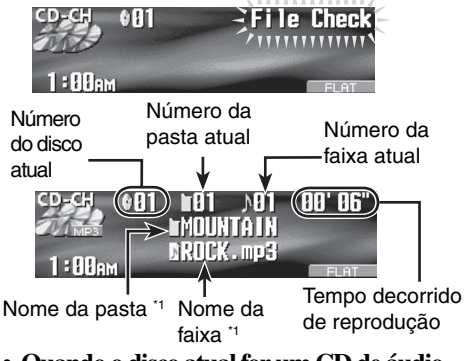

• Quando o disco atual for um CD de áudio ou um disco de Texto de CD:

Número do disco atual

Número da faixa atual

CD-CH 002 101 00'06" 0 CD-CH 002 101 00'06" 0 CD-CH 002 101 00'06" 0 CD-CH 002 101 00'06" 0 CD-CH 002 101 00'06" 0 CD-CH 002 101 00'06" 0 CD-CH 002 101 00'06" 0 CD-CH 002 101 00'06" 0 CD-CH 002 101 00'06" 0 CD-CH 002 101 00'06" 0 CD-CH 002 100 00'06" 0 CD-CH 002 100 00'06" 0 CD-CH 002 100 00'06" 0 CD-CH 002 100 00'06" 0 CD-CH 002 100 00'06" 0 CD-CH 002 100 00'06" 0 CD-CH 002 100 00'06" 0 CD-CH 002 100 00'06" 0 CD-CH 002 100 00'06" 0 CD-CH 000 00'06" 0 CD-CH 000 00'000" 0 CD-CH 000 00'000 00'00" 0 CD-CH 000 000 00'00" 

Nome do disco <sup>2</sup> Nome da faixa <sup>3</sup> Tempo total de reprodução

- \*1O nome do álbum/artista com o indicador e o título da faixa com o indicador serão exibidos se "Tag" (Identificação) estiver ajustado como "On" (Ativado) (consulte a página 38).
- \*2 Aparecerá apenas para Textos de CD e para CDs se estes forem gravados ou atribuídos. ("No Name" ("Nenhum nome") aparecerá se não houver nenhum nome gravado ou atribuído a um CD de áudio).
- \*3 Aparecerá apenas para Textos de CD. ("No Name" ("Nenhum nome") aparecerá se não houver nenhum nome gravado).

## Reproduzindo um Cartão SD

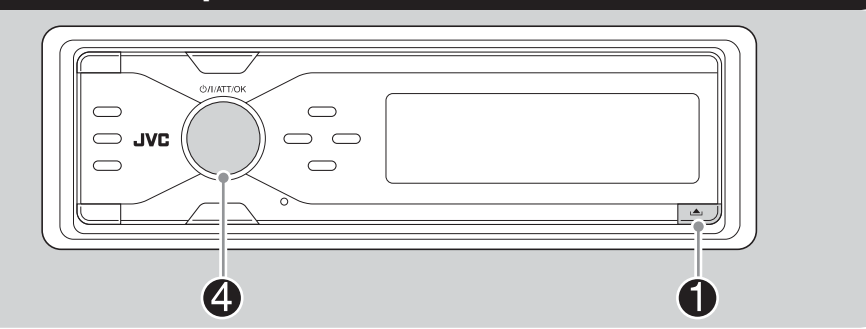

#### Sobre o Cartão SD

- Quando uma pasta de MP3 ou WMA incluir um arquivo de imagem <jpw> editado pelo Conversor de Imagem (Color Ver. 2,0) — fornecido no CD-ROM, você poderá exibir a imagem no visor enquanto as faixas na pasta são reproduzidas — ImageLink. (Consulte as páginas 37 e 52 para obter mais detalhes),
- O formato de gravação SD necessário é FAT 12/16 e o tipo de armazenamento recomendado é de 8 MB a 512 MB.
- Você não poderá utilizar um MMC ou Mini SD com este receiver.

Antes de remover o painel de controle, desligue o aparelho.

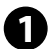

#### Remova o painel de controle.

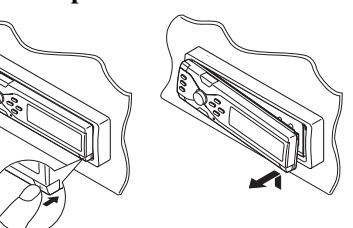

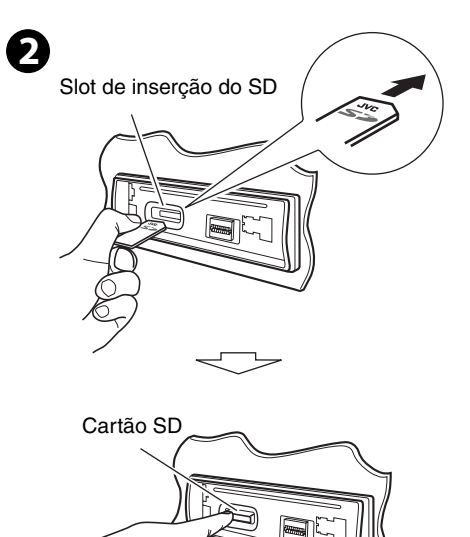

Pressione o cartão SD até ouvir o som de um clique.

## **Para ejetar o cartão SD,** pressione o cartão SD novamente.

 Pressione o cartão SD suavemente (não libere seu dedo rapidamente); caso contrário, o cartão SD poderá saltar do receiver.

Continua na próxima página...

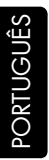

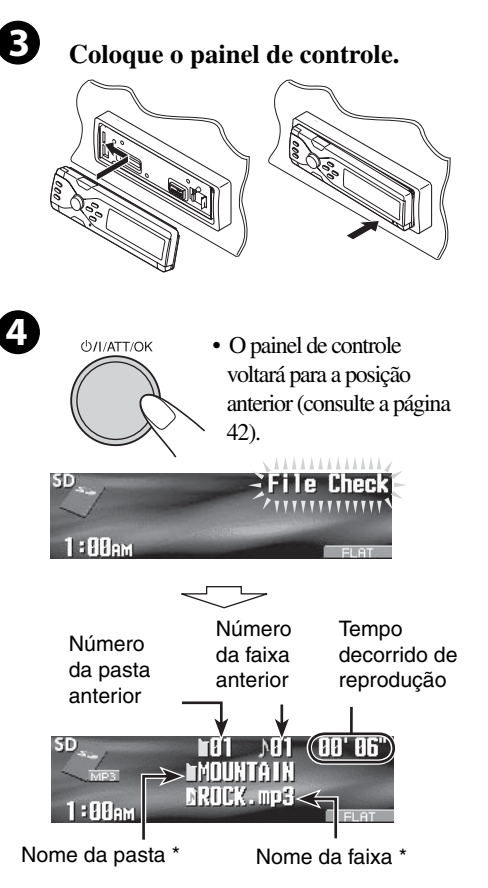

A reprodução será iniciada automaticamente se existirem faixas gravadas. Se o Cartão SD foi carregado ...

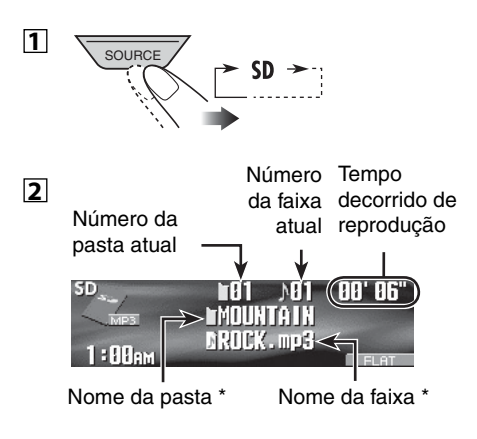

\*10 O nome do álbum/artista com o indicador e o título da faixa com o indicador serão exibidos se "Tag" (Identificação) estiver ajustado como "On" (Ativado) (consulte a página 38).

# Português

#### Para avançar ou retroceder uma faixa

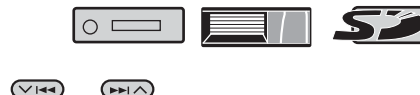

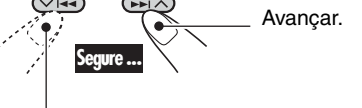

Retroceder.

#### Para ir para as faixas posteriores ou anteriores

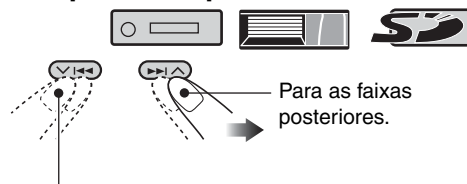

Para o início da faixa atual, em seguida, para as faixas anteriores.

#### Para ir para as pastas posteriores ou anteriores (apenas para faixas de MP3 e WMA)

Para faixas de MP3:

Para faixas de WMA:

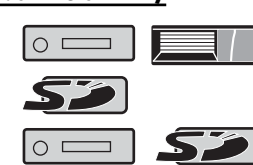

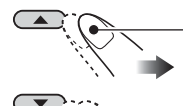

Para as próximas pastas.

- Para as pastas anteriores.

· Ao segurar os botões, a Lista do Disco

) e Lista de Pastas

/ SZ) poderão ser exibidas

(consulte a seção seguinte).

## Outras Funções Principais

#### Selecionando um disco/pasta/faixa na lista

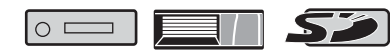

- Esta função não está disponível para um CD de áudio ou Texto de CD usando a fonte "CD".
- **Entre no menu MODE (Modo) (consulte a página 5).**
- **2** Selecione "List" (Lista)

| Random         | K | Disc 🖭   |
|----------------|---|----------|
| <b>▼ Intro</b> |   | Selectow |

**3** Selecione o tipo — "Disc" (Disco)<sup>\*1</sup>, "Folder" (Pasta)\*2 ou "File" (Arquivo)<sup>\*2</sup>

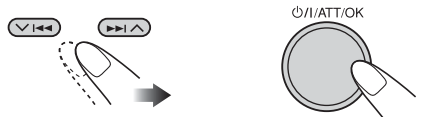

\*1 Podem ser selecionadas apenas quando a fonte for "CD-CH".

\*2 Aparece apenas para arquivos MP3/WMA

#### 1 Quando "Disc" (Disco) for selecionado:

|         | ≥øDISC       | 81 | ØDISC        | 84 |
|---------|--------------|----|--------------|----|
|         | <b>ODISC</b> | 82 | <b>ØDISC</b> | 85 |
| Enterok | ODISC        | 83 | <b>ODISC</b> | 86 |

A lista do Disco será exibida.

 Você poderá mover para outra lista pressionando

#### Para selecionar um disco

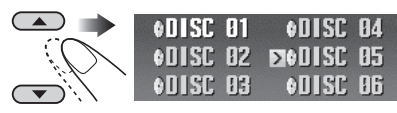

Continua na próxima página...

#### Para iniciar a reprodução

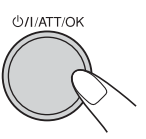

 Apenas para MP3: Se você selecionou o disco atual (destacado na tela), sua Lista de Pastas será exibida.

## **2** Quando "Folder" (Pasta) for selecionado:

| Lint B  | ≥⊫MOUNTAIN    | 181 | POPS  |  |
|---------|---------------|-----|-------|--|
|         | SUMMER        | 182 | 80' S |  |
| Enterox | <b>ROCK</b> M | 103 | 90' S |  |

A lista de Pastas será exibida.

 Você poderá mover para outra lista pressionando ◄◄/►► (∨ / ∧).

#### Para selecionar uma pasta

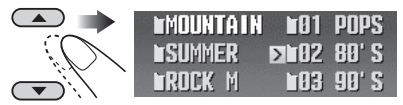

#### Para iniciar a reprodução

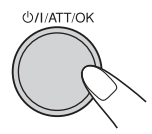

• Se você selecionou a pasta atual (destacada na tela), sua Lista de Arquivos será exibida.

**3** Quando "File" (Arquivo) for selecionado:

|         | ≥.0001. mp3        | ♪004.mp3  |
|---------|--------------------|-----------|
|         | . <b>№002. mp3</b> | .\005.mp3 |
| Enterox | .\883. mp3         | .\006.mp3 |

A lista de Arquivos será exibida.

 Você poderá mover para outra lista pressionando

#### Para selecionar um arquivo

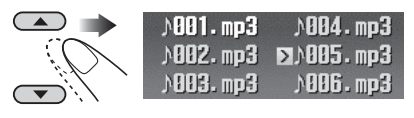

#### Para iniciar a reprodução

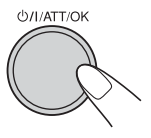

## Quando estiver utilizando o controle remoto...

- Para selecionar diretamente um disco
- Para selecionar diretamente uma faixa ou um CD de áudio ou um Texto de CD (

Para selecionar um número de 1-6:

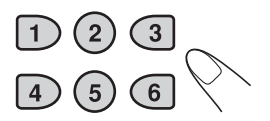

Para selecionar um número de 7 (1) - 12 (6):

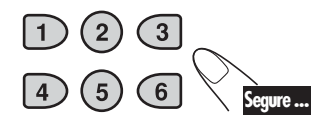

• Para pastas de MP3/WMA:

É necessário que as pastas estejam atribuídas com números de 2 dígitos no início dos nomes de pasta -01, 02, 03, e assim por diante.

#### Proibindo a Ejeção do Disco

Você poderá travar um disco no slot de inserção do disco.

 $|\circ|$ 

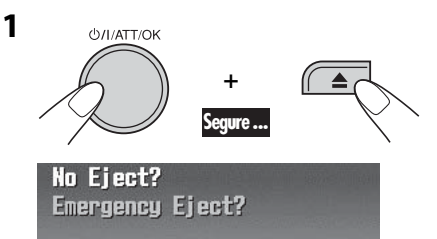

2 Após certificar-se de que "No Eject?" (Não Ejetar?) esteja selecionado (destacado)...

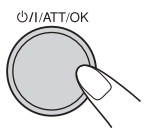

"No Eject" (Não Ejetar) irá piscas e o disco não poderá ser ejetado.

#### Para Cancelar a Proibição

Repita o mesmo procedimento, pressione

**Φ/I ATT/OK** no passo **2** após certificar-se de que "Eject OK?" (Ejetar OK?) esteja selecionado (destacado).

"Eject OK" (Ejetar OK) irá piscar.

## Selecionando os Modos de Reprodução

Você poderá utilizar apenas um dos modos de reprodução de cada vez.

 $\bigcirc$ 

- 1 Entre no menu MODE (Modo) (consulte a página 5).
- 2 Selecione um dos modos de reprodução — "Intro" (Introdução), "Repeat" (Repetir) ou "Random" (Aleatório).

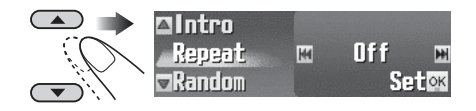

**3** Selecione seus modos de reprodução desejados.

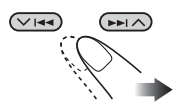

• Para obter mais detalhes, consulte a tabela na página 20.

4 Conclua o procedimento.

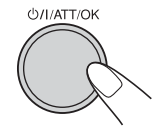

| Reprodução da Introdução                                                                                       | Modo                              | Reproduz os 15 segundos iniciais de                                                                                                    |
|----------------------------------------------------------------------------------------------------|-----------------------------------|----------------------------------------------------------------------------------------------------|
| CO 101 00'06"<br>MOUNTAIN<br>DROCK.mp3<br>1:00am<br>DINTRO FLAT                                                | Track (Faixa):                    | Todas as faixas do disco atual ou do cartão SD.<br>• Enquanto estiver sendo<br>reproduzido, INTRO acende.                                                                                                    |
| Ex.: Quando "Track" (Faixa) for selecio-<br>nado enquanto estiver reproduzindo<br>um disco de MP3 no receiver  | Folder<br>(Pasta)⁺¹:              | <ul> <li>Primeira faixa de todas as pastas do disco atual ou do cartão SD.</li> <li>Enquanto estiver sendo reproduzido, <b>INTRO</b> acende.</li> </ul>                                                                                                    |
|                                                                                                    | Disc (Disco) <sup>*2</sup> :      | <ul> <li>Primeiras faixas de todos os discos inseridos.</li> <li>Enquanto estiver sendo<br/>reproduzido, INTRO acende.</li> </ul>                                                                                                    |
|                                                                                                    | Off<br>(Desativado):              | Cancela.                                                                                                    |
| Reprodução repetida                                                                                            | Modo                              | Reproduz repetidamente                                                                                                    |
| COE01 ♪01 00'06"<br>MOUNTAIN<br>BROCK.mp3<br>1:00em                                                            | Track (Faixa):                    | <ul> <li>A faixa atual.</li> <li>Enquanto estiver sendo<br/>reproduzido, REPERT acende.</li> </ul>                                                                                                    |
| Ex.: Quando "Track" (Faixa)for selecio-<br>nado enquanto estiver reprodu-<br>zindo um disco de MP3 no receiver | Folder<br>(Pasta) <sup>*1</sup> : | <ul> <li>Todas as faixas da pasta atual.</li> <li>Enquanto estiver sendo<br/>reproduzido, <u>REPERT</u> acende.</li> </ul>                                                                                                    |
|                                                                                                    | Disc (Disco) <sup>*2</sup> :      | <ul> <li>Todas as faixas do disco atual.</li> <li>Enquanto estiver sendo<br/>reproduzido, REPERT acende.</li> </ul>                                                                                                    |
|                                                                                                    | Off<br>(Desativado):              | Cancela.                                                                                                    |
| Reprodução aleatória                                                                                           | Modo                              | Reproduz aleatoriamente                                                                                                    |
| CD 101 00'06"<br>MOUNTAIN<br>1:08am 0ROCK.mp3<br>CROCK.mp3                                                     | Folder<br>(Pasta)*1:              | <ul> <li>Todas as faixas da pasta atual, em seguida, as faixas da próxima pasta e assim por diante.</li> <li>Enquanto estiver sendo reproduzido, reproduzido, rep</li></ul> |
| Ex.: Quando "Disc" (Disco) for<br>selecionado enquanto estiver repro-<br>duzindo um disco MP3 no receiver      | Disc (Disco):                     | <ul> <li>Todas as faixas do disco atual.</li> <li>Enquanto estiver sendo<br/>reproduzido, RENDOM acende.</li> </ul>                                                                                                    |
|                                                                                                    | SD:                               | <ul><li>Todas as faixas do cartão SD.</li><li>Enquanto estiver sendo<br/>reproduzido, <b>FRADOM</b> acende.</li></ul>                                                                                                    |
|                                                                                                    | ALL<br>(Todos)*2:                 | <ul> <li>Todas as faixas dos discos inseridos.</li> <li>Enquanto estiver sendo<br/>reproduzido, contentina acende.</li> </ul>                                                                                                    |
|                                                                                                    | Off<br>(Desativado):              | Cancela.                                                                                                    |
| *1 Apenas enquanto estiver reproduzindo                                                                        | o uma faixa de N                  | MP3 ( 🖸 📼 / 💻 / 🌮 )                                                                                                    |

ou de WMA ( O ). \*2 Apenas enquanto estiver reproduzindo um disco na Disqueteira ( ).

## Ajustes de Som — Uso Diário

## Selecionando os Modos DSP — DSP

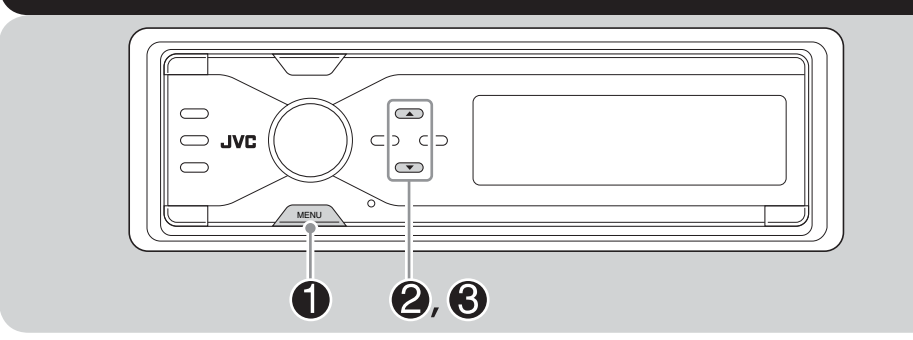

3

Você poderá criar um campo sonoro mais acústico, como em um teatro, salão, etc.

 Quando a rede crossover (consulte a página 28) estiver ativada, o modo DSP será fixado como "Defeat".

#### Modos DSP Disponíveis

Defeat (Nenhum efeito acústico será aplicado), Theater (Teatro), Hall (Salão), Club (Clube), Dome (Cúpula), Studio (Estúdio), V.Cancel (Cancel. a Voz) (Cancel. a Voz: Reduz os sons de voz. É conveniente quanto estiver cantando suas canções favoritas — Karaokê).

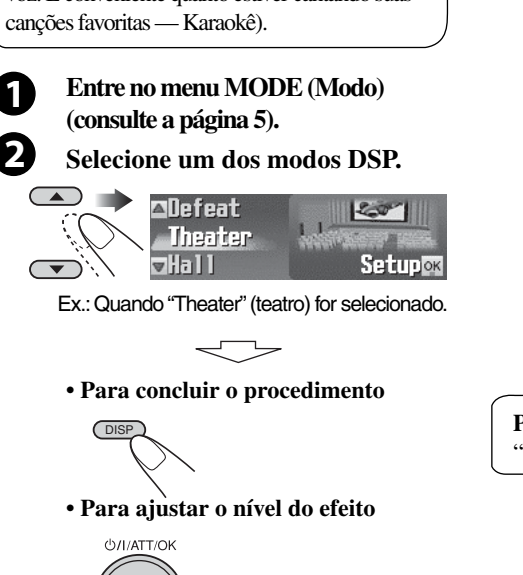

➡Vá para o passo 3.

#### Ajuste o nível do efeito (1 – 3).

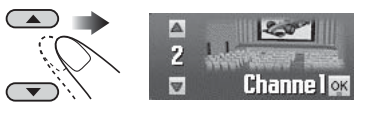

- Para "Defeat" e "V.Cancel" (Canc. Voz), o nível do efeito não é ajustável.
- Na medida em que o número aumenta, o nível do efeito fica mais forte.

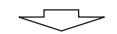

• Para concluir o procedimento

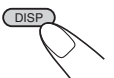

• Para fazer configurações mais precisas

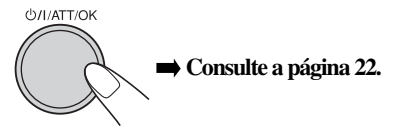

**Para cancelar o efeito acústico,** selecione "Defeat" no passo **2**.

#### Para Fazer Configurações Mais Precisas para os Modos DSP

#### Itens de configuração:

#### O número de alto-falantes embutidos:

Selecione o número de alto-falantes embutidos em seu carro — "2ch" ou "4ch".

#### Alinhamento de Tempo:

Ajuste a distância entre cada alto-falante e a posição de audição.

## Repita os passos **1** a **3** na página 21 para selecionar o modo DSP.

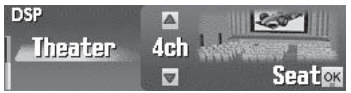

## **2** Selecione o número de alto-falantes embutidos.

 Para "Defeat" e "V.Cancel" (Canc. Voz), o número de alto-falantes é fixado para "4ch".

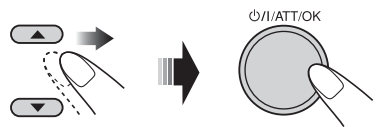

- **4ch:** Selecione para o sistema de quatro alto-falantes.
- **2ch:** Selecione para o sistema de dois alto-falantes.

#### Selecione sua posição de audição no assento.

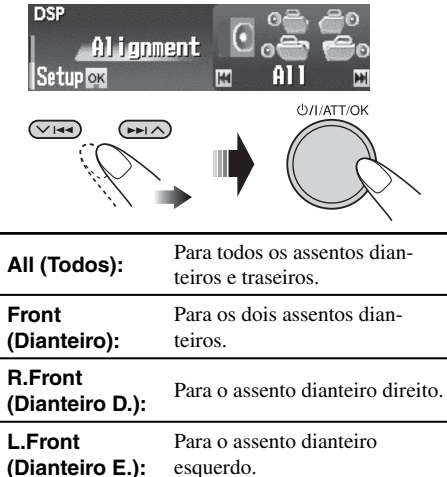

4 Selecione o alto-falante a ser ajustado.

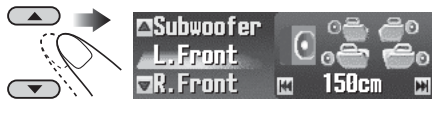

| L. Front<br>(Dianteiro E.): | Para o alto-falante dianteiro esquerdo. |
|-----------------------------|-----------------------------------------|
| R. Front<br>(Dianteiro D.): | Para o alto-falante dianteiro direito.  |
| L.Rear<br>(Traseiro E.) *:  | Para o alto-falante traseiro esquerdo.  |
| R.Rear<br>(Traseiro D.) *:  | Para o alto-falante traseiro direito.   |
| Subwoofer:                  | Para o subwoofer.                       |

\* Aparece apenas quando "4ch" for selecionado no passo **2.** 

#### **5** Selecione a distância entre o alto-falante selecionado e o assento.

 Você poderá alterar a unidade de medida para polegada segurando DISP (Exibir).
 Cada vez que você mantém o botão pressionado, o aparelho irá alternar entre centímetros (cm) e polegadas.

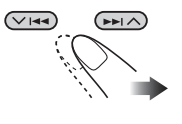

• 0 cm a 400 cm (0 pol. a 160 pol.) em intervalos de 5 cm (2 pol.)

 Uma vez que a distância tenha sido ajustada, ela será memorizada para cada posição de assento no passo 3. As configurações memorizadas serão resgatadas da próxima vez que você selecionar a posição do assento.

6 Repita os passos 4 e 5 para ajustar a distância para os outros alto-falantes.

#### 7 Conclua o procedimento.

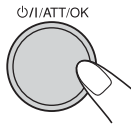

### Tornando o som mais natural

## Para Ativar o Conversor de Compensação de Compressão (CC)

O conversor de CC elimina ruídos e chiados, atingindo uma redução significativa em distorção digital. Este processamento pode ser aplicado a fontes analógicas, bem como fontes digitais; deste modo, você poderá obter um campo sonoro natural a partir de qualquer fonte.

Selecione o menu CCC (consulte a página 5).

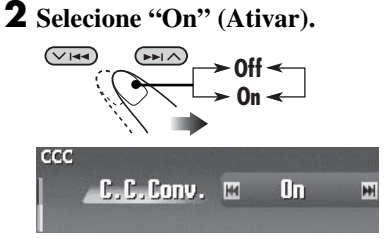

 Quando o Conversor de CC estiver ativado, o indicador CCC é destacado em amarelo no visor (em seqüência com outros indicadores).

• Para cancelar o Conversor de CC, selecione

"Off" (Desativar).

#### **3** Conclua o procedimento.

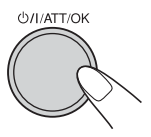

### 📕 Para Ativar o BBE Digital

O BBE Digital\* é um método de processamento digital para restaurar o brilho e a claridade do som ao vivo original na gravação, transmissão, etc. Quando um alto-falante reproduz um som, ele introduz transferência de fase dependente de freqüência, gerando sons de alta freqüência que levam mais tempo para atingir os ouvidos do que os sons de baixa freqüência. O BBE Digital ajusta a relação da fase entre baixa, média e alta freqüência ao adicionar um tempo de retardo de forma progressiva às freqüências médias e baixas, deste modo, todas as freqüências atingem os ouvidos do ouvinte em um tempo adequado.

- Selecione o menu BBE (consulte a página 5).
- **2** Selecione o nível do efeito.

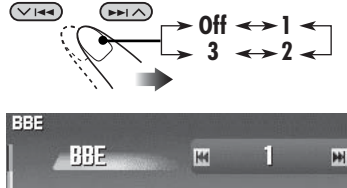

Ex.: Quando "1" for selecionado

 Na medida em que o número for maior, o nível do efeito será mais potente. Quando o "BBE" estiver ativado, o indicador do BBE estará brilhando na cor verde (com o seu nível atual) no visor (em seqüência com outros indicadores).

• **Para cancelar o BBE Digital**, selecione "Off" (Desativar).

**3** Conclua o procedimento.

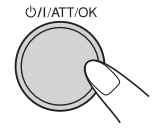

\* Produzido sob licença de BBE Sound, Inc. Licenciado por BBE Sound, Inc. sob USP5510752 e 5736897. BBE e o símbolo BBE são marcas registradas de BBE Sound, Inc.

## Utilizando o Equalizador — EQ

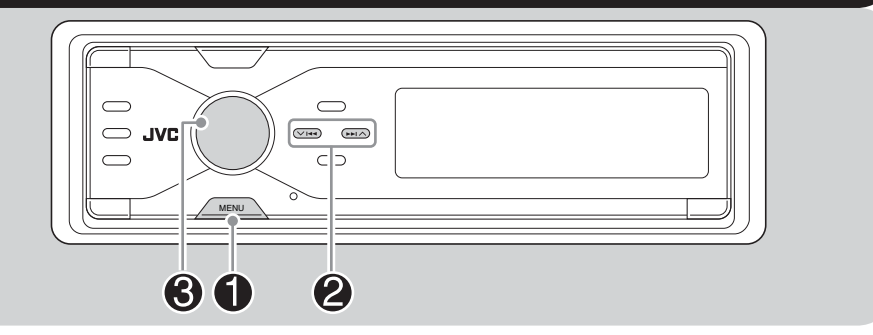

Você poderá ajustar os padrões de equalização do som de acordo com a sua preferência utilizando os dois modos de EQ — EQ Gráfico e EQ Paramétrico.

**EQ Gráfico:** Você pode selecionar um modo de som pré-definido adequado para o gênero musical. Você também poderá armazenar seus próprios ajustes na memória.

**EQ Paramétrico:** Você poderá ajustar de nível avançado, comprimento de banda e regular as freqüências em três bandas. Você também pode fazer ajustes mais precisos do que ao utilizar o EQ Gráfico.

- Ajuste o equalizador para combinar com a gama de freqüências reproduzíveis dos alto-falantes conectados; caso contrário, os ajustes podem não surtir efeito.
- Você não poderá ativar o EQ Gráfico e o EQ Paramétrico ao mesmo tempo.

### Selecione o menu EQ (consulte a

Selecione "Graphic" (Gráfico) ou "Parametric" (Paramétrico).

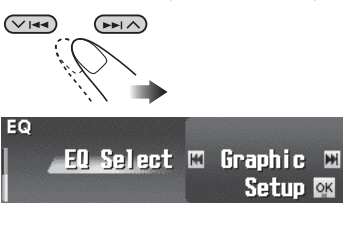

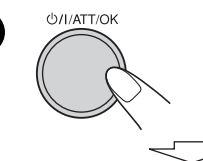

3

- Para selecionar os modos de som pré-definidos
  - ➡ Consulte a página 25.
- Para ajustar o modo de som e armazenar seu próprio ajuste na memória
   Consulte a página 26.
- Para ajustar o EQ Paramétrico
   Consulte a página 27.

## Selecionando os Modos de Som Pré-Definidos — EQ Gráfico

#### Modos de Som Disponíveis

Flat (Nenhum modo de som será aplicado), Hard Rock, R&B (Rhythm&Blues), Pop, Jazz, Dance, Country, Reggae, Classic, User 1, User 2, User 3

- Nos modos User 1/2/3, você poderá armazenar seus próprios ajustes (consulte a página 26).
- 1 Siga os passos de **1** a **3** na página 24.
  - No passo **2**, selecione "Graphic" (Gráfico)

**2** Selecione um modo de som.

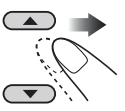

| <sup>EQ</sup> ⊠User<br>  Flat | 3    |         |
|-------------------------------|------|---------|
| l ∎Hard                       | Rock | Setupox |

Ex.: Quando "Flat" for sele-

#### **3** Conclua o procedimento.

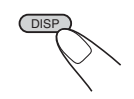

| Som       | Valores de equalização pré-definidos |       |       |       |      |       |       |       |          |
|-----------|--------------------------------------|-------|-------|-------|------|-------|-------|-------|----------|
| Modo      | 63Hz                                 | 125Hz | 250Hz | 500Hz | 1kHz | 2 kHz | 4 kHz | 8 kHz | 12.5 kHz |
| Flat      | 00                                   | 00    | 00    | 00    | 00   | 00    | 00    | 00    | 00       |
| Hard Rock | +06                                  | +06   | +04   | +02   | 00   | 00    | +02   | +04   | +02      |
| R&B       | +06                                  | +04   | +04   | +04   | 00   | +02   | +02   | +02   | +06      |
| Рор       | 00                                   | +04   | +02   | 00    | 00   | +02   | +02   | +02   | +04      |
| Jazz      | +06                                  | +04   | +02   | +02   | +02  | +02   | +02   | +06   | +04      |
| Dance     | +08                                  | +04   | +02   | 00    | -04  | -02   | 00    | +02   | +02      |
| Country   | +04                                  | +02   | 00    | 00    | 00   | 00    | 00    | +02   | +04      |
| Reggae    | +06                                  | +02   | 00    | 00    | +02  | +04   | +04   | +04   | +06      |
| Classic   | +04                                  | +06   | +04   | +02   | 00   | 00    | +02   | +04   | 00       |
| User 1    | 00                                   | 00    | 00    | 00    | 00   | 00    | 00    | 00    | 00       |
| User 2    | 00                                   | 00    | 00    | 00    | 00   | 00    | 00    | 00    | 00       |
| User 3    | 00                                   | 00    | 00    | 00    | 00   | 00    | 00    | 00    | 00       |

A lista abaixo mostra as configurações do nível de freqüência pré-definido para cada modo.

1

## **Armazenando Seus**

Siga os passos de 🕕 a 🕄 na página 24.

- No passo ②, selecione "Graphic" (Gráfico)
- **2** Selecione um modo de som.

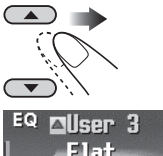

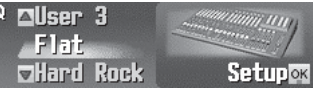

Ex.: Quando "Flat" for selecionado.

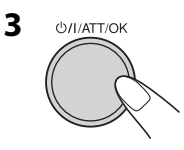

4 Selecione a banda de freqüência

 — 63 Hz, 125 Hz, 250 Hz, 500 Hz, 1
 kHz, 2 kHz, 4 kHz, 8 kHz, 12,5 kHz.

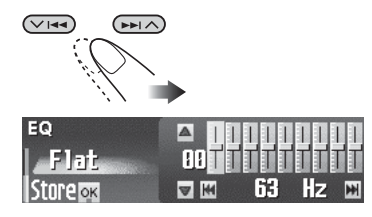

5 Ajuste o nível avançado para a banda de freqüência selecionada dentro do limite de -10 a +10.

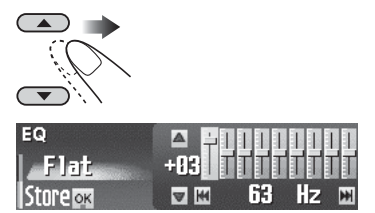

**6** Repita os passos 4 e 5 para ajustas outras bandas de freqüência.

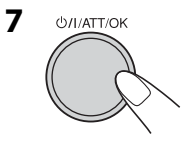

8 Selecione um dos modos de usuário — User 1/2/3.

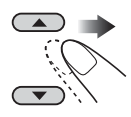

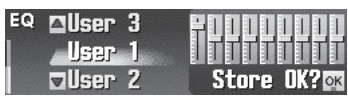

#### **9** Armazene os ajustes.

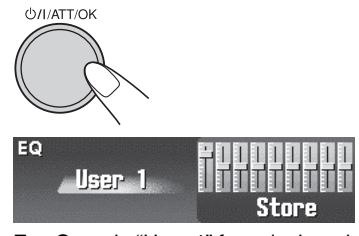

Ex.: Quando "User 1" for selecionado

## Ajustando o EQ Paramétrico

- 1 Siga os passos de **()** a **(3)** na página 24.
  - No passo **2**, selecione "Parametric" (Paramétrico).
- **2** Selecione a banda Band1/2/3.

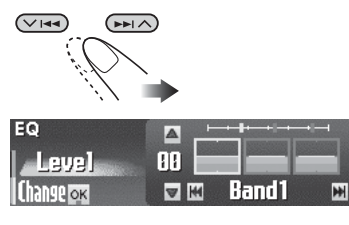

| Band1: | Banda baixa (20 Hz a 1,2 kHz) |
|--------|-------------------------------|
| Band2: | Banda média (80 Hz a 5 kHz)   |
| Band3: | Banda alta (315 Hz a 20 kHz)  |

**3** Ajuste o nível avançado para a banda selecionada dentro do limite de -10 a +10.

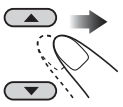

| EQ        |     |        |   |
|-----------|-----|--------|---|
| Level     | +85 |        |   |
| Change ox |     | Band 1 | × |

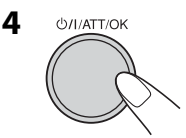

5 Selecione a freqüência (ajustável entre 20 Hz – 20 kHz).

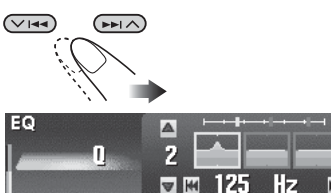

 Bandas 1/2/3 precisam ser pré-definidas nos últimos 5 passos (freqüências) separadamente. (Apenas freqüências selecionáveis serão exibidas no visor).

#### Ex.: Quando "1 kHz" for "Band2"

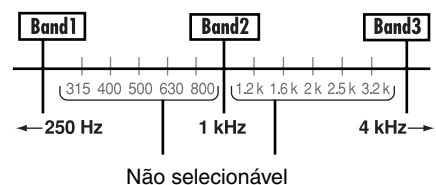

**6** Selectione a profundidade da banda (Q) = 0.7/1/2/3/4/5.

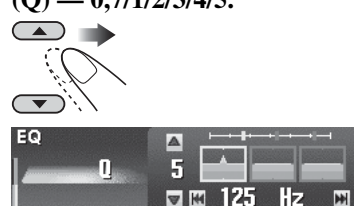

• Para ajustar as outras bandas, pressione BACK (Voltar).

Em seguida, repita os passos de 2 a 6.

7 Conclua o procedimento.

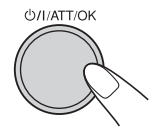

• Uma vez que os ajustes tenham sido feitos, eles serão memorizados. As configurações memorizadas serão resgatadas da próxima vez que você selecionar EQ Paramétrico.

#### Ativando a rede crossover

A função de rede crossover permite alocar sinais para diferentes alto-falantes pela faixa de freqüência.

Ao ativar a rede crossover, você poderá fazer ajustes precisos para combinar às características de cada alto-falante. (Consulte "Para ajustar o nível de freqüência reproduzida — Crossover" na página 30).

## Se você instalou um sistema de alto-falantes de 3 vias no carro, certifique-se do seguinte.

- Antes de utilizar o sistema, ative a rede crossover e pré-defina as freqüências de corte para HPF/LPF (especialmente para HPF); caso contrário, os alto-falantes poderão ser danificados.
- Para sistemas de alto-falantes de 3 vias, consulte o Manual de Instalação/ Configuração (volume separado).
- Até que você termine o seguinte procedimento, você não poderá realizar outras operações.

#### Enquanto a energia estiver desligada...

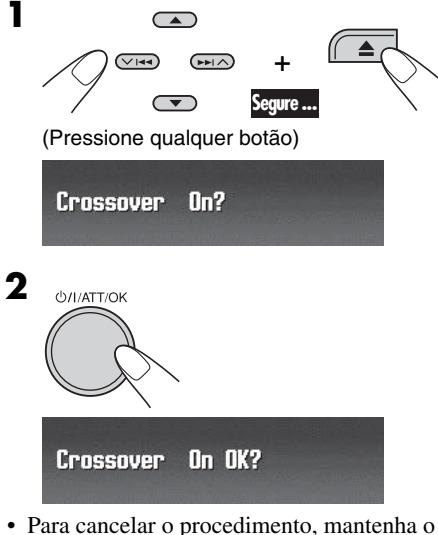

 Para cancelar o procedimento, mantenha o botão ひ/I ATT/OK pressionado. A energia será desligada. **3** Conclua o procedimento.

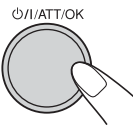

• O indicador X-OUER irá acender (em seqüência com outros indicadores).

#### Para Cancelar o Crossover

Repita o mesmo procedimento.

Certifique-se de que "Crossover Off?" (Desativar Crossover?) aparece no monitor no passo **1** e "Crossover Off OK?" (Desativar Crossover OK?) no passo **2**.

• O indicador X-OUER desaparecerá.

#### Itens ajustáveis para a rede crossover

Você poderá ajustar os seguintes parâmetros para a rede crossover. Para obter mais detalhes, consulte as páginas 30 e 31.

- HPF (filtro de passagem alta): Para alto-falantes dianteiros/traseiros.
- LPF (filtro de passagem baixa): Para alto-falantes traseiros e subwoofer\*.
- Slope (grau de atenuação do filtro): Para alto-falantes dianteiros/traseiros e subwoofer\*.
- \* Você poderá ajustar o LPF e o slope para subwoofer mesmo que a rede crossover esteja desativada.

#### Como os parâmetros crossover funcionam

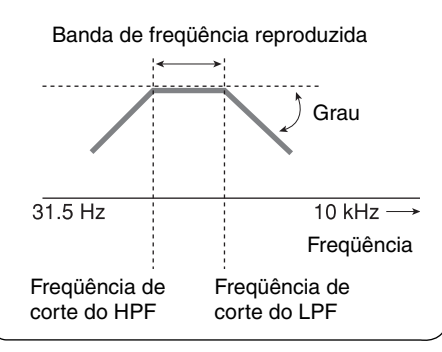

## Configurando o Menu Básico de Seleção de Som — SEL

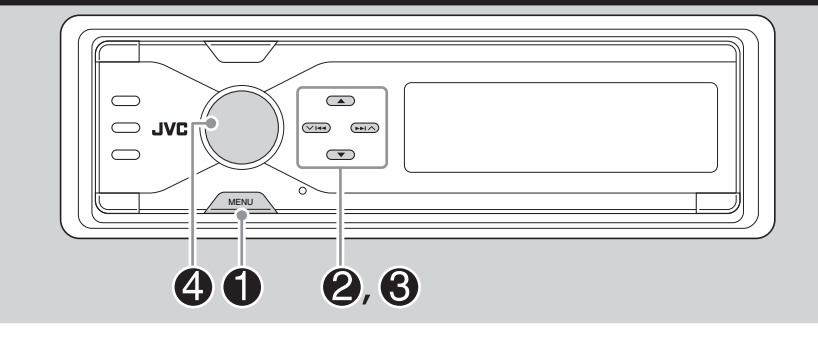

Você poderá ajustar as características do som de acordo com sua preferência.

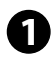

2

Entre no menu SEL (consulte a página 5).

Selecione um item para configuração—"Fad/Bal" (Fader/Balanço), "Crossover\*", "Subwoofer," ou "VolAdjust" (Ajuste do Volume).

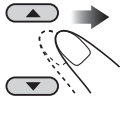

<sup>SEL</sup> ⊡VolAdjust <u>Fad/Bal</u> Setup ⊠ ⊡Crossover

Ex.: Quando "Fad/Bal" (Fader/Balanço) for selecionado

\* Aparece apenas quando a rede crossover estiver ativada (consulte a página 28).

```
Quando selecionar "Fad/Bal" (Fader/
Balanço) "Crossover," ou
"Subwoofer," pressione �/I ATT/OK
para entrar neste sub-menu.
```

Ajuste o item de configuração selecionado.

• Para ajustar outras configurações SEL, pressione BACK (Voltar). Em seguida, repita os passos **2** e **6**.

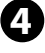

B

Conclua o procedimento.

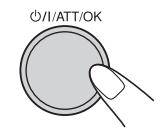

### 📕 Para ajustar Fader e Balanço — Fad/Bal

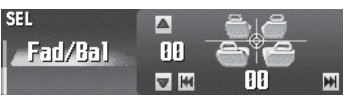

Ajuste o fader\* — balanço de saída dos alto-falantes entre os alto-falantes dianteiros e traseiros.

\* Quando a rede crossover estiver ativada, o balanço de saída dos alto-falantes entre os alto-falantes de alcance médio e alcance elevado é ajustado.

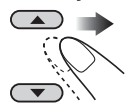

• F12: Máximo — apenas dianteiro

• R12: Mínimo— apenas traseiro

Ajusta o balanço— balanço de saída dos alto-falantes entre os alto-falantes esquerdos e direitos.

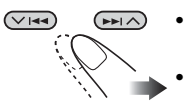

- L12: Máximo apenas esquerdo
- R12: Mínimo)— apenas direito

#### Para Ajustar o Nível de Freqüência Reproduzida — Crossover

 Esta configuração está disponível apenas quando a rede crossover (consulte a página 28) estiver ativada.

#### Para ativar os filtros (HPF/LPF)

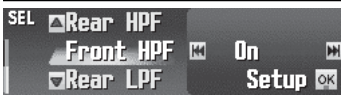

Selecione um

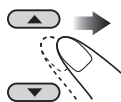

• Front HPF (HPF Dianteiro) / Rear LPF (LPF Traseiro) / Rear HPF (HPF Traseiro)

- Para HPF Dianteiro e HPF Traseiro: As freqüências inferiores ao nível selecionado serão cortadas.
- Para LPF Traseiro: As freqüências maiores que o nível selecionado serão cortadas.

| Front HPF (HPF | Ajusta HPF para               |
|----------------|-------------------------------|
| Dianteiro):    | alto-falantes dianteiros.     |
| Rear LPF (LPF  | Ajusta LPF para               |
| Traseiro):     | alto-falantes traseiros.      |
| Rear HPF (HPF  | Ajusta HPF                    |
| Traseiro):     | para alto-falantes traseiros. |

Selecione "ON" (Ativado) ou "OFF" (Desativado).

• Se você conectar os alto-falantes de alcance alto para a saída Dianteira ou Traseira, selecione "ON" (Ativado) para o HPF correspondente; caso contrário, os alto-falantes podem ser danificados.

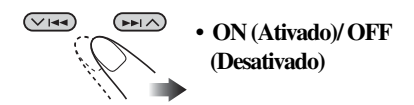

ON: Ativa o filtro. Pressione d/I ATT/OK para ajustar o nível de freqüência reproduzida e o grau (veja abaixo).

OFF: Desativa o filtro. Pressione 𝔅/I ATT/OK. "Filter Off OK?" (Desativa Filtro OK?) aparecerá, em seguida, pressione 𝔅/I ATT/OK novamente.

### Para selecionar a freqüência de corte

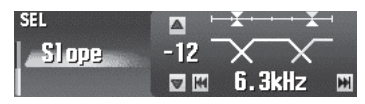

Selecione um nível de freqüência de corte apropriada de acordo com os alto-falantes.

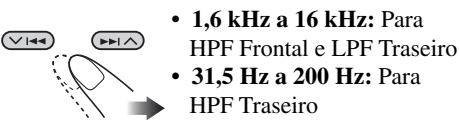

#### <u>Para ajustar o grau</u>

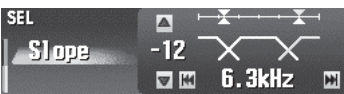

Ajuste o grau — continuidade do som nos altofalantes.

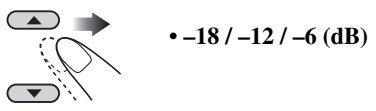

• Na medida em que o número aumenta, a profundidade de banda reproduzida compartilhada entre os alto-falantes fica maior.

## Para Ajustar a Saída do Subwoofer — Subwoofer

#### <u>Para ajustar o nível do subwoofer</u>

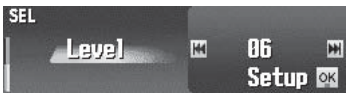

Ajuste o nível de saída do subwoofer.

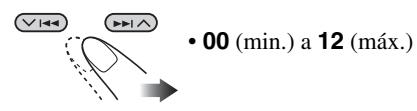

 Pressione d/I ATT/OK para ajustar o nível de freqüência reproduzível e o grau.

#### Para selecionar a freqüência de corte

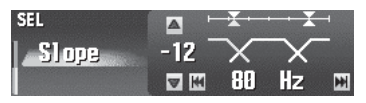

Selecione uma freqüência de corte apropriada, de acordo com o subwoofer conectado.

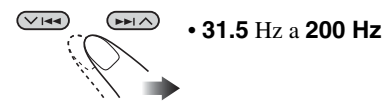

• Freqüências maiores que o nível selecionado serão cortadas para o subwoofer.

#### <u>Para ajustar o grau</u>

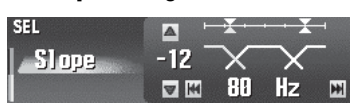

Ajuste o grau —continuidade do som entre os alto-falantes.

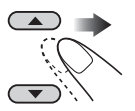

• **--18 / --12 / --6** (dB)

• Na medida em que o número aumenta, a profundidade de banda reproduzida compartilhada entre os alto-falantes fica maior.

#### Para Ajustar o Nível de Entrada de Cada Fonte — VolAdjust

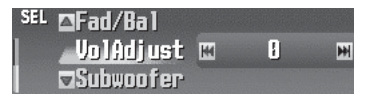

Esta configuração é necessária para cada fonte, exceto para FM. Antes de fazer os ajustes, selecione uma fonte apropriada para a qual você deseja fazer o ajuste. Uma vez que os ajustes tenham sido feitos, ele será memorizado e o nível de volume será aumentado ou diminuído automaticamente pelo nível ajustado, sempre que você alterar a fonte.

O ajuste combina com o nível de entrada para o nível de som FM.

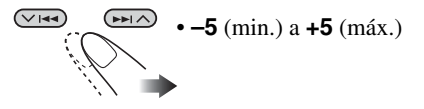

## **Exibições Gráficas**

## **Procedimentos Básicos**

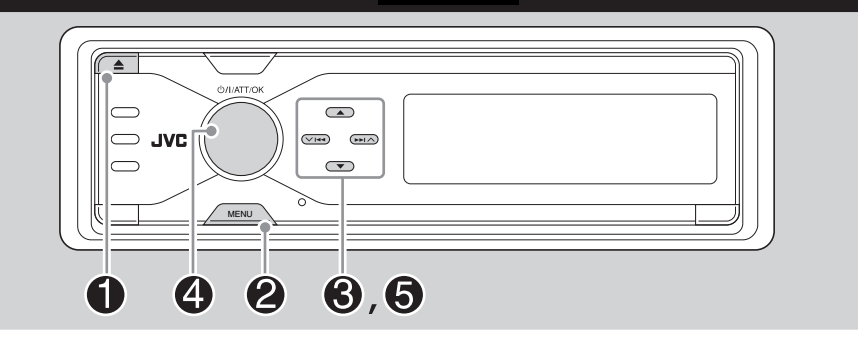

3

Antes de iniciar o seguinte procedimento, prepare um CD-R ou um cartão SD incluindo imagens estáticas (fotos) e animações (vídeos).

- Com o Image Converter (Color Ver. 2.0) incluído no CD-ROM fornecido, você poderá criar suas próprias imagens e animações. (Amostras estão incluídas no CD-ROM).
- Você poderá armazenas dois tamanhos de fotos e animações --- "Large" (Grande) e "Small" (Pequeno) como reprodução gráfica (consulte a página 5).

Insira um CD-R, um cartão SD ou o CD-ROM fornecido. CD-R/CD-ROM fornecido

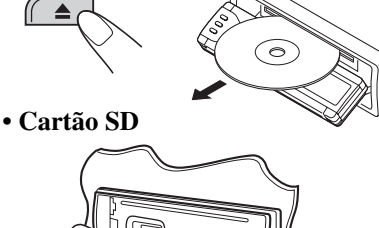

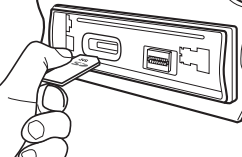

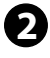

Selecione o menu PICT (Foto) (consulte a página 5).

 Se você pressionar PICT (Foto), você poderá entrar diretamente no menu PICT (Foto).

Selecione o tamanho da imagem - "Large" (Grande) ou "Small" (Pequeno)

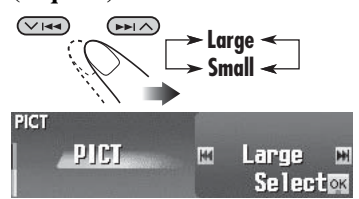

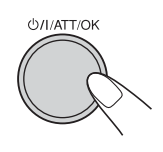

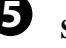

4

Selecione o item.

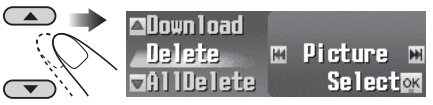

Ex.: Quando "Delete" (Excluir) for selecionado

- Para fazer o download do(s) arquivo(s): ➡ "Download" (consulte a página 33)
- Para excluir o(s) arquivo(s): → "Delete" (Excluir) (consulte a página 34)
- Para excluir todos os arquivos:
  - "AllDelete" (Excluir todos) (consulte a página 35)
- Para ativar o(s) arquivo(s):
  - Ativando os arquivos baixados (consulte a página 36)

#### **IMPORTANTE:**

- Consulte também os arquivos em PDF do Conversor de Imagem incluídos na pasta "Manual" no CD-ROM fornecido.
- Imagens estáticas (fotos) e animações (vídeos) devem ter o seguinte código de extensão em seus nomes de arquivos;
  - jpl: para imagens estáticas de tamanho grande
  - jpm: para imagens estáticas de tamanho pequeno
  - jpa: para animações de tamanho grande
  - jpb: para animações de tamanho pequeno
  - jpw: para ImageLink (consulte as páginas 37 e 52)
- Antes de você fazer o download ou excluir os arquivos, observe o seguinte:
  - Não faça o download de um arquivo enquanto estiver dirigindo.
  - Não desligue a chave de ignição do carro enquanto estiver fazendo um download ou excluindo um arquivo\*.
  - Não remova o painel de controle enquanto estiver fazendo um download ou excluindo um arquivo \*.
- \* Se você fizer isso, o download ou exclusão de arquivos não serão realizados corretamente.

## Fazendo o Download de Arquivos

- Fotos: Tela gráfica
  - Para fazer download/excluir imagens estáticas (16 imagens estáticas cada para tamanho grande ou para tamanho pequeno) que serão exibidas enquanto estiver reproduzindo uma fonte.
- Vídeos: Tela gráfica

Para fazer download/excluir animações (60 quadros cada para tamanho grande ou para tamanho pequeno) que serão exibidas enquanto estiver reproduzindo uma fonte.

#### Fazendo o Download de Imagens ou Animações

 Leva bastante tempo para fazer o download de uma animação.

Para obter mais detalhes, consulte a página 53.

- Para ativar os arquivos baixados, consulte a página 36.
  - Siga os passos de ① a ⑤ na página 32.
    No passo ⑥, selecione o tamanho da figura.
    Em seguida, no passo ⑤, selecione
    "Download".

2 Selecione o tipo de arquivo — "Picture" (Foto) ou "Movie" (Vídeo)

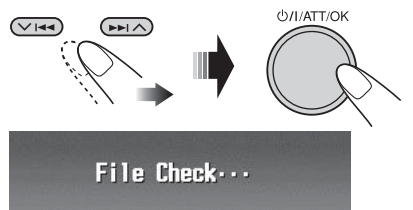

| PICT   | ≥∎ANIMAL | Flower       |
|--------|----------|--------------|
|        | ∎Family  | <b>L</b> CAR |
| File 🛛 | Nature   | <b>SPACE</b> |

A Lista da Pasta será exibida.

#### **3** Selecione uma pasta.

 Você poderá mover para outras listas pressionando 
 ◄◄/▶► (√/∧).

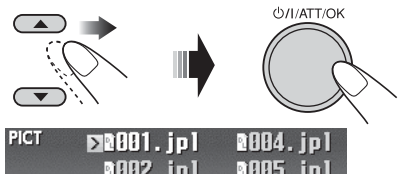

|        | goos the | goog 'lhi |
|--------|----------|-----------|
| D.L OK | 1983.jp1 | 1996. jpl |
|        |          |           |

A Lista de Arquivos será exibida.

#### **4** Selecione um arquivo.

 Você poderá mover para outras listas pressionando ↓
 ↓

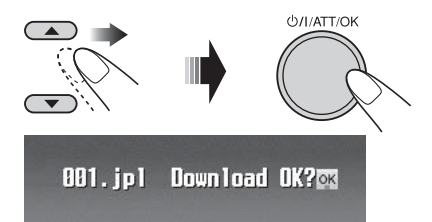

Continua na próxima página...

#### **5** Faça o Download do arquivo.

U/I/ATT/OK

PLEASE WAIT

- Para cancelar o download, pressione DISP (Exibir).
- Quando o download for concluído, A Lista de Arquivos será exibida novamente.
- 6 Para fazer o download de mais fotos a partir da mesma pasta, repita os passos 4 e 5.
  - Para fazer o download de mais fotos de outra pasta, pressione BACK (Voltar). Em seguida, repita os passos de 3 a 5.
- 7 Conclua o procedimento.

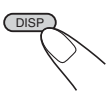

## **Excluindo os Arquivos**

#### Excluindo as fotos e as animações armazenadas

- Siga os passos de **1** a **5** na página 32.
  - No passo (3), selecione o tamanho da figura.
  - Em seguida, no passo (5), selecione "Delete" (Excluir)
- **2** Selecione o tipo de arquivo ou "Picture" (Foto) ou "Movie" (Vídeo)

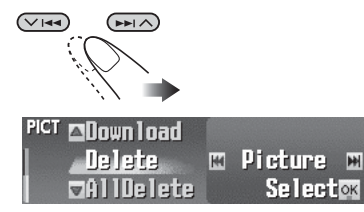

Ex.: Quando "Picture" (Foto) for selecionado

**3** • Para excluir as fotos armazenadas

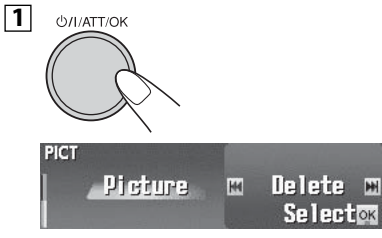

#### **2** Selecione "Delete" (Excluir).

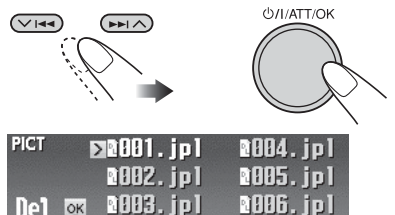

A Lista de Arquivos será exibida.

#### **3** Selecione um arquivo.

 Você poderá mover para outras listas pressionando |◄◄/▶►| (∨/

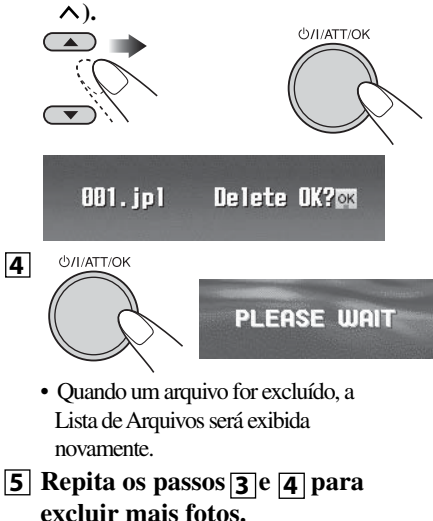

Português

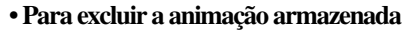

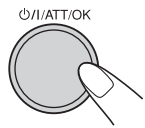

Large Movie Delete OK?

Ex.: Quando "Large" (Grande) estiver selecionado para o tamanho da imagem

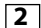

1

 Quando a animação for excluída, o menu
 PICT (Foto) será exibido novamente.

**4** Conclua o procedimento.

ட்/I/ATT/OK

## Excluindo todas as imagens e animações armazenadas para cada tamanho

#### Para excluir todas as imagens armazenadas

Você poderá excluir todas as imagens de cada tamanho ("Large" (Grande) ou "Small" (Pequeno)).

- Siga os passos de **1** a **5** na página 32.
  - No passo (3), selecione o tamanho da figura.
  - Em seguida, no passo **(5)**, selecione "Delete" (Excluir)
- **2** Selecione o "Picture" (Foto)

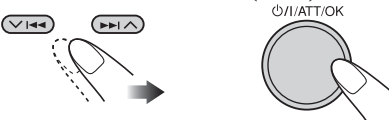

**3** Selecione "AllDelete" (Excluir todas).

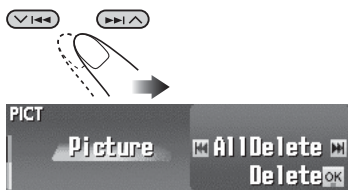

Ф///АТТ/ОК

Large All Picture Delete OK?om

EX.: Quando "Large" (Grande) for selecionado para o tamanho da foto.

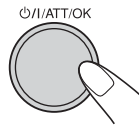

• Quando todas as fotos forem excluídas, o menu PICT (Foto) será exibido novamente.

#### Conclua o procedimento.

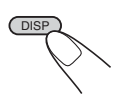

#### Para excluir todos os arquivos armazenados

Você poderá excluir todas as fotos e animações armazenadas para cada tamanho (''Large'' (Grande) ou ''Small'' (Pequeno)).

- Siga os passos de **1** a **5** na página 32.
  - No passo **(3)**, selecione o tamanho da figura.
  - Em seguida, no passo **(5)**, selecione "AllDelete" (Excluir Todas)

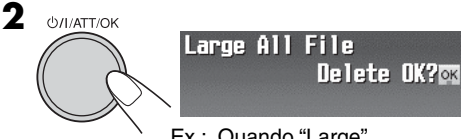

- Ex.: Quando "Large" (Grande) for selecionado para o tamanho da foto.
- ©/I/ATT/OK • Qu arc o r exi

3

 Quando todos os arquivos forem excluídos, o menu PICT (Foto) será exibido novamente.

#### **4** Conclua o procedimento.

## Ativando os Arquivos Baixados

- Entre no menu PSM (consulte a página 5).
- **2** Selecione "PICT" (Foto).

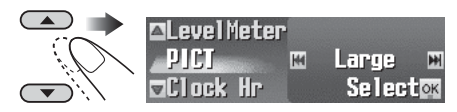

**3** Selecione o tamanho de foto que você deseja ativar — "Large" (Grande) ou "Small" (Pequeno)

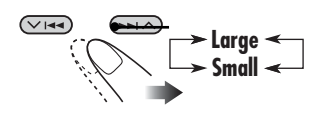

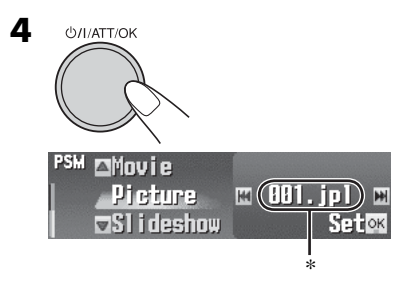

\* Se não houver imagens estáticas ou animações baixadas, você poderá selecionar apenas "Default" (Padrão).

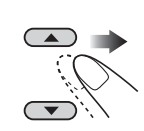

5

| Picture (Foto):                       | Uma de suas imagens estáti-<br>cas armazenadas em "Picture"<br>(Foto) será ativada.<br>➡ Vá para o passo <b>6</b> .   |
|---------------------------------------|----------------------------------------------------------------------------------------------------|
| Slideshow<br>(Exibição de<br>slides): | Todas as imagens estáticas<br>serão ativadas e exibidas<br>em seqüência. (UserSlide).<br>➡ Vá para o passo <b>7</b> . |
| Movie<br>(Vídeo):                     | Sua animação editada<br>armazenada em "Movie"<br>(Filme) será ativada.<br>➡ Vá para o passo <b>6</b> .                |

#### **6** Selecione um arquivo.

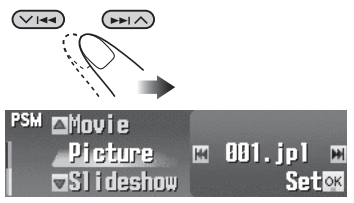

 Para "Movie" (Video), selecione "Default" (Padrão) ou "UserMovie" (Filme do Usuário) (Se não houver nenhuma animação armazenada, você poderá selecionar apenas "Default" (Padrão)).

### 7 Conclua o procedimento.

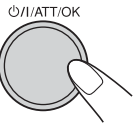

• Para o ativar o arquivo para outro tamanho, repita os passos de 1 a 7.

## Configurações Gerais – PSM

| <ul> <li>Procedimentos</li> <li>Você poderá trocar os itens<br/>Configurações Preferenciai<br/>como segue.</li> <li>Entre no menu PSN<br/>página 5).</li> <li>Selecione um item I</li> <li>Selecione um item I</li> <li>Selecione um item I</li> <li>SeroJJ C</li> <li>Di mmer</li> <li>Ex.: Quando "Scroll" (Regularia)</li> </ul> | s Básicos<br>do PSM (Modo de<br>s) listadas na tabel:<br>M (consulte a<br>PSM.<br>Once                                                                                                    | a<br>4<br>5                                                                                     | Ajuste a configuração.                                                                                                    |
|----------------------------------------------------------------------------------------------------|----------------------------------------------------------------------------------------------------|-------------------------------------------------------------------------------------------------|----------------------------------------------------------------------------------------------------|
| Indicações                                                                                                    | Configurações que p                                                                                                    | oodem ser s                                                                                     | elecionadas, [página de referência]                                                                                                    |
| <b>Demo/Link</b><br>Exibe demonstrações                                                                                                    | Demo:<br>ImageLink:<br>Off (Desativar):<br>• Estes gráficos são<br>aproximadamente                                                                                                    | [ <i>Inicial</i> ]; E:<br>Para exibir u<br>reproduzine<br>Cancela.<br>exibidos se<br>45 segunde | cibir demonstração (animações) aparece.<br>una imagem estática enquanto estiver<br>do uma faixa de MP3/WMA, [13, 15, 52].<br>nenhuma operação for realizada em<br>os. |
| WallPaper<br>Papel de parede                                                                                                    | Você poderá selecio<br>Standard 1 [Inicia<br>(volta para o iní                                                                                                    | nar a tela d<br>al] <u> </u>                                                                    | e fundo da janela de exibição.<br>andard 2 — Standard 3                                                                                                    |
| LevelMeter<br>Medidor de nível do<br>áudio                                                                                                    | Você poderá selecio<br>Meter1 [Inicial]<br>• Pressione DISP(E<br>selecionado.                                                                                                    | onar o medio<br><b>Meter2</b><br>Exibir) repet                                                  | lor de nível.<br><b>Meter3</b> (volta para o início)<br>idamente para exibir o medidor de nível                                                                       |
| PICT (Foto)<br>Fotos                                                                                                    | <ul> <li>Você poderá ativar a tela gráfica utilizando vídeo ou foto, [36].</li> <li>Selecione o tamanho da figura.</li> <li>Large (Grande): [Inicial]; 256 x 64 pixels (tamanho de tela cheia)</li> <li>Small (Pequeno): 64 x 64 pixels (imagem do CD)</li> <li>Após selecionar o tamanho da foto, você poderá selecionar um dos seguintes itens separadamente para "Large" (Grande) e "Small" (Pequeno).</li> <li>Picture (Foto): [Inicial]; Uma de suas imagens estáticas editadas armazenadas em "Picture" (Foto) será ativada.</li> <li>Slideshow</li> <li>(Exibição de Slides): Todas as imagens estáticas armazenadas exerão ativadas e exibidas em seqüência (UserSlide).</li> <li>Movie (Filme): Sua animação editada armazenada em "Movie" (Filme)</li> </ul> |                                                                                                 |                                                                                                    |
|                                                                                                    | Pressione DISP(E                                                                                                    | será ativa<br>xibir) repeti                                                                     | la.<br>damente para exibir os gráficos selecionados.                                                                                                    |

| Indicações                     | Configurações que podem ser selecionadas, [página de referência]                         |
|--------------------------------|------------------------------------------------------------------------------------------|
| Clock Hr                       | 1 - 12(0 - 23), [9]                                                                      |
| Hora do relogio                | [micial: 1 (1:00 AM)]                                                                    |
| Clock Min                      | 00 – 59, [9]                                                                             |
| Minuto do relógio              | [Inicial: 00 (1:00 AM)]                                                                  |
| 24H/12H                        | 12H (Horas) <u>2</u> 4H (Horas), [9]                                                     |
| Sistema de horário             | [Inicial: 12H]                                                                           |
| Clock Adj <sup>*1</sup>        | Auto (Automático): [Inicial]; O relógio embutido é ajustado                              |
| Ajuste automático do           | automaticamente utilizando os dados de horário                                           |
| relógio                        | através do canal do rádio SIRIUS®.                                                       |
| -                              | Off (Desativar): Cancela.                                                                |
| Time Zone <sup>*1, *2</sup>    | Selecione sua área residencial a partir dos seguintes fusos-horários para o ajuste do    |
| Fuso Horário                   | relógio.                                                                                 |
|                                | Eastern (Oriental) [Inicial] — Atlantic (Atlântico) — NewfndInd (Terra                   |
|                                | Nova) 🔁 Alaska (Alasca) 🛛 🔁 Pacific (Pacífico) 🖵 Mountain                                |
|                                | (Montanha) <u>Central</u> (Central) (volta para o início)                                |
| DST <sup>*1,*2</sup>           | É ativado se sua área residencial estiver sujeita ao DST (horário de verão).             |
| Horário de Verão               | <b>On (Ativar):</b> [Inicial]; Ativa o horário de verão.                                 |
|                                | Off (Desativar): Cancela.                                                                |
| Scroll                         | Todas as informações de texto podem ser exibidas por rolagem se não puderem ser          |
| Modo de Rolagem                | exibidas de uma só vez                                                                   |
| -                              | <b>Once (Uma Vez):</b> [Inicial]; Rola apenas uma vez.                                   |
|                                | Auto (Automático): Repete a rolagem (em intervalos de 5 segundos).                       |
|                                | Off (Desativar): Cancela.                                                                |
|                                | Segurar DISP (Exibir) por mais de um segundo pode rolar a tela,                          |
|                                | independente da configuração.                                                            |
| Dimmer                         | Auto (Automático): [Inicial]; Escurece o visor quando você acende os faróis              |
| Modo Dimmer                    | dianteiros.                                                                              |
|                                | Time Set (Ajuste de Tempo): Ajusta o timer para o dimmer, [40].                          |
|                                | Off (Desativar): Cancela.                                                                |
|                                | On (Ativar): Ativa o dimmer.                                                             |
| From–To <sup>*3</sup> (De–Até) | Qualquer horário – Qualquer horário, [40]                                                |
| Horário do Dimmer              | [Inicial: 6PM – 7AM]                                                                     |
| Bright                         | <b>1 – 8:</b> Ajusta o brilho para tornar as indicações do visor mais claras e legíveis. |
| Brilho                         | [Inicial: 8]                                                                             |
| Taq                            | <b>On (Ativar):</b> [Inicial]; Para exibir as informações de exibição do ID3 enquanto    |
| Exibe Tag (Informa-            | estiver reproduzindo faixas de MP3/WMA, [13, 14, 16].                                    |
| ções)                          | Off (Desativar): Cancela.                                                                |

| Indicações                                 | Configurações que podem ser selecionadas, [página de referência]                                                              |                                                                                                    |  |  |  |
|--------------------------------------------|----------------------------------------------------------------------------------------------------|----------------------------------------------------------------------------------------------------|--|--|--|
| <b>IF Filter</b><br>Filtro de freqüência   | Auto<br>(Automático):                                                                                                    | <i>[Inicial]</i> ; Aumenta a seletividade da sintonia para reduzir ruídos de interferência entre as estações. (O efeito estéreo será perdido).                                           |  |  |  |
| intermediária                              | Wide<br>(Amplo):                                                                                                    | Sujeito a ruídos de interferência de estações adjacentes, mas a<br>qualidade do som não será prejudicada. (O efeito estéreo não será<br>perdido).                                        |  |  |  |
| Sirius ID <sup>*1</sup><br>ID do SIRIUS®   | O número de identificação de 12 dígitos do SIRIUS será exibido no visor, [44].                                                |                                                                                                    |  |  |  |
| Área (área)<br>Intervalo do canal          | US (Estados<br>Unidos):                                                                                                    | <i>[Inicial];</i> Selecione quando estiver utilizando o receiver na Améri-<br>ca do Norte ou América do Sul. (FM: 200 kHz; AM: 10 kHz)                                                   |  |  |  |
| de sintonia                                | Europe<br>(Europa):                                                                                                    | Selecione quando estiver utilizando o receiver em outras regiões<br>fora da América do Norte ou América do Sul. (FM: 50 kHz<br>— sintonia manual, 100 kHz — busca automática; AM: 9 kHz) |  |  |  |
|                                            | • Se você alterar a configuração "Area" (área), as estações pré-definidas e seus nomes de estações atribuídos serão apagados. |                                                                                                    |  |  |  |
| Ext Input <sup>•4</sup><br>Entrada Externa | Changer:                                                                                                    | <i>[Inicial];</i> Para utilizar uma Disqueteira JVC e/ou rádio SIRIUS <sup>®</sup> (DLP JVC), [14, 44].                                                                                  |  |  |  |
|                                            | Ext Input<br>(Entrada<br>Externa):                                                                                            | Utilize para qualquer componente externo diferente do acima, [43].                                                                                                    |  |  |  |
| Веер                                       | On (Ativar):                                                                                                    | [Inicial]; Ativa o tom de toque da tecla.                                                                                                    |  |  |  |
| Tom de toque da<br>tecla                   | Off<br>(Desativar):                                                                                                    | Desativa o tom de toque da tecla.                                                                                                    |  |  |  |
| Telephone <sup>∗5</sup><br>Bloqueio do som | Muting1/Muting                                                                                                    | <b>22:</b> Selectione qualquer um que bloqueie os sons enquanto estiver utilizando o telefone celular.                                                                                   |  |  |  |
|                                            | <b>Off</b> <i>[Inicial];</i> Ca<br><b>(Desativar):</b>                                                                        | ncela.                                                                                                    |  |  |  |
|                                            | • Se CD ou Disqu<br>rompida durante c                                                                                         | eteira forem selecionados como a fonte, a reprodução será inter-<br>bloqueio do som (mute) do telefone.                                                                                  |  |  |  |
| Amp Gain                                   | Você poderá alterar o nível máximo do volume deste receiver.                                                                  |                                                                                                    |  |  |  |
| Controla o ganho<br>do amplificador        | HighPower<br>(Potência<br>Alta):                                                                                              | [Inicial]; Volume 00 – Volume 50                                                                                                    |  |  |  |
|                                            | Low Power<br>(Potencia<br>Baixa):                                                                                             | Volume 00 – Volume 30 (Selecione esta opção se a potência do alto-falante for menor que 70 W para evitar que os alto-falantes sejam danificados).                                        |  |  |  |
|                                            | Off<br>(Desativar):                                                                                                    | Desativa o amplificador embutido.                                                                                                    |  |  |  |

\*1 Exibido apenas quando o rádio SIRIUS estiver conectado.

\*2 Exibido apenas quando "Clock Adj" (Ajustar Relógio) estiver ajustado para "Auto" (Automático)

\*3 Exibido apenas quando "Dimmer" estiver ajustado para "Time Set" (Configurar Horário)

\*4 Não poderá ser selecionado se a fonte for "CD-CH", "EXT-IN" ou "SIRIUS".

\*5 Apenas para KD-AR8500.

PORTUGUÊS

## Selecionando o Modo Dimmer

Você poderá escurecer o visor à noite ou quando você ajustar o timer.

- **1** Entre no menu PSM (consulte a página 5).
- **2** Selecione "Dimmer".

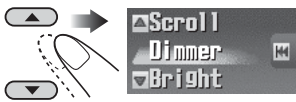

Auto

H

**3** Selecione uma configuração.

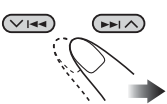

| Auto<br>(Automático):             | Escurece o visor quando você<br>acende os faróis dianteiros.<br>→Vá para o passo 6. |
|-----------------------------------|-------------------------------------------------------------------------------------|
| Time Set<br>(Ajustar<br>Horário): | Ajusta o timer para o dimmer.<br>➡Vá para o passo 4.                                |
| Off<br>(Desativar):               | Cancela.<br>➡Vá para o passo 6.                                                     |
| On (Ativar):                      | Sempre escurece o visor.<br>➡Vá para o passo 6.                                     |

4 Entre na tela Time Set (Ajustar Horário).

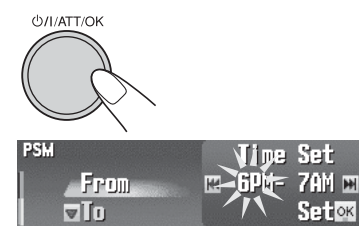

5 Ajuste o horário do dimmer.1 Ajuste o horário inicial do dimmer.

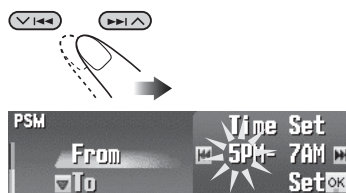

### **2** Ajuste o horário final do dimmer.

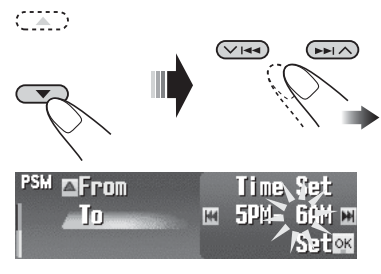

**6** Conclua o procedimento.

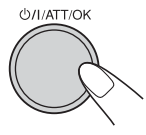

## **Outras Funções Principais**

## Atribuindo Títulos às Fontes

Você poderá atribuir títulos às estações FM/ AM, CDs (neste receiver e na Disqueteira) e a componentes externos.

| Fonte                      | Número máximo de<br>caracteres                                             |
|----------------------------|----------------------------------------------------------------------------|
| Freqüências<br>de estação: | Até 16 caracteres (até 30<br>freqüências de estações<br>incluindo FM e AM) |
| CDs/CD-<br>CH*:            | Até 32 caracteres (até 30 discos)                                          |
| Componentes<br>Externos    | Até 16 caracteres                                                          |

• Você não poderá atribuir um título a um Texto de CD e discos MP3/WMA.

- Você não poderá atribuir um título a Selecionar a fonte.
  - Para estações de FM/AM: Selecione uma estação.
  - Para um CD neste receiver: Insira um CD.
  - Para CDs na Disqueteira: Selecione "CD-CH", em seguida selecione um número de disco.
  - Para componentes externos: Selecione "EXT-IN" (consulte na página 43).
- **2** Selecione o menu TITLE (Título) (consulte a página 5).
- **3** Insira um nome.
  - 1 Selecione um grupo de caracteres.

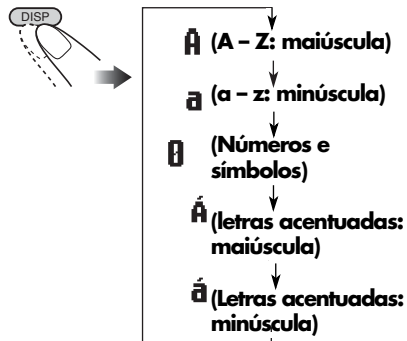

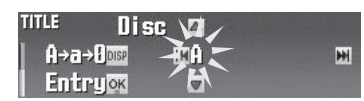

Ex. Quando você atribuir um título ao CD

#### **2** Selecione um caractere.

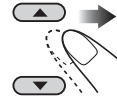

- Para os caracteres disponíveis, consulte a página 49.
- **3** Mova para a próxima posição (ou anterior) de caractere.

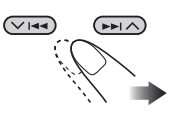

**4** Repita os passos de 1 a 3 até que você termine de inserir o título.

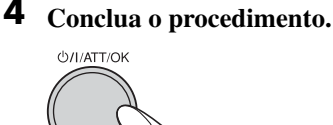

• Para cancelar o título inserido sem registra-lo, pressione MENU.

#### Para Apagar o Título Inserido

No passo **3** à esquerda...

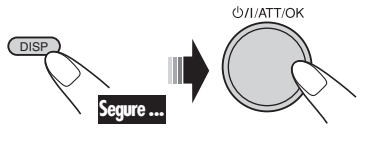

## Alterando o Ângulo do Painel de Controle

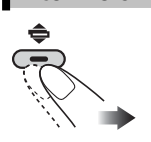

O painel de controle altera seu ângulo das seguintes maneiras:

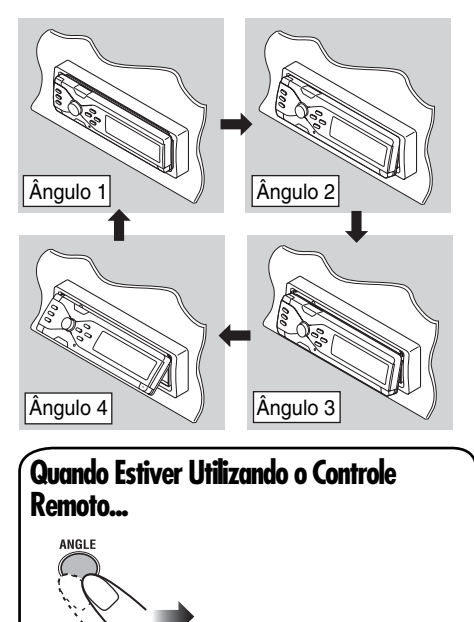

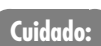

Não insira seu dedo atrás do painel de controle.

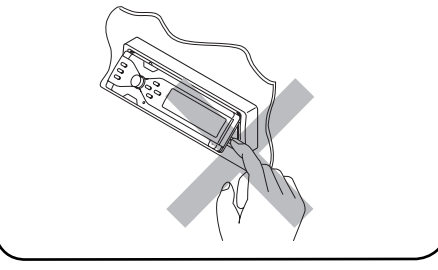

## Retirando o Painel de Controle

Quando estiver retirando ou colocando o painel de controle, tome cuidado para não danificar os conectores na parte traseira do painel de controle e no suporte do painel.

## Retirando o Painel de Controle

Antes de retirar o painel de controle, certifiquese de desligar a energia.

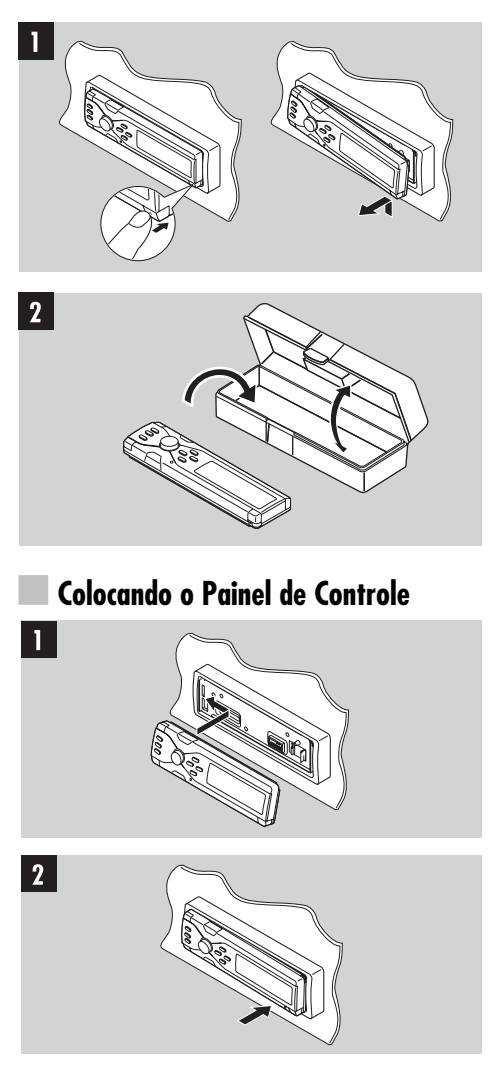

## **Operações dos Componentes Externos**

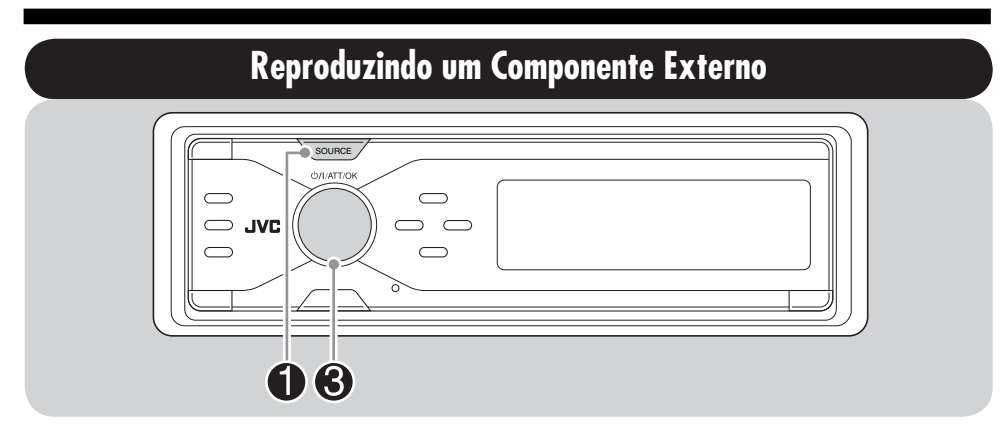

Você poderá conectar um componente externo nos plugues LINE IN na parte traseira.

Você também poderá conectar um componente externo na tomada da Disqueteira na parte traseira utilizando um Adaptador de entrada de Linha KS-U57 (adquirido opcionalmente) ou Adaptador de entrada Auxiliar KS-U58 (adquirido opcionalmente).

Antes de operar o componente externo, selecione a entrada externa corretamente (consulte a página 39).

• Para conexão, consulte o Manual de Instalação/Conexão (volume separado).

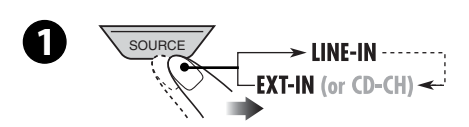

LINE-IN: Para a seleção de um componente externo conectado nos plugues LINE IN.

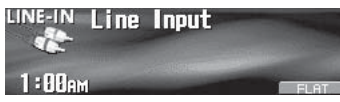

EXT-IN: Para a seleção de um componente externo conectado na tomada da Disqueteira.

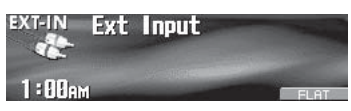

• Se você mudou a configuração da "Ext Input" (Entrada Externa) para "Changer" (Disqueteira) (consulte a página 39), você não poderá selecionar "EXT-IN".

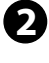

## Ligue o componente conectado e inicie a reprodução da fonte.

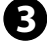

Ajuste o volume.

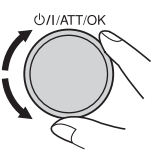

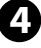

Ajuste o som conforme sua preferência. (Consulte as páginas 21 – 31).

#### Sobre o Rádio SIRIUS

O SIRIUS é um rádio de satélite que pode emitir som com qualidade digital. O SIRIUS possui 65 canais de música, sem comerciais, 50 canais de esportes / notícias e programas de entretenimento.

Você poderá desfrutar e controlar os canais de entretenimento digitais do rádio SIRIUS a partir deste receiver, conectando o DLP rádio SIRIUS — Down Link Processor (adquirido opcionalmente) da JVC à tomada da Disqueteira na parte traseira.

#### Atualização GCI (Global Control Information):

- Se canais forem atualizados após a assinatura, a atualização será iniciada automaticamente.
   "Channels Updating XX%\* COMPLETED" ("Update de Canais AX% CONCLUÍDO") aparecerá no visor. Nenhum som poderá ser ouvido.
- A atualização levará alguns minutos para ser concluída.
- Não pressione nenhum botão ou execute nenhuma operação até que a atualização tenha sido concluída.

Antes de operar seu Rádio SIRIUS:

- Para conexão, consulte Manual de Instalação/Conexão (volume em separado).
- Também consulte as Instruções fornecidas com seu rádio SIRIUS.
- \* Altera a cada vez que 20% da atualização estiver concluída (ex. 20%, 40%, 60%).

Antes de ouvir seu DLP da JVC, ative sua assinatura do SIRIUS após a conexão:

 Se a energia estiver desligada antes de a assi natura ter sido concluída, repita o procedimento desde o início.

#### **1** Ligue a Energia.

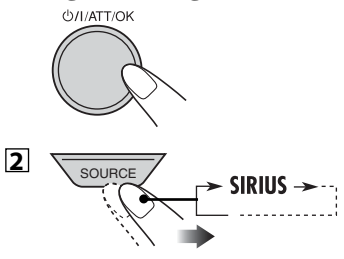

O DLP da JVC inicia a atualização de todos os canais SIRIUS. (Consulte atualização GCI na coluna à esquerda).

- Uma vez concluída, o DLP da JVC sintoniza no canal pré-definido, CH184 (canal de serviço da assinatura).
- **3** Verifique seu ID Sirius, consulte a página 39.
- Entre em contato com a SIRIUS pela internet em <http://activate.siriusradio.com/>para ativar sua assinatura, ou você poderá telefonar gratuitamente para a SIRIUS para o número 1-888-539-SIRIUS (7474).
   "Subscription Updated Press Any Key to Continue" (Assinatura Atualizada Pressione Qualquer Tecla Para Continuar) aparecerá no monitor assim que a assinatura for concluída.

Quando você atualizar a assinatura ou alterar seu plano de assinatura, siga os procedimentos acima.

 No entanto, o DLP da JVC não irá sintonizar no canal CH184 neste momento. Sintonize CH184 manualmente para atualização de sua assinatura.

## Ouvindo o Rádio SIRIUS®

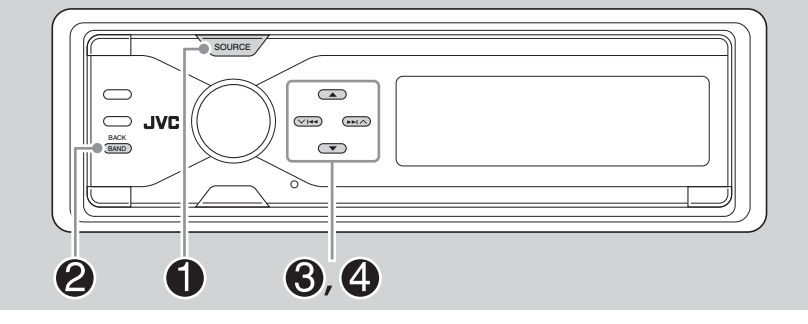

З

4

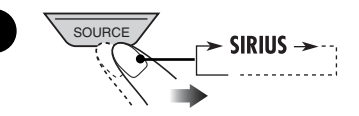

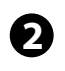

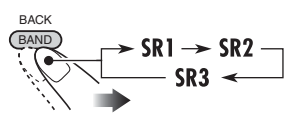

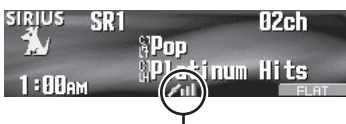

Barra de intensidade do sinal (consulte a página 53).

Selecione uma categoria.

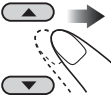

Selecionar uma categoria específica (ESPORTES, ENTRETENIMENTO, etc.) permite que você aproveite apenas os canais da categoria selecionada.

- Você poderá sintonizar todos os canais de cada categoria selecionando "ALL" (Todos).
- Segurar o botão exibirá a Lista de Categorias (consulte a página 47).

#### Selecione um canal para ouvir.

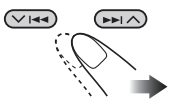

Segurar o botão irá mudar os canais rapidamente.

## Armazenando Canais do Usuário na Memória

Você poderá pré-definir seis canais para cada banda.

Ex. Armazenando um canal no número prédefinido 4

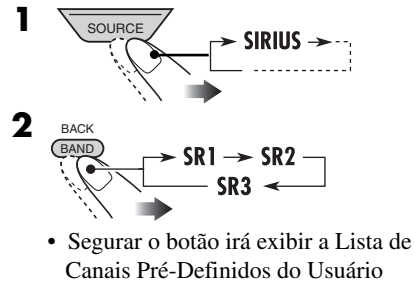

(consulte o passo **6** abaixo).

- **3** Entre no menu MODE (Modo) (consulte a página 5).
- **4** Selecione "Preset" (Pré-Definido).

🖾 Preset

Selector

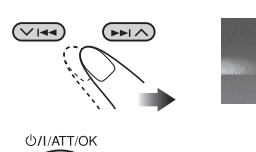

5

**6** Selecione um número pré-definido pelo usuário.

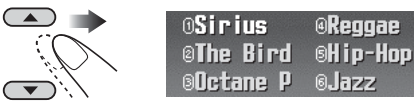

 Você poderá mover para as listas de outras bandas do SIRIUS pressionando
 I<I>I
 I
 I

#### 7 Armazene o canal.

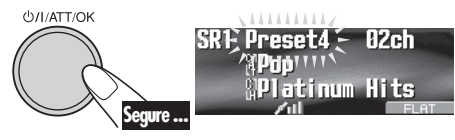

## Ouvindo a um Canal Pré-Definido do Usuário

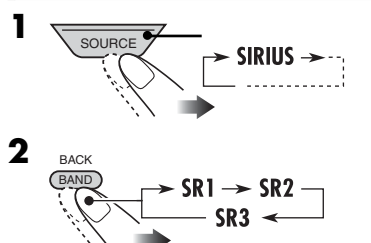

- Segurar este botão irá exibir a Lista de Canais Pré-Definidos do Usuário (consulte o passo 6 na coluna à esquerda).
- **3** Execute os passos de 3 a 6 (na coluna à esquerda) para selecionar um canal pré-definido do usuário.
- **4** Conclua o procedimento.

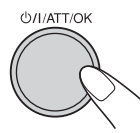

Selecionando uma Categoria/ Canal Utilizando a Lista

#### Selecionando uma Categoria Utilizando a Lista

- **1** Entre no menu MODE (Modo) (consulte a página 5).
- **2** Selecione "Category" (Categoria)

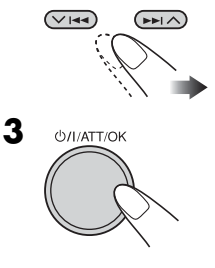

## **4** Selecione uma categoria de sua preferência.

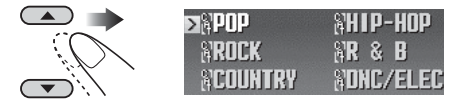

Você poderá mover para as listas de pressionando 
 (√/∧).

#### **5** Conclua o procedimento.

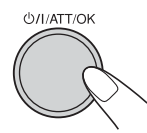

O primeiro canal da categoria selecionada será sintonizado.

- Se você selecionar a categoria atual (destacada no visor), sua lista de canais será exibida.
- Você não poderá selecionar a categoria se todos os canais na categoria forem pulados. Para restaurar a categoria pulada, adicione (restaure) um canal pulado na categoria pulada (consulte a página 48).
- Segurar ▲ / ▼ também mostra a Lista da Categoria quando estiver ouvindo um canal.

#### Selecionando um Canal Utilizando a Lista

- **1** Entre no menu MODE (Modo) (consulte a página 5).
- **2** Selecione "Channel" (Canal).

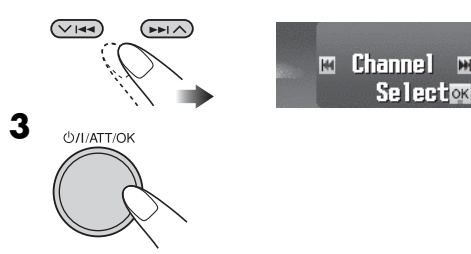

4 Selecione um canal de sua preferência.

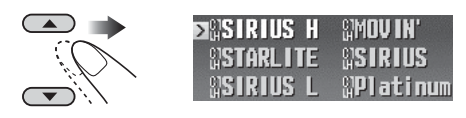

Você poderá mover para as listas de pressionando 
 Improventing (√/∧).

### 5 Conclua o procedimento.

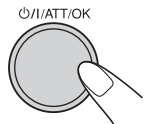

• Você não poderá selecionar um canal se ele for pulado.

Para restaurar o canal pulado, consulte a página 48.

#### Selecionando Seu Canal Favorito Utilizando a Lista

Enquanto estiver exibindo a Lista de Canais ou a Lista de Canais Pré-Definidos do Usuário...

#### Entre no modo de informação da lista.

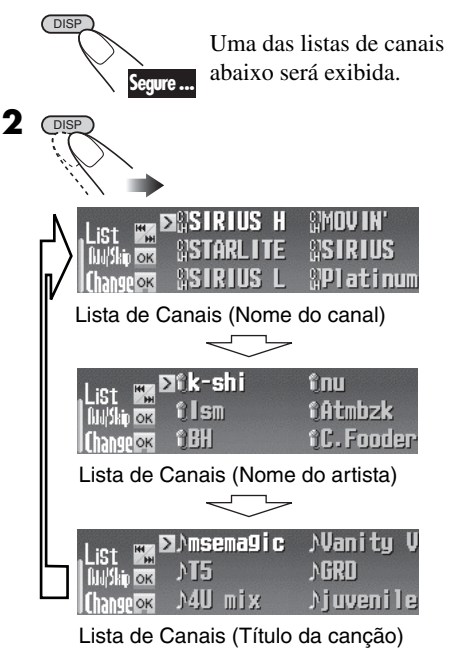

Continua na próxima página...

#### **3** Selecione um item.

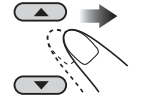

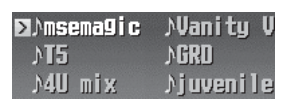

Ex.: Para selecionar uma canção favorita

Você poderá mover para as listas de pressionando 
 (√/∧).

#### Pulando Canais

Uma vez que os canais foram pulados, eles não poderão ser sintonizados utilizando  $\blacktriangle / \lor$  nem utilizando a lista de canais.

## Enquanto estiver exibindo a lista de canais (consulte a página 47)...

• Ex.: Para pular o 3 canal na lista.

**1** Selecione um canal que deseja pular.

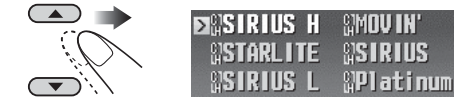

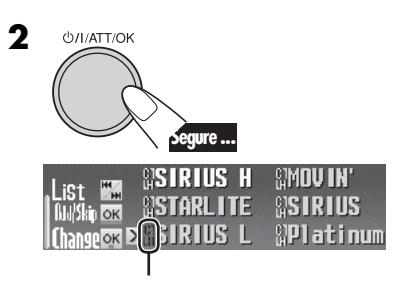

- \* A cor do indicador de canal irá mudar para cinza quando o canal for pulado.
- Você poderá mover para as listas de pressionando
   (√/∧).

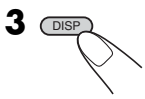

- O 3º canal na lista será pulado.
- Se você pular todos os canais em uma categoria, a categoria será pulada. (A cor do indicador da categoria irá alterar para cinza).

#### Para adicionar (restaurar) canais pulados,

repita o mesmo procedimento. (Selecione um canal pulado no passo  $\mathbf{1}$ )

canal pulado no passo 1).

• A cor do indicador do canal também será restaurada.

#### Para adicionar (restaurar) uma categoria

**pulada**, selecione a categoria "ALL" (Todas) (consulte o passo **3** na página 45), em seguida, adicione (restaure) um canal pulado na categoria pulada. (A categoria pulada será restaurada automaticamente).

• A cor do indicador da categoria também será restaurada.

#### Para Alterar as Informações de Exibição

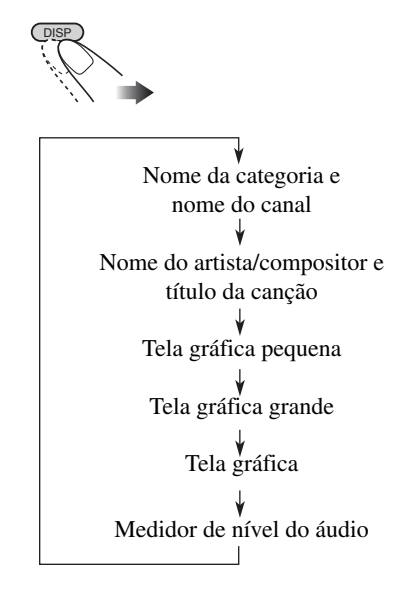

• Consulte também a página 5.

#### Como Limpar os Conectores

A desconexão freqüente do monitor desgasta os conectores.

Para minimizar esta possibilidade, limpe os conectores com um cotonete de algodão ou pano umedecido com álcool, tomando cuidado para não danificar os conectores.

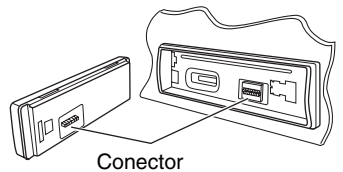

### Condensação de Umidade

A umidade pode condensar na lente dentro do CD player nos seguintes casos:

• Depois de ligar o aquecedor no carro.

• Se ficar muito úmido dentro do carro.

Caso isso ocorra, o CD player pode apresentar mau funcionamento. Neste caso, ejete o disco e deixe o receiver ligado por algumas horas até que a umidade se evapore.

#### **Como Manusear os Discos**

Quando retirar um disco de seu estojo, pressione o suporte central do estojo e retire o disco segurando-o pelas extremidades.

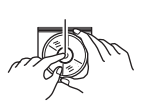

Suporte

• Sempre segure o disco pelas extremidades. Não toque sua superfície de gravação.

Ao armazenar um disco em seu estojo, insira suavemente o disco no suporte central (com a superfície gravada para cima).

• Certifique-se de armazenar os discos em estojos após o uso.

### Para Manter Discos Limpos

Um disco sujo pode não ser reproduzido corretamente.

Se um disco ficar sujo, limpe-o com um pano macio em linha reta a partir do centro para as bordas.

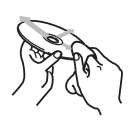

 Não use nenhum solvente (por exemplo, limpador de discos convencional, spray, tíner, benzina, etc) para limpar discos.

## Para Reproduzir Novos Discos

Discos novos podem apresentar alguns pontos ásperos nas arestas internas e proprio Se estes discos forem utilizados, o aparelho, o des rejeitá-los.

Para remover estes pontos ásperos, esfregue as extremidades com um lápis ou uma caneta esferográfica, etc.

#### Como Manusear o Cartão SD

Os cartões SD são produtos de precisão. NÃO bata, dobre, derrube ou molhe os cartões.

#### Caracteres Disponíveis

Além do alfabeto romano, (A - Z, a - z), os seguintes caracteres serão utilizados.

 Você também poderá utilizar os seguintes caracteres para atribuir títulos (consulte a página 41).

Letras acentuadas: maiúsculas

| Á  | À    | Â   | Ä   | Ã   | Å   | Æ     | Œ   | Č    | Ć  | Ç | É     | È     | Ê  |
|----|------|-----|-----|-----|-----|-------|-----|------|----|---|-------|-------|----|
| Ë  | Ğ    | Í   | Ì   | Î   | Ï   | Ñ     | Ó   | Ò    | Ô  | Ö | Õ     | Ø     | Ř  |
| Ŕ  | Š    | Ś   | Ş   | Ú   | Ù   | Û     | Ü   | Ý    | Ž  | Ź | ß     | Þ     | Ŋ  |
| Ð  | Ŧ    | Ŀ   | i   | IJ  | ð   | space |     |      |    |   |       |       |    |
| Le | tras | ac  | ent | uad | as: | mir   | nús | cula | as |   |       |       |    |
| á  | à    | â   | ä   | ã   | å   | æ     | œ   | č    | ć  | Ç | é     | è     | ê  |
| ë  | ě    | ğ   | í   | ì   | î   | ï     | ñ   | ň    | ń  | Ó | Ò     | Ô     | Ö  |
| Õ  | Ø    | ő   | ř   | ŕ   | Š   | Ś     | ş   | ú    | ù  | û | ü     | ű     | Ŵ  |
| ý  | ŷ    | Ž   | ź   | ÿ   | þ   | ŋ     | đ   | ŧ    | Ľ  | 1 | ij    | space |    |
| Nú | ime  | ros | e s | ímt | olo | s     |     |      |    |   |       |       |    |
| 0  | 1    | 2   | 3   | 4   | 5   | 6     | 7   | 8    | 9  | ! | "     | #     | \$ |
| %  | &    | ,   | (   | )   | *   | +     | ,   | —    |    | / | :     | ;     | <  |
| =  | >    | ?   | @   |     | `   | -i    | ż   | £    | €  | α | space |       |    |

Não utilize os seguintes discos: Discos empenados Adesivos Adesivos Adesivos Adesivos Adesivos Adesivos Adesivos Adesivos Adesivos Adesivos Adesivos Adesivos

### **Operações Básicas**

#### Ligando a Energia

 Ao pressionar SOURCE (Fonte) na unidade principal, você também poderá ligar a energia.

### <u>Desligar a Energia</u>

 Se você desligar a energia enquanto estiver ouvindo um disco, a reprodução do disco irá iniciar automaticamente, do ponto em que parou, na próxima vez que você ligar a energia.

### Selecionando a Fonte

- Quando não houver nenhum disco ou cartão SD carregado no receiver, "CD" ou "SD" não poderão ser selecionados.
- Sem se conectar ao rádio SIRIUS ou à Disqueteira, "SIRIUS" ou "CD-CH" não poderão ser selecionados.
- Para selecionar "EXT-IN" (Entrada Externa) como fonte de reprodução, ajuste a configuração "Ext Input" (entrada Externa) corretamente (consulte a página 39).

## Operações do Rádio 🔳

#### Armazenando Estações na Memória

- Durante a busca SSM ...
  - Todas as estações previamente armazenadas serão apagadas e novas estações serão armazenadas.
  - As estações recebidas serão pré-definidas em N 1 (freqüência mais baixa) até N 6 (freqüência mais alta).
  - Quando SSM for concluído, a estação armazenada em N 1 será sintonizada automaticamente.
- Ao armazenar uma estação manualmente, uma estação pré-definida anteriormente será apagada quando uma nova estação for armazenada no mesmo número pré-definido.

## Operações do Disco/Cartão SD <u>Cuidado para Reprodução DualDisc</u>

 O lado Não-DVD de um "DualDisc" não está em conformidade com o padrão "Compact Disc Digital Audio". Então, o uso do lado Não-DVD de um DualDisc neste produto não é recomendado.

#### <u>Geral</u>

- Este receiver foi projetado para reproduzir CDs/Textos de CD e CD-Rs (Graváveis)/ CD-RW (Regraváveis) em CD de Áudio (CD-DA), formato MP3 e WMA e arquivos MP3/WMA gravados em um cartão SD.
- Quando um disco ou um cartão SD for carregado, a seleção de "CD" ou "SD" como fonte de reprodução inicia a reprodução do disco.

#### Inserindo um disco

- Quando um disco for inserto de cabeça para baixo, o painel de controle se move para baixo e o disco será automaticamente ejetado do slot de inserção.
- Se você mantiver o painel de controle aberto por aproximadamente 1 minuto, (o bipe será soado quando a configuração "Beep" (Bipe) estiver "On" (Ativada) — consulte a página 39) o painel de controle retornará para a sua posição anterior.

### <u>Reproduzindo um Disco / Cartão SD</u>

- Enquanto estiver reproduzindo um CD de áudio: Se foi atribuído um titulo ao CD de áudio, (consulte a página 41), ele será exibido na reprodução.
- Enquanto estiver avançando ou retrocedendo uma faixa de MP3 ou WMA, você poderá ouvir sons intermitentes.
- Enquanto estiver reproduzindo um cartão SD, a ordem de reprodução poderá ser diferente da reprodução utilizada em outros SD players.
- Este receiver pode não ser capaz de reproduzir alguns cartões SD devido ás suas características ou condições de gravação.
- Este receiver não poderá reproduzir mini cartões SD e MMC.
- Se o cartão SD inserido não tiver os arquivos corretos, você não poderá selecionar "SD" como fonte de reprodução.

#### <u>Reproduzindo um CD-R (Disco Gravável) ou</u> <u>CD-RW (Disco Regravável)</u>

- Utilize apenas discos CD-Rs e CD-RWs "finalizados".
- Este aparelho poderá reproduzir apenas arquivos do mesmo tipo, os quais sejam primeiro detectados se um disco incluir arquivos de áudio de CD (CD-DA) e arquivos MP3/WMA.
- Este aparelho poderá reproduzir discos com multi-seções; no entanto, seções não-finalizadas serão puladas durante a reprodução.
- Alguns CD-Rs e CD-RWs poderão não ser reproduzidos neste receiver devido às suas características e pelos seguintes motivos:
  - Os discos estão sujos ou arranhados.
  - Condensação de umidade na lente dentro do receiver.
  - A lente dentro do aparelho está suja.
  - Os CD-Rs e CD-RWs em que os arquivos foram gravados com o método "Packet Write".
  - Existem condições de gravação impróprias (dados perdidos, etc.) ou condições de mídia (mancha, arranhão, empenamento, etc).
- CD-RWs podem necessitar de um tempo de leitura maior, uma vez que a emissão de reflexo dos CD-RWs é menor do que a dos CDs regulares.
- Não utilize os seguintes CD-Rs e CD-RWs:
  - Discos com adesivos, etiquetas, ou selo protetor grudados à superfície.
  - Os discos em que etiquetas possam ser diretamente impressas com uma impressora jato de tinta.

A utilização destes discos sob altas temperaturas ou umidade podem causar mau funcionamento ou danificar os discos.

#### Reproduzindo uma Faixa de MP3/WMA

- Este receiver pode reproduzir arquivos de MP3/WMA apenas com o código de exten são <.mp3> ou <wma> (independente do tipo de letra—maiúscula/minúscula).
- Este receiver poderá exibir os nomes dos álbuns, artistas (intérpretes) e faixas do ID3 Tag (Versão 1.0, 1.1, 2.2, 2.3 ou 2.4) para arquivos MP3 e para arquivos WMA.

- Este receiver poderá lidar com caracteres de um byte. Todos os outros caracteres não poderão ser exibidas corretamente (consulte a página 49).
- Este receiver poderá reproduzir arquivos MP3/ WMA de acordo com as condições abaixo: – Taxa de Bit: 8 kbps – 320 kbps
  - Freqüência de Amostragem:
    48 kHz, 44,1 kHz, 32 kHz (para MPEG-1)
    24 kHz, 22,05 kHz, 16 kHz (para MPEG-2)
    48 kHz, 44,1 kHz, 32 kHz (para WMA)
  - Formato de disco: ISO 9660 Nível 1/ Nível
     2, Romeo, Joliet, nome de arquivo extenso do Windows
- Para discos de MP3/WMA:

O número de máximo de caracteres para nome de arquivo/pasta variam entre os formatos de disco utilizados (inclui 4 caracteres de exten são —<.mp3> ou <wma>).

- ISO 9660 Nível 1: até 12 caracteres
- ISO 9660 Nível 2: até 31 caracteres
- Romeo\*: até 128 (72) caracteres
- Joliet\*: até 64 (36) caracteres
- Nome de arquivo extenso Windows: até 128 (72) caracteres
- \* A figura parentética é o número máximo de caracteres para nomes de arquivos/pastas no caso de o número total de arquivos e pastas serem de 313 ou mais.
- Para cartões SD: O número máximo de caracteres para nome de pasta é de 8 caracteres, e para o nome do arquivo é de 12 caracteres.
   O receivar não poderá reconhecer pasta com

O receiver não poderá reconhecer pasta com ponto (.) no nome da pasta.

- Este receiver poderá reconhecer um total de 512 pastas, 200 arquivos e 8 hierarquias de um disco MP3/WMA; 255 arquivos e 63 pastas de um cartão SD.
- Este receiver poderá reproduzir os arquivos gravados em VBR (taxa de bit variável).
   Os arquivos gravados em VBR apresentam diferença na exibição do tempo decorrido e não exibem o tempo decorrido real.
   Especialmente, após executar a função de busca, esta diferença se torna notável.

- Este receiver não poderá reproduzir os seguintes arquivos:
  - Arquivos MP3 codificados com o formato MP3i e MP3 PRO.
  - Arquivos MP3 codificados em um formato inadequado.
  - -Arquivos MP3 codificados com Camada 1/2.
  - Arquivos WMA codificados com o formato lossless, profissional e formato de voz.
  - Arquivos WMA que não seja baseados no Windows Media<sup>®</sup> Audio.
  - Arquivos WMA protegidos de cópia com DRM.
  - Arquios que tenham informações como WAVE, ATRAC3, etc.
- A função de busca funciona, mas a velocidade de busca não é constante.

#### Alterando a Fonte

 Se você alterar a fonte, a reprodução também será parada (sem ejetar o disco).
 Da próxima vez que você selecionar "CD", "SD" ou "CD-CH" como fonte de re produção, a reprodução irá iniciar a partir do ponto onde foi interrompido anteriormente.

#### <u>ImageLink</u>

- A tela "Large" (Grande) do ImageLink será alterada temporariamente para a tela de operação da fonte quando você operar o receiver.
- O ImageLink não irá funcionar nos seguintes casos:
  - Se nenhum arquivo <jpw> estiver incluído em uma pasta de MP3/WMA.
  - Se Intro Scan (Escanear Introdução) estiver ativado.
  - Se a fonte for alterada para outra a partir do "CD" ou "SD".
- Se mais de um arquivo <jpw> estiver incluído em uma pasta, um arquivo com o número de arquivo mais recente será utilizado para a tela gráfica.

### <u>Ejetando um Disco</u>

• Se o disco ejetado não for removido em 15 segundos, o disco será inserido novamente automaticamente no slot de inserção para evitar que acumule poeira. (O disco não será reproduzido desta vez).

#### Ajustes de Som — Uso Diário Selecionando os Modos DSP — DSP

- A eficiência do "V.Cancel" (Cancel. Voz) depende das condições de gravação da fonte. Especialmente, se você estiver reproduzindo as seguintes fontes, você não obterá resultados satisfatórios.
  - Fontes Mono-aurais como AM e programas de transmissão de FM mono-aurais,
  - Fontes de som Multiplex e
  - Fontes gravadas com duetos, eco forte, coro ou apenas alguns instrumentos.
- Quando "4ch" for selecionado, os alto-falantes traseiros serão utilizados apenas para reproduzir reflexões e verbalizações, com o objetivo de criar no compartimento do carro uma sensação de estar presente.
- Se fader ou balanço for ajustado próximo ao seu extremo, o efeito apropriado poderá não ser obtido.
- Quando for selecionado "Defeat" com a rede crossover ativada, as telas de configuração do nível de efeito e do número de alto-falantes não serão exibidas.

#### Armazenando Seus Próprios Modos de Som

 Se você não quiser armazenar seus ajustes atuais, mas apenas aplicar os ajustes à fonte de reprodução atual, pressione MENU para retornar à tela de operação da fonte atual. Os ajustes que você fez permanecerão efetivos até que você selecione um modo de som.

### Ajustes de Som — Configurações Preferenciais

#### <u>Configurando o Menu Básico de Seleção de Som</u> <u>— SEL</u>

- Se você estiver utilizando um sistema de dois alto-falantes, ajuste o nível de fader para o centro.
- As configurações de saída do Subwoofer apenas entram efeito quando um subwoofer estiver conectado.
- Você não poderá alterar o nível de saída

   "VolAdjust" (Ajuste do Volume) das estações de FM. Se a fonte for FM, "Fix" (Fixar) será exibido quando você tentar ajustar.

#### Exibição Gráfica | <u>Geral</u>

- Você poderá exibir dois tamanhos de fotos e animações (consulte a página 5).
  - Grande: <jpl> para as imagens estáticas e <jpa> para as animações;
    - A imagem poderá ser exibida como a imagem de fundo.
  - Pequena: <jpm> para as imagens estáticas e
     <jpb> para as animações;
  - A imagem será exibida como CD (na mesma proporção do CD).

#### Download (ou exclusão) de arquivos

- Você poderá faze o download de um arquivo apenas enquanto estiver selecionando "CD" ou "SD" como fonte de reprodução; por outro lado, você poderá excluir um arquivo enquanto estiver selecionando outra fonte.
- Se você já baixou uma animação, o download de uma nova animação irá excluir a animação anterior.
- Leva bastante tempo para fazer o download de arquivos.
  - Aproximadamente 6 segundos para imagens estáticas (um quadro).
  - Aproximadamente 6 minutos para uma animação de aproximadamente 60 quadros.
- Se um disco inserido não incluir nenhum arquivo <jpl>, <jpm>, <jpa>, e <jpb>, o bipe irá soar quando você tentar operar o procedimento de download.
- Se você tentar armazenar a 17 imagem para a tela de foto para cada tamanho "Large" (Grande) e "Small" (Pequeno), "Picture Full" (Foto Cheia) aparecerá e você não poderá iniciar o download. Exclua os arquivos que não queira mais antes de fazer o download.

## Configurações Gerais — PSM

 Para ajustar a configuração de "PICT" (Foto) conforme suas preferências, faça o download dos arquivos necessários antes da configuração.

Se "Default" (Padrão) (para "Picture" (Foto) e "Movie" (Vídeo)) e "No Slide" (Nenhum Slide) (para "Slideshow" (Exibição de Slides)) não puderem ser alterados para outras opções, os arquivos necessários não foram baixados.

- "Auto Dimmer" (Dimmer Automático) pode não funcionar corretamente em alguns carros, particularmente naqueles que tem um dial de controle para o dimmer. Neste caso, altere as configurações de "Dimmer" para outra que não seja "Auto" (Automático).
- Se você alterar a configuração de "Amp Gain" (Ganho de Amplificação) de "HighPower" (Potência Alta) para "Low Power" (Potência Baixa) enquanto o nível de volume estiver ajustado acima de "30", o receiver irá alterar o nível de volume para "30" automaticamente.

### Operações do Rádio SIRIUS® <u>Geral</u>

- Você poderá conectar o Rádio SIRIUS PnP (Plug and Play) da JVC, KT-SR1000 ou KT-SR2000, utilizando o adaptador do Rádio SIRIUS da JVC, KS-U100K (não fornecido). Ao ligar o receiver, você poderá ligar/desligar o PnP da JVC. Porém, você não poderá controlá-lo a partir deste receiver.
- A barra de intensidade do sinal irá aumentar na medida em que o recebimento do sinal melhorar. Se nenhum sinal for recebido, ela irá desaparecer.
- Ao alterar a categoria ou o canal, os canais inválidos ou não assinados serão pulados automaticamente.

#### <u>Selecionando uma Categoria/Canal na Lista</u>

- Se não houver operação por 15 segundos, a lista de canais irá desaparecer.
- Pulando canais:
  - Você não poderá pular o CH184.
  - Se todos os canais em uma categoria forem pulados, a própria categoria também será pulada.

#### Outras Funções Principais Atribuindo Títulos às Fontes

 Se você tentar atribuir um título ao 31 disco ou à 31ª freqüência de estação, "Name Full" (Nome Cheio) será exibido e você não poderá selecionar o modo de inserção de texto.

Exclua os títulos que não desejar mais antes da atribuição.

 Os títulos atribuídos aos discos na Disqueteira também podem ser exibidos se você reproduzir o disco no receiver.

## Solução de Problemas

O que aparentemente representa um problema, nem sempre é grave. Verifique os seguintes pontos antes de chamar a assistência técnica.

|                      | Sintomas                                                                                                    | Causas                                                                                           | Soluções                                                                                                    |
|----------------------|----------------------------------------------------------------------------------------------------|--------------------------------------------------------------------------------------------------|----------------------------------------------------------------------------------------------------|
|                      | <ul> <li>O som não pode ser ouvido<br/>nos alto-falantes.</li> </ul>                                                                                    | O nível do volume está ajustado para o nível mínimo.                                             | Ajuste para o nível otimizado.                                                                                                    |
| Geral                |                                                                                                    | As conexões estão incorretas.                                                                    | Verifique a fiação e as conexões.                                                                                                    |
|                      | O receiver não funciona.                                                                                                    | O microcomputador embutido<br>pode ter funcionado de maneira<br>incorreta devido a barulho, etc. | Reinicie o receiver (consulte a página 2).                                                                                                    |
|                      | <ul> <li>"Connect Error" (Erro de<br/>Conexão) é exibido.</li> </ul>                                                                                    | O painel de controle não está<br>encaixado corretamente.                                         | Retire o painel de controle,<br>limpe os conectores, em seguida,<br>encaixe-o novamente (consulte as<br>páginas 42 e 49).                           |
|                      | • "Push Reset" (Aperte<br>Reiniciar) aparece no visor<br>e movimento do painel de<br>controle está congelado.                                           | Algo está bloqueando o movi-<br>mento do painel de controle.                                     | Reinicie o receiver (consulte<br>a página 2). Se não funcionar,<br>verifique a instalação.                                                          |
| ٨                    | Pré-definição automática de SSM não está funcionando.                                                                                                   | Os sinais estão muito fracos.                                                                    | Armazene as estações manual-<br>mente.                                                                                                    |
| AM/FN                | Barulho estático é gerado en-<br>quanto se ouve o rádio.                                                                                                | A antena não está conectada firmemente.                                                          | Conecte a antena firmemente.                                                                                                    |
|                      | <ul> <li>O CD-R / CD-RW não é<br/>reproduzido.</li> <li>Faixas no CD-R/CD-RW<br/>não podem ser puladas.</li> </ul>                                      | CD-R/CD-RW não foi<br>finalizado.                                                                | <ul> <li>Insira um CD-R/CD-RW<br/>finalizado.</li> <li>Finalize o CD-R/CD-RW<br/>com o componente que<br/>você utilizou para a gravação.</li> </ul> |
| S                    | <ul> <li>O disco não pode ser<br/>ejetado.</li> </ul>                                                                                                   | O disco está travado                                                                             | • Destrave o disco (consulte a página 19).                                                                                                    |
| Reprodução de discos | • O disco não é reconhecido.<br>("No Disc" (Nenhum Disco)<br>"Loading Error" (Erro<br>Carregamento) ou "Eject<br>Error" (Erro de Ejeção) é<br>exibido). | O CD pode ter sido operado incorretamente.                                                       | Force a ejeção do disco (consulte<br>a página 4).                                                                                                   |
|                      | <ul> <li>A reprodução de som<br/>algumas vezes é<br/>interrompida.</li> </ul>                                                                           | Você está dirigindo em estrada<br>irregular.                                                     | Pare a reprodução enquanto<br>estiver dirigindo em estradas<br>irregulares.                                                                         |
|                      |                                                                                                    | Disco está riscado.                                                                              | Troque o disco.                                                                                                    |
|                      |                                                                                                    | Conexão está incorreta.                                                                          | Verifique a fiação e as conexões.                                                                                                    |

|                            | Sintomas                                                                                         | Causas                                                                                                    | Soluções                                                                                                    |
|----------------------------|--------------------------------------------------------------------------------------------------|----------------------------------------------------------------------------------------------------|----------------------------------------------------------------------------------------------------|
|                            | • "No Files" (Sem Arquivos) é exibido por uns instantes, em                                      | Não há faixas de MP3/WMA<br>gravadas.                                                                                                    | Troque o disco ou o cartão SD.                                                                                                    |
|                            | seguida o disco è ejetado.                                                                       | Adicione o código de extensão<br><.mp3> ou <.wma> nos nomes<br>dos arquivos.                                                                                                    | As faixas de MP3/WMA não<br>têm o código de extensão                                                                                                    |
|                            |                                                                                                  | As faixas de MP3/WMA não<br>estão gravadas no formato de<br>acordo com ISO 9660<br>Nível 1, Nível 2, Romeo ou<br>Joliet                                                                       | Troque o disco ou o cartão SD.<br>(Grave as faixas MP3/WMA<br>utilizando um aplicativo com-<br>patível).                                                      |
| D                          | • Há geração de ruídos.                                                                          | A faixa atual não é um arquivo<br>MP3/WMA (embora ela tenha o<br>código de extensão — <.mp3><br><wma>).</wma>                                                                                 | Salte para outra faixa ou mude<br>o disco ou o cartão SD. (Não<br>adicione o código de extensão<br><.mp3> ou <.wma> para faixas<br>que não sejam MP3 ou WMA). |
| ;ão de MP3/WMA / Cartão SD | Tempo decorrido da reprodução<br>não está correto.                                               | Isto ás vezes ocorre durante a re-<br>produção. Isto é causado devido<br>ao modo com que as faixas são<br>gravadas no disco.                                                                  |                                                                                                    |
|                            | <ul> <li>"Not Support" (Não Suportado)<br/>é exibido no visor e a faixa é<br/>pulada.</li> </ul> | <ul> <li>As faixas não estão codifica-<br/>das no formato apropriado.</li> <li>As faixas WMA protegidas<br/>de cópias não poderão se<br/>reproduzidas.</li> </ul>                             | Salte para a próxima faixa.                                                                                                    |
| Reprodu                    | • "No Music" (Nenhuma Música)<br>é exibido no visor.                                             | <ul> <li>Não há faixas de MP3/WMA<br/>gravadas no disco.</li> <li>Apenas arquivos <jpl>,<br/><jpm>, <jpa>, <jpb>, <jpw><br/>estão gravados no disco.</jpw></jpb></jpa></jpm></jpl></li> </ul> | Troque o disco ou o cartão SD<br>(formatado em FAT 12/16).                                                                                                    |
|                            |                                                                                                  | O cartão SD não foi inserido<br>corretamente.                                                                                                    | Remova o painel de controle e<br>insira o cartão SD. O painel de<br>controle volta para a posição<br>inicial (Ângulo 1): consulte a<br>página 42.             |
|                            | "Read Failed" (Erro de leitura) é exibido no visor.                                              | As faixas não estão codificadas no formato apropriado.                                                                                                    | Utilize cartão SD formatado em FAT 12/16.                                                                                                    |
|                            |                                                                                                  | O cartão SD ou as faixas não<br>podem ser reproduzidos                                                                                                    | Mude o cartão SD.                                                                                                    |
|                            | <ul> <li>Os caracteres corretos não são<br/>exibidos. (Ex. nome do álbum)</li> </ul>             | Este receiver apenas poderá<br>exibir um número limitado de<br>caracteres especiais (consulte as<br>tabelas na página 49).                                                                    |                                                                                                    |

PORTUGUÊS

Continua na próxima página...

|           | Sintomas                                                                                                    | Causas                                                                                                    | Soluções                                                                                                    |
|-----------|----------------------------------------------------------------------------------------------------|----------------------------------------------------------------------------------------------------|----------------------------------------------------------------------------------------------------|
|           | <ul> <li>Modo DSP não pode ser<br/>selecionado, apenas outros<br/>modos exceto "Defeat" (Padrão).</li> </ul>                                                                     | A rede crossover está ativada.                                                                             | Desative a rede crossover (consulte a página 28).                                                                |
| Sons      | <ul> <li>Apenas som com alto alcance ou<br/>som de curto alcance é reprodu-<br/>zido nos alto-falantes de alcance<br/>completo que estão conectados.</li> </ul>                  | A rede crossover está ativada.                                                                             | Desative a rede crossover (consulte a página 28).                                                                |
| Gráficos  | Parece que o download nunca<br>termina.                                                                                                    | Leva muito tempo para fazer<br>o download de uma animação<br>com muitos quadros (consulte a<br>página 53). |                                                                                                    |
|           | • A função gráfica de exibição não<br>funciona corretamente.                                                                                                    | A temperatura no carro está muito baixa.                                                                   | Espere até que a temperatura operacional retorne ao normal.                                                      |
| PSM       | <ul> <li>A tela de exibição fica<br/>escurecida.</li> </ul>                                                                                                    | A temperatura no carro está muito alta.                                                                    | Desligue a energia e espere até<br>que a temperatura operacional<br>retorne ao normal.                           |
| PICT-     | <ul> <li>Você não poderá ativar o<br/>"Slideshow" (Exibição de Slides)<br/>para "PICT" (Foto) ("No Slide"<br/>(Nenhum Slide) é exibido como<br/>o item selecionável).</li> </ul> | Nenhuma imagem estática foi<br>baixada.                                                                    | Faça o Download da imagem<br>estática.                                                                           |
|           | • "No Magazine" (Nenhuma<br>Gaveta) aparece no monitor.                                                                                                    | A gaveta da disqueteira não está carregada na disqueteira.                                                 | Insira a gaveta                                                                                                  |
|           | • "No Disc" aparece no monitor.                                                                                                    | Não há nenhum disco na gaveta da disqueteira.                                                              | Insira o disco na gaveta.                                                                                        |
| 2         |                                                                                                    | Discos estão inseridos de cabeça para baixo.                                                               | Insira o disco corretamente.                                                                                     |
| Disquetei | "Reset 8" (Reiniciar 8) aparece     no visor .                                                                                                    | Este receiver não está conectado<br>à disqueteira corretamente.                                            | Conecte este receiver á<br>Disqueteira corretamente<br>e pressione o botão de<br>reinicialização da Disqueteira. |
|           | • "Reset 1" (Reiniciar 1) — "Reset<br>7" (Reiniciar 7) aparece no visor .                                                                                                    | O CD player pode ter operado incorretamente.                                                               | Pressione o botão de<br>reinicialização da Disqueteira.                                                          |
|           | <ul> <li>A Disqueteira não funciona.</li> </ul>                                                                                                    | O microcomputador embutido<br>pode operar incorretamente<br>devido a ruído, etc.                           | Reinicialize o receiver (consulte a página 2).                                                                   |

Português

|        | Sintomas                                                                                                    | Causas                                                                                                 | Soluções                                                                                                    |
|--------|----------------------------------------------------------------------------------------------------|----------------------------------------------------------------------------------------------------|----------------------------------------------------------------------------------------------------|
|        | "CALL 1-888-539-SIRIUS<br>TO SUBSCRIBE" (Ligue<br>Grátis Para 1-888-539-SIRIUS<br>Para Assinar) aparece no visor.                                                     | A assinatura não foi realizada.                                                                        | Inicie a assinatura (consulte a página 44).                                                                  |
|        | • "No Signal" (Nenhum Sinal) aparece no visor.                                                                                                    | Os sinais estão muito fracos.                                                                          | Mude para uma área com sinais mais fortes.                                                                   |
|        | • "No Antenna" (Nenhuma Antena) aparece no visor.                                                                                                    | A antena não está firmemente conectada.                                                                | Conecte a antena firmemente.                                                                                 |
|        | <ul> <li>"Invalid Channel" (Canal<br/>Inválido) aparece no visor por<br/>aproximadamente 5<br/>segundos, em seguida, retorna<br/>para a exibição anterior.</li> </ul> | Nenhuma transmissão no canal selecionado.                                                              | Selecione outro canal.                                                                                       |
| SIRIUS | "Skipped Channel" (Canal<br>Pulado) aparece no visor<br>enquanto estiver pré-definindo<br>um canal.                                                                   | O canal foi configurado para ser<br>pulado.                                                            | Adicione o canal novamente<br>(consulte a página 48).                                                        |
|        | Voce não consegue selecionar<br>uma categoria.                                                                                                    | Todos os canais na categoria<br>foram pulados.                                                         | Restaurar um canal pulado<br>restaura automaticamente a<br>categoria.                                        |
|        | "No Name" (Nenhum Nome)     aparece no monitor.                                                                                                    | Nenhuma informação de texto para o canal selecionado.                                                  |                                                                                                    |
|        | Não há emissão de som.                                                                                                    | Channels Updating XX%*<br>Completed" (Atualização de<br>Canais XX% Concluído) apa-<br>rece no monitor. | O receiver está atualizando as<br>informações do canal e precisa<br>de alguns minutos para ser<br>concluído. |
|        | Rádio SIRIUS não funciona.                                                                                                    | O microcomputador embutido<br>pode operar incorretamente<br>devido a ruído, etc.                       | Reconecte o Rádio SIRIUS<br>novamente após alguns<br>segundos.                                               |
|        | "Reset 8" (Reiniciar 8) aparece     no monitor.                                                                                                    | As conexões estão incorretas.                                                                          | Verifique a fiação e as<br>conexões.                                                                         |

\* Altera a cada 20% até completar a atualização (ex. 20%, 40%, 60%).

## SEÇAO DE AMPLIFICADOR DE ÁUDIO

Potência de Saída: 35 W RMS Ω Canais a 4 Ω ≤ e 1% THD+N Sinal para Taxa de Ruído:

85 dBA (referência: 1 W para 4  $\Omega$ )

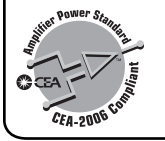

Impedância da Carga: 4  $\Omega$  (4  $\Omega$  a 8  $\Omega$  de tolerância) Extensão do Controle do Equalizador: Freqüências: EO Gráfico: 63 Hz, 125 Hz, 250 Hz, 500 Hz, 1 kHz, 2 kHz, 4 kHz, 8 kHz, 12.5 kHz (9 bandas) EQ Paramétrico: 3 bandas (Banda 1/2/3) 20 Hz, 25 Hz, 31.5 Hz, 40 Hz, 50 Hz, 63 Hz, 80 Hz, 100 Hz, 125 Hz, 160 Hz, 200 Hz, 250 Hz, 315 Hz, 400 Hz, 500 Hz, 630 Hz, 800 Hz, 1 kHz, 1,2 kHz, 1,6 kHz, 2 kHz, 2.5 kHz, 3.2 kHz, 4 kHz, 5 kHz, 6.3 kHz, 8 kHz, 10 kHz, 12,5 kHz, 16 kHz, 20 kHz (31 freqüências) Nível: ±10 dB

Resposta da Freqüência: 40 Hz a 20 000 Hz Nível/Impedância Line-In: LINE IN: 1,5 V/20 k  $\Omega$  load Nível/Impedância Line-Out: LINE OUT: 5,0 V/20 k  $\Omega$  load (escala completa) Impedância de Saída: 1 k  $\Omega$ Unidade de Fonte de Energia: Conversor CC/CC Outros Terminais: SUBWOOFER OUT Controle da Disqueteira Entrada do Controle remoto de Volante

## SEÇÃO DE SINTONIA

Limite da Freqüência: FM: 87,5 MHz a 107,9 MHz (com intervalo de canal ajustado para 200 kHz) 87,5 MHz a 108,0 MHz (com intervalo de canal ajustado para 50 kHz) AM: 530 kHz a 1 710 kHz (com intervalo de canal ajustado para 10 kHz) 531 kHz a 1 602 kHz (com intervalo de canal ajustado para 9 kHz)

#### [Sintonia de FM]

Sensibilidade Utilizável: 11,3 dBf (1,0 μV/75 Ω) 50 dB Sensibilidade Quieting: 16,3 dBf (1,8 μV/ 75 Ω) Seletividade do Canal Alternado (400 kHz): 65 dB Resposta da Freqüência: 40 Hz a 15 000 Hz Separação de Estéreo: 35 dB Taxa de Captura: 1,5 dB

#### [Sintonia de AM]

Sensibilidade: 20 µV Seletividade: 65 dB

# <u>Português</u>

## SELEÇÃO DO CD/SD PLAYER

Tipo: Compact disc player (CD player) Sistema de Detecção de Sinal: Pickup óptica sem contato (laser semicondutor) Número de canais: 2 canais (estéreo) Resposta da Freqüência: 5 Hz a 20 000 Hz Limite Dinâmico: 96 dB Relação Sinal-para-Ruído: 102 dB Flutuação: Menos que limite mensurável MP3 (MPEG Audio Layer 3): Taxa máx. de Bit : 320 kbps WMA (Windows Media® Audio): Taxa máx. de Bit : 192 kbps Cartão CD reproduzível: Formato: FAT 12/16 Armazenamento: Até 512 MB Formato de Áudo Reproduzível para Cartão SD: MP3/WMA

### GERAL

Requisito do Energia: Voltagem Operacional: DC 14,4 V (11 V a 16 V tolerância) Sistema Terra: Terra Negativo Temperatura Operacional Permitida: 0 C a +40 C (32 F a 104 F) Dimensões (L X A X C): Tamanho da Instalação (aprox.): 182 mm X 52 mm X 159 mm (7-3/16" 2-1/16" 6-5/16") Tamanho do Painel: 188 mm X 58 mm X 13 mm (7-7/16" 2-5/16" 9/16") Massa (aprox.): 1.7 kg (3.8 lbs) (excluindo acessórios)

O projeto e as especificações estão sujeitos a alterações sem aviso prévio.

Se houver necessidade de um kit para seu carro, consulte a lista telefônica para obter informações sobre lojas de autopeças especializada mais próximas.

- Microsoft e Windows Media são marcas registradas ou marcas comerciais da Microsoft Corporation nos Estados Unidos e/ou em outros países.
- O Logo SD é uma marca registrada.

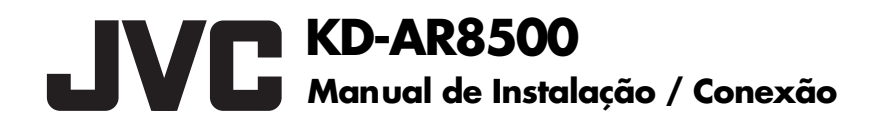

LVT1371-002A [J]

## PORTUGUÊS

Este aparelho foi projetado para operar em **12 V CC**, **com sistemas elétricos de massa NEGATIVA.** Se o seu veículo não possuir este sistema, será necessário um conversor de voltagem, que pode ser adquirido nos revendedores de equipamentos de áudio para carros da JVC.

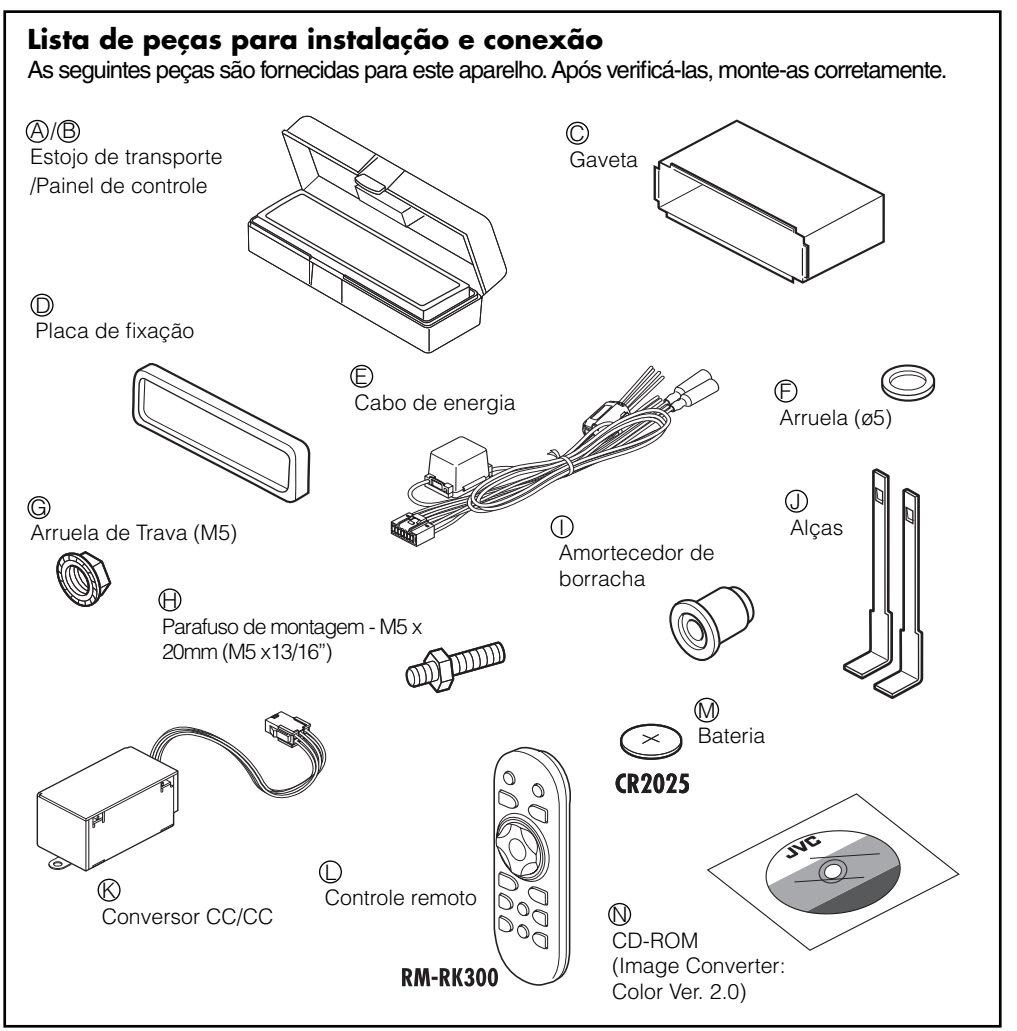

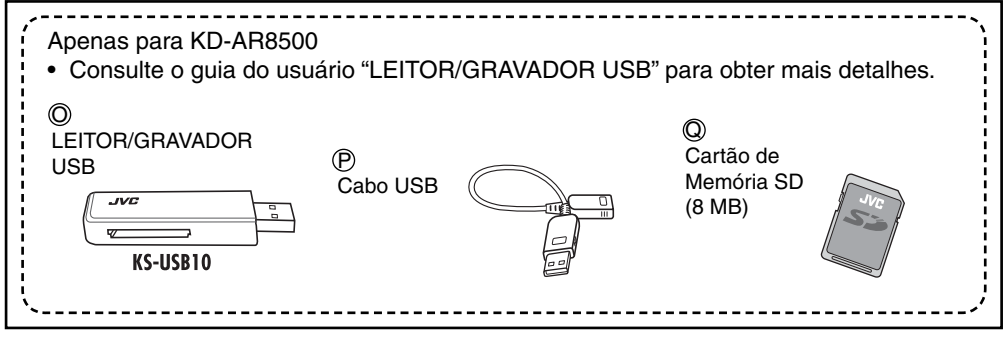

## INSTALAÇÃO (MONTAGEM NO PAINEL)

A ilustração abaixo mostra uma instalação típica. Se você tiver alguma dúvida ou necessitar de informações sobre kits de instalação, consulte seu revendedor de equipamentos de áudio para carros da JVC ou empresas que forneçam esses kits.

• Se estiver inseguro de como instalar o aparelho corretamente, procure um técnico especializado para a instalação.

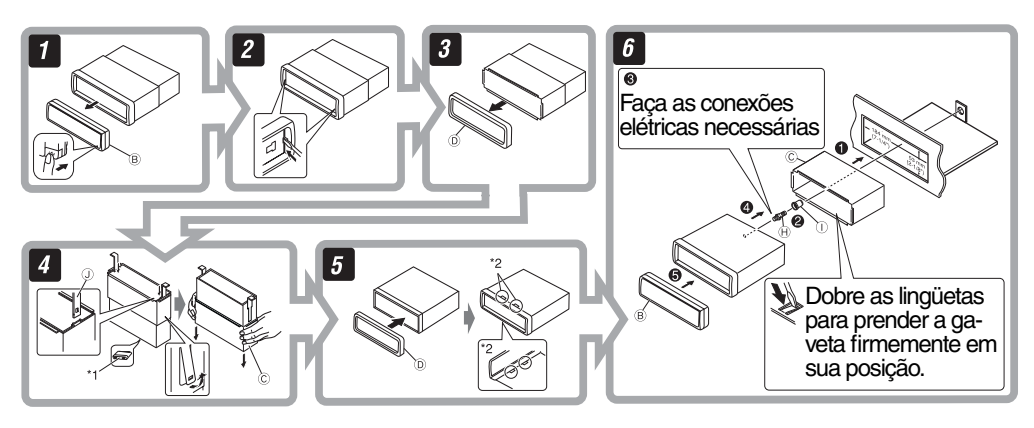

<sup>1</sup> Quando você colocar o aparelho em pé, tome cuidado para não danificar o fusível na parte traseira.

<sup>2</sup> Encaixe as saliências externas do aparelho.

#### Removendo o aparelho

Antes de retirar o aparelho, solte a seção traseira.

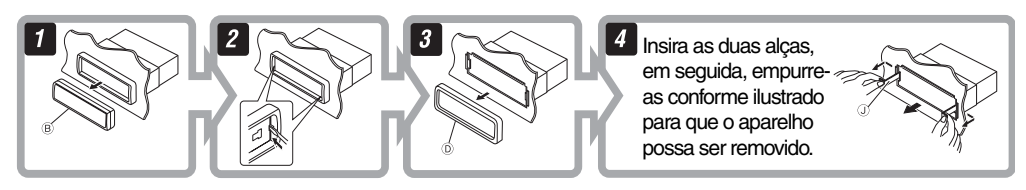

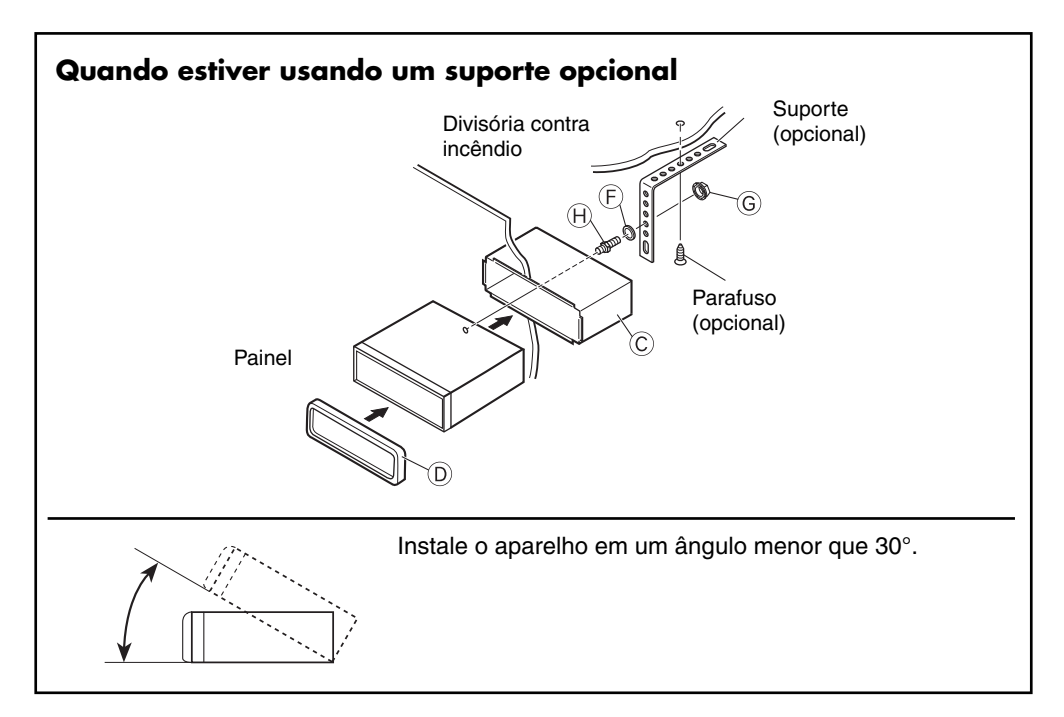

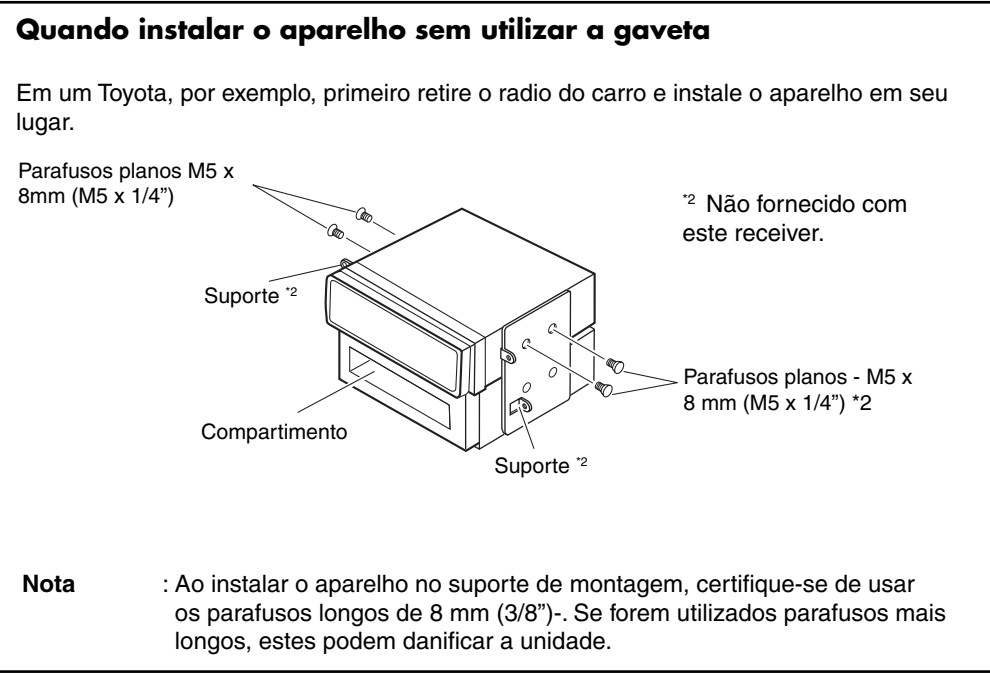

#### Cuidados na instalação

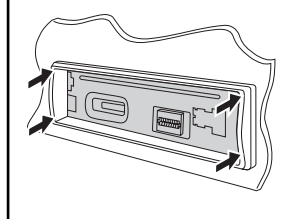

Ajuste o aparelho na gaveta de montagem utilizando os quatro cantos da placa de fixação.

• NÃO pressione o painel (sombreado na ilustração).

## CONEXÕES ELÉTRICAS

Para evitar curto-circuito, recomendamos que você desconecte o terminal negativo da bateria e faça todas as conexões elétricas antes da instalação do aparelho.

 Certifique-se de fazer novamente a ligação terra deste aparelho no chassi do carro após a instalação.

#### Notas:

- Substitua o fusível por um de amperagem especificada. Se o fusível queimar com freqüência, consulte seu revendedor de equipamentos de áudio para carros da JVC.
- É recomendado conectar os alto-falantes com a potência máxima de mais de 70 W (o traseiro e o dianteiro, com uma impedância de 4 Ω a 8 Ω). Se a potência máxima for menor que 70 W, altere a configuração "Amp Gain" para evitar que os alto-falantes sejam danificados (consulte a página 39 do MANUAL DE INTRUÇÕES).
- Para evitar curto-circuito, cubra os terminais NÃO USADOS com fita isolante.
- O dissipador de calor fica muito quente após o uso. Tome cuidado para não tocá-lo quando estiver removendo este aparelho.

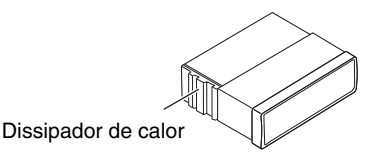

#### PRECAUÇÕES quanto à fonte de energia e as conexões dos alto-falantes:

- NÃO conecte os terminais dos alto-falantes no cabo de alimentação na bateria do carro; senão o aparelho poderá ficar seriamente danificado.
- ANTES de conectar os terminais dos alto-falantes do cabo de alimentação nos alto-falantes, verifique a fiação de seu carro.

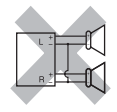

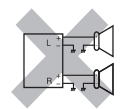

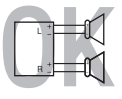

## SOLUÇÃO DE PROBLEMAS

#### Queima de fusível.

- \* O cabo vermelho e o cabo preto estão conectados corretamente?
- Não há energia.
- \* O cabo amarelo está conectado?
- Nenhum som é emitido pelos alto-falantes.
- \* Não ocorreu curto-circuito com o cabo de saída do alto-falante?
- O som está distorcido.
- \* O cabo de saída do alto-falante está aterrado?
- \* Os terminais "—" dos alto-falantes L e R estão conectados entre si?

- Som com ruídos de interferência.
- \* O terminal terra traseiro está conectado ao chassi do carro, utilizando os cabos mais curtos e mais grossos?
- O aparelho está aquecido.
- \* O cabo de saída do alto-falante está aterrado?
- \* Os terminais "--" dos alto-falantes L e R estão conectados entre si?

#### • Este aparelho não funciona.

\* Você reinicializou a unidade?

Conexões Típicas

Antes de conectar: Verifique a fiação do veículo cuidadosamente. A conexão incorreta pode causar danos sérios a esta unidade.

Os conectores do cabo de energia do carro podem apresentar cores diferentes.

- 1 Conecte os terminais coloridos do cabo de energia na ordem especificada na ilustração abaixo.
- 2 Conecte o cabo da antena.
- 3 Conecte o conversor CC/CC para fornecimento de energia constante para a unidade.
- 4 Finalmente conecte o chicote de instalação elétrica na unidade.

Se você conectou um sistema de alto-falantes de 3 vias em seu carro, consulte o diagrama D para conexão dos alto-falantes.

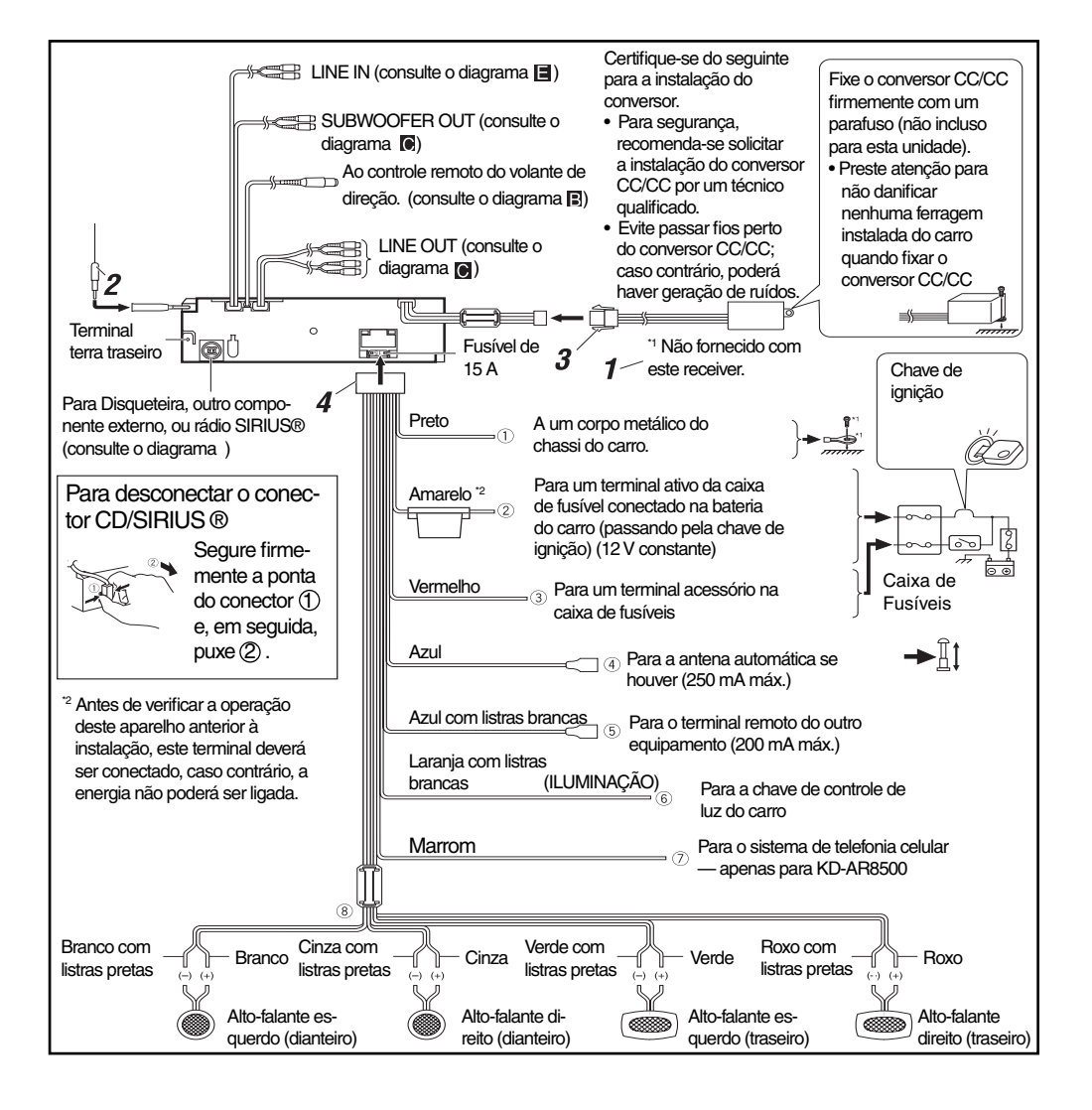

#### B Conexão ao controle remoto do volante

Se seu carro for equipado com controle remoto no volante , você pode operar este aparelho utilizando o mesmo controle. Para a conexão, é necessário um adaptador de controle remoto exclusivo (não fornecido) que funcione em seu carro. Para obter mais detalhes, consulte o mesmo revendedor de áudio para carros de onde este aparelho foi adquirido.

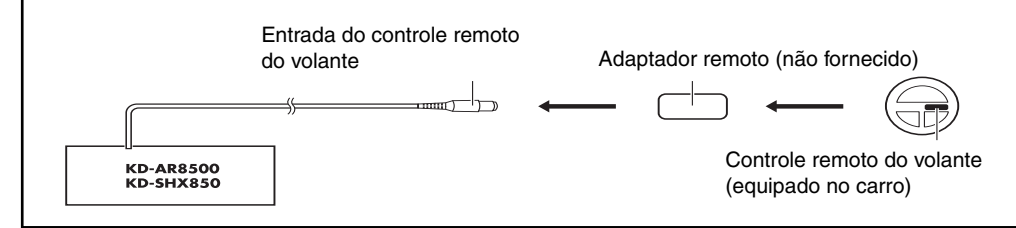

#### Conexão de amplificadores externos

É possível conectar amplificadores para melhorar o sistema de som de seu carro.

- Conecte os terminais remotos (azul com listra branca) ao terminal remoto do outro equipamento para que ele possa ser controlado a partir deste aparelho.
- · Apenas para o amplificador:
  - Desconecte os alto-falantes deste aparelho, conecte os mesmos ao amplificador. Os terminais do alto-falante da aparelho ficarão sem uso.
  - Você poderá desativar o amplificador embutido e enviar os sinais de áudio apenas para o(s) amplificador(es) externo(s) para obter um som claro e evitar geração de calor dentro do aparelho (consulte a página 39 do MANUAL DE INTRUÇÕES).
  - O nível de saída de linha deste aparelho é mantido elevado para manter os sons hi-fi reproduzidos deste aparelho. Quando conectado a um amplificador externo a este aparelho, diminua o controle de ganho no amplificador externo para obter o melhor des empenho deste equipamento.

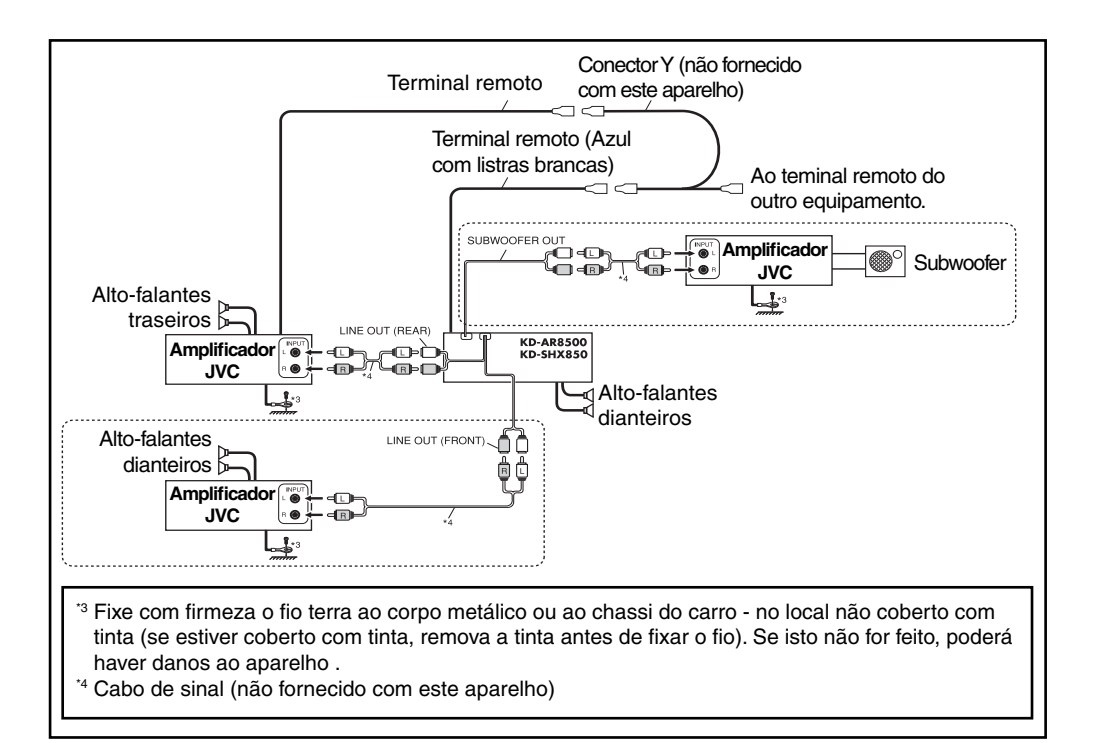

#### D Conexão dos alto-falantes para o sistema de alto-falantes de 3 vias

Você poderá desfrutar de um "som puro" em seu carro, conectando um sistema de altofalantes de 3 vias (Potência Alta / Potência Média / Subwoofer).

#### **IMPORTANTE:**

## Se você instalou o sistema de alto-falantes de 3 vias em seu carro, certifique-se do seguinte.

- Conecte o sistema de alto-falantes conforme ilustrado abaixo.
- Antes de utilizar o sistema, ative o crossover e reinicialize as freqüências de corte apropriadas para HPF/LPF (especialmente para HPF); caso contrário, os alto-falantes poderão ser danificados.
- Para obter mais detalhes sobre a configuração, consulte as páginas 28 31 do MANUAL DE INSTRUÇÕES.

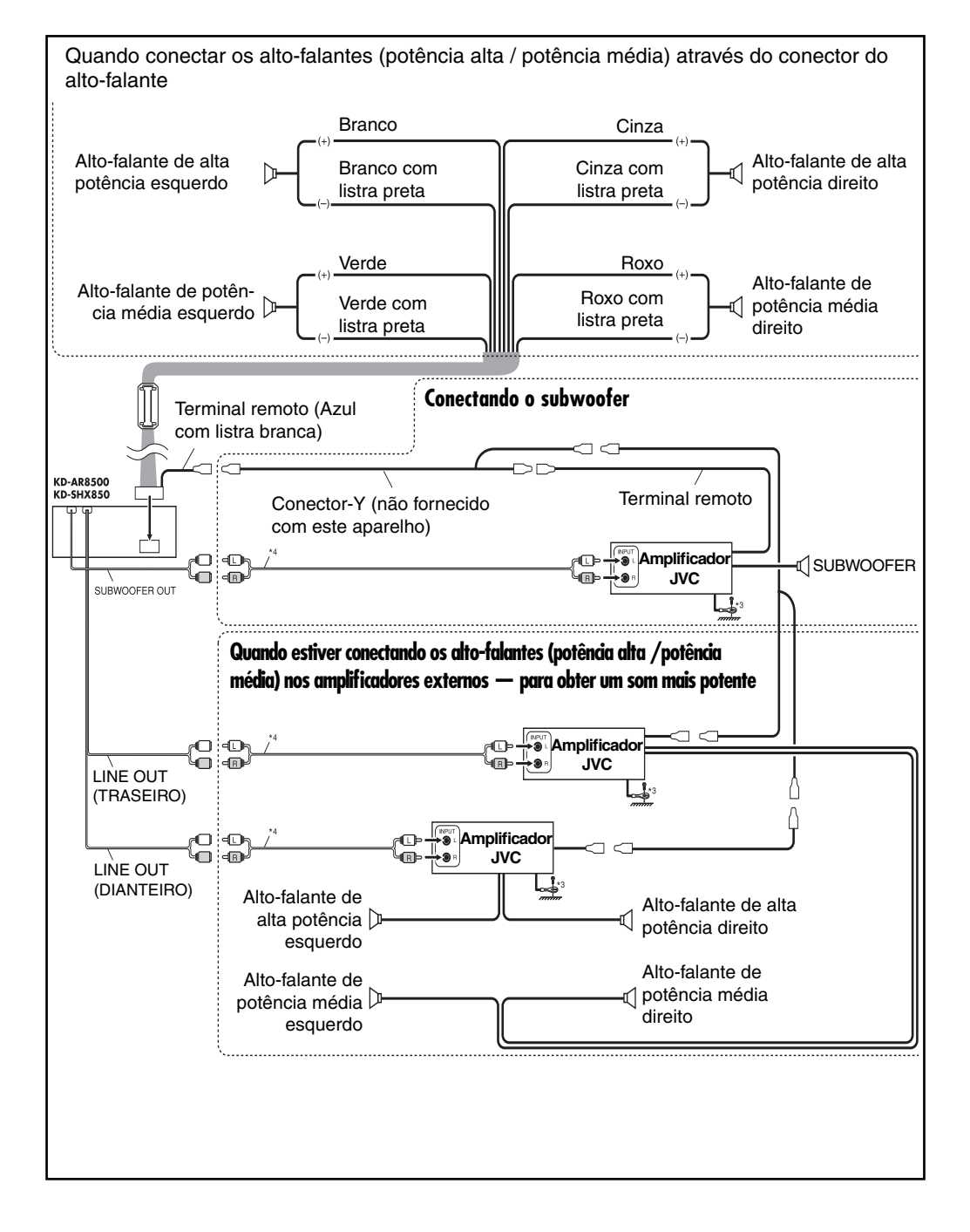

## E Conectando os componentes externos

## Disqueteira JVC e SIRIUS® radio DLP (Down Link Processor)

- Ajuste "EXT INPUT" para "CHANGER" (consulte a página 39 do MANUAL DE INSTRUÇÕES).
- Você pode conectar os dois componentes em série, conforme listrado abaixo.

#### CUIDADO

• Antes de conectar a disqueteira e/ou o rádio SIRIUS<sup>®</sup> DLP da JVC, certifique-se de que o aparelho esteja desligado.

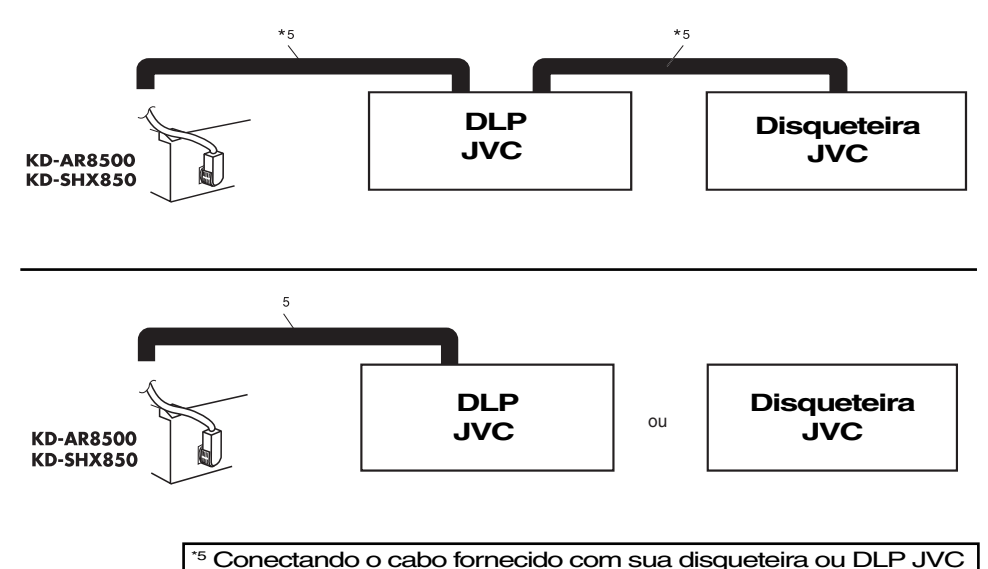

### Rádio SIRIUS® PnP (Plug and Play) JVC

#### Ajuste "EXT INPUT" para "EXT IN" (consulte a página 39 do MANUAL DE INSTRUÇÕES).

Você também poderá conectar o rádio SIRIUS® PnP JVC através deste aparelho utilizando o adaptador para rádio SIRIUS® JVC, KS-U100K (adquirido opcionalmente). • Ligar/Desligar o aparelho também liga/desliga o PnP JVC.

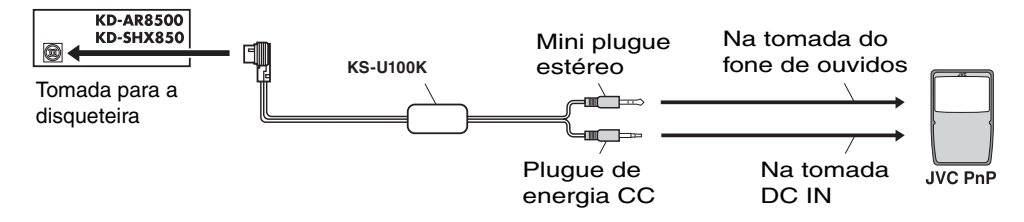

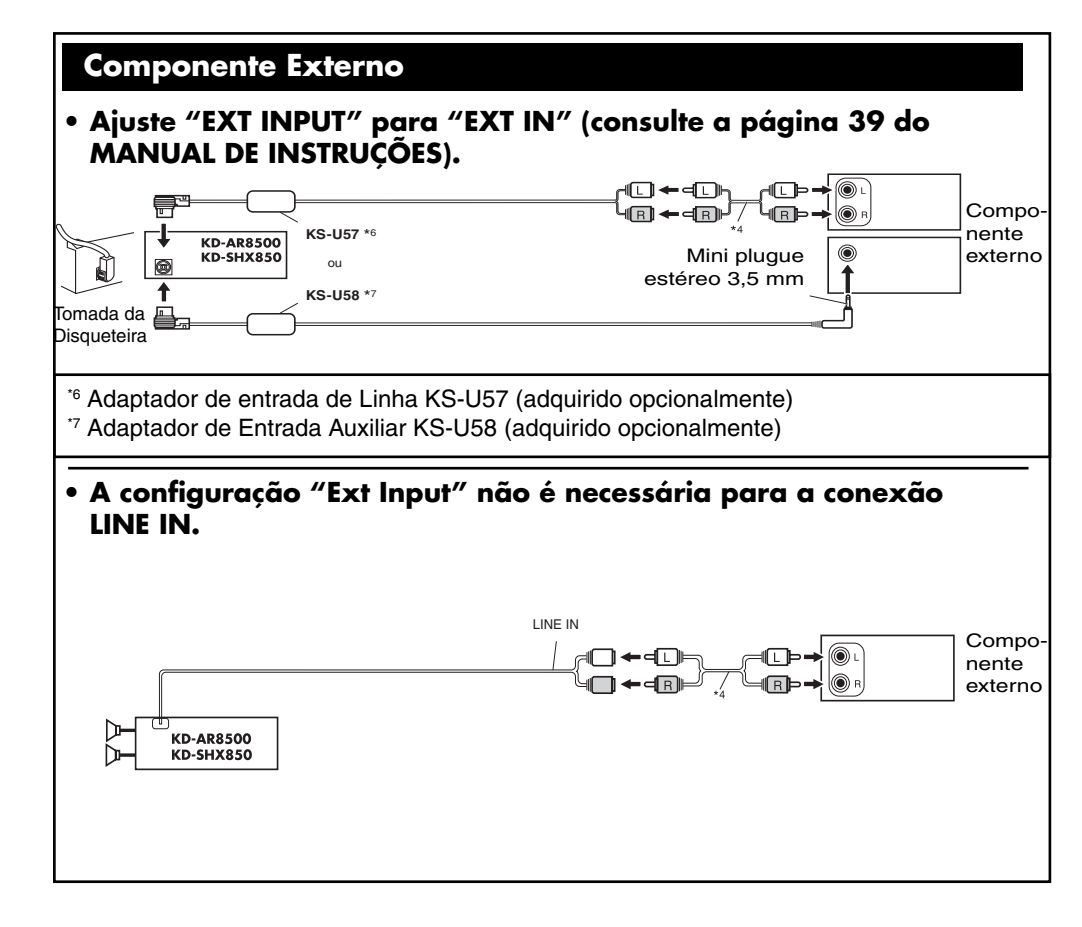

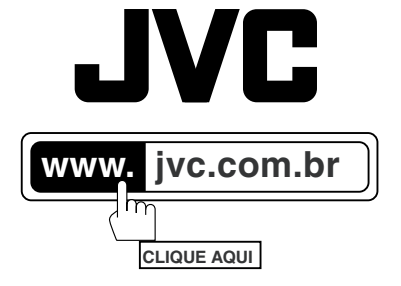

## SAC 0800 142080

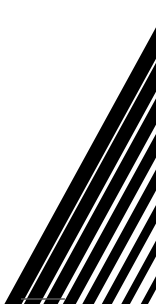

® 2005 JVC do Brasil. IMPRESSO NO BRASIL